# Galaxy VX

# UPS

# **Funzionamento**

Gli ultimi aggiornamenti sono disponibili sul sito Web di Schneider Electric

1/2024

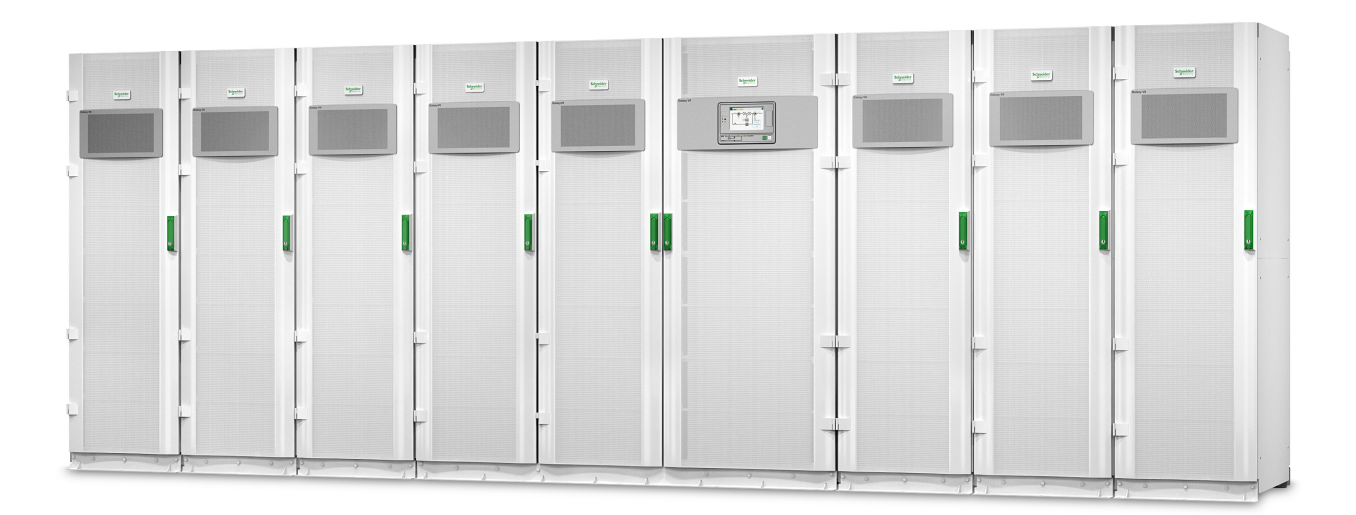

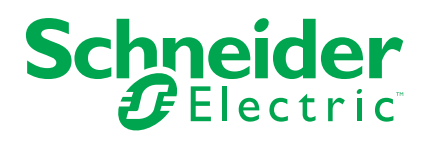

# Informazioni di carattere legale

Le informazioni contenute nel presente documento contengono descrizioni generali, caratteristiche tecniche e/o raccomandazioni relative ai prodotti/soluzioni.

Il presente documento non è inteso come sostituto di uno studio dettagliato o piano schematico o sviluppo specifico del sito e operativo. Non deve essere utilizzato per determinare idoneità o affidabilità dei prodotti/soluzioni per applicazioni specifiche dell'utente. Spetta a ciascun utente eseguire o nominare un esperto professionista di sua scelta (integratore, specialista o simile) per eseguire un'analisi del rischio completa e appropriata, valutazione e test dei prodotti/soluzioni in relazione all'uso o all'applicazione specifica.

Il marchio Schneider Electric e qualsiasi altro marchio registrato di Schneider Electric SE e delle sue consociate citati nel presente documento sono di proprietà di Schneider Electric SE o delle sue consociate. Tutti gli altri marchi possono essere marchi registrati dei rispettivi proprietari.

Il presente documento e il relativo contenuto sono protetti dalle leggi vigenti sul copyright e vengono forniti esclusivamente a titolo informativo. Si fa divieto di riprodurre o trasmettere il presente documento o parte di esso, in qualsiasi formato e con qualsiasi metodo (elettronico, meccanico, fotocopia, registrazione o altro modo), per qualsiasi scopo, senza previa autorizzazione scritta di Schneider Electric.

Schneider Electric non concede alcun diritto o licenza per uso commerciale del documento e del relativo contenuto, a eccezione di una licenza personale e non esclusiva per consultarli "così come sono".

Schneider Electric si riserva il diritto di apportare modifiche o aggiornamenti relativi al presente documento o ai suoi contenuti o al formato in qualsiasi momento senza preavviso.

Nella misura in cui sia consentito dalla legge vigente, Schneider Electric e le sue consociate non si assumono alcuna responsabilità od obbligo per eventuali errori od omissioni nel contenuto informativo del presente materiale, o per qualsiasi utilizzo non previsto o improprio delle informazioni ivi contenute.

# Accesso ai manuali del prodotto online

# Manuali, disegni di presentazione e altri documenti relativi all'UPS sono disponibili qui:

Nel browser web, digitare https://www.go2se.com/ref= e il riferimento commerciale per il prodotto.

Esempio: https://www.go2se.com/ref=GVX1250K1250NHS

Esempio: https://www.go2se.com/ref=GVX1500K1500GS

# I manuali dell'UPS, i manuali dei prodotti ausiliari e i manuali delle opzioni sono disponibili qui:

Scansionare il codice QR per accedere al portale dei manuali online di Galaxy VX:

IEC (380/400/415/440 V)

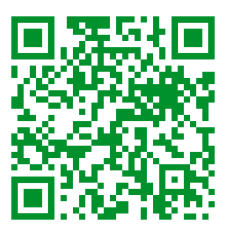

https://www.productinfo.schneider-electric.com/galaxyvx\_iec/

UL (480 V)

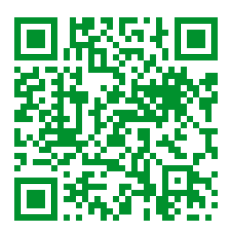

https://www.productinfo.schneider-electric.com/galaxyvx\_ul/

Qui è possibile trovare il manuale di installazione dell'UPS, il manuale di funzionamento dell'UPS e le specifiche tecniche dell'UPS, oltre ai manuali di installazione dei prodotti ausiliari e delle opzioni.

Il portale dei manuali online è disponibile su tutti i dispositivi e offre pagine digitali, funzionalità di ricerca tra i vari documenti del portale e la possibilità di scaricare i contenuti in formato PDF per l'uso offline.

### Per maggiori informazioni su Galaxy VX:

Visitare *https://www.se.com/ww/en/product-range/63732* per ulteriori informazioni su questo prodotto.

# Sommario

| Istruzioni importanti sulla sicurezza - DA CONSERVARE                | 9          |
|----------------------------------------------------------------------|------------|
| Dichiarazione FCC                                                    | 10         |
| Precauzioni per la sicurezza                                         | 10         |
| Sicurezza elettrica                                                  | 11         |
| Sicurezza delle batterie                                             | 12         |
| Panoramica dell'interfaccia utente UPS                               | 14         |
| Panoramica del diagramma sinottico                                   | 15         |
| Panoramica dei LED di stato                                          | 16         |
| Simboli del display                                                  | 17         |
| Modalità di funzionamento                                            | 18         |
| Modalità UPS                                                         | 18         |
| Modalità di sistema                                                  | 22         |
| Modalità convertitore di frequenza                                   | 24         |
| Display UPS                                                          | 25         |
| Struttura del menu del display UPS                                   | 25         |
| Configurazione dal display UPS                                       | 26         |
| Disattiva richiesta password                                         | 26         |
| Aggiunta di un nuovo utente o modifica di uno esistente              | 26         |
| Eliminazione di un utente                                            | 27         |
| Configurazione delle preferenze del display                          | 27         |
| Configurazione delle impostazioni del display                        | 28         |
| Configurazione della compensazione della tensione in uscita          |            |
| dall'UPS                                                             | 29         |
| Configurazione della modalità alta efficienza                        | 30         |
| Abilitazione Modalità di riduzione picco                             | 31         |
| Configurazione della riserva di energia distribuita                  | 32         |
| Configurazione dell'identificazione UPS                              | 33         |
| Configurazione dei contatti di ingresso                              | 34         |
| Configurazione dei relè d'uscita                                     | 35         |
| Configurazione delle impostazioni di promemoria                      | 37         |
| Configurazione della soglia di allarme batteria                      | 37         |
| Configurazione del test automatico della batteria                    | 38         |
| Configurazione della rete                                            | 39         |
| Configurazione di Modbus                                             | 41         |
| Ripristino della configurazione predefinita                          | 42         |
| Procedure operative dal display UPS                                  | 43         |
| Accesso alle schermate protette da password                          | 43         |
| Visualizzazione di informazioni sullo stato del sistema              | 44         |
| Avvio del sistema singolo dal funzionamento in bypass di             |            |
| manutenzione                                                         | 49         |
| Arresto del sistema singolo dal funzionamento normale al             |            |
| tunzionamento in bypass di manutenzione                              | 50         |
| I rasterimento dell'UPS dal funzionamento normale al funzionamento   | <b>-</b> - |
| in modalita pypass statico.                                          | 51         |
| i rasterimento dell'UPS dal funzionamento in modalità bypass statico | <b>F</b> 4 |
| richiesto al funzionamento normale                                   | 51         |

| Avvio del sistema in parallelo dal funzionamento in bypass di       |     |
|---------------------------------------------------------------------|-----|
| manutenzione                                                        | 52  |
| Arresto del sistema in parallelo dal funzionamento normale al       |     |
| funzionamento in bypass di manutenzione                             | 53  |
| Avvio e aggiunta di un'unità UPS a un sistema in parallelo in       |     |
| funzione                                                            | 54  |
| Isolamento dell'unità UPS singola dal sistema parallelo             | 54  |
| Avvio del sistema con funzionamento come convertitore di            |     |
| frequenza                                                           | 55  |
| Arresto del sistema con funzionamento come convertitore di          |     |
| frequenza                                                           | 55  |
| Avvio di una carica boost delle batterie                            | 56  |
| Accesso a un'interfaccia di gestione rete configurata               | 56  |
| Risoluzione dei problemi dall'UPS                                   | 57  |
| Risoluzione dei problemi tramite i LED del diagramma sinottico      | 57  |
| Riavvio del display                                                 | 59  |
| Registri                                                            | 60  |
| Visualizzazione degli allarmi attivi                                | 63  |
| Verifiche                                                           | 71  |
| Test della batteria                                                 | 71  |
| Taratura dell'autonomia                                             | 71  |
| Esecuzione di una verifica della modalità SPoT batteria             | 72  |
| Test dei segnalatori                                                | 73  |
| Calibrazione del displav                                            | 73  |
| Display del hypass di sistema da 10"                                | 74  |
| Struttura del menu del display del bypass di sistema da 10"         | /4  |
| (opzionala)                                                         | 74  |
| (opzionale)                                                         | 75  |
| Configurazione dallo impostazioni del diaplay                       | 75  |
| Madifica della personard utanta                                     | 75  |
| Modifica dei nomi sisteme                                           | 70  |
| Modifica del nomi sistema.                                          | / / |
| Configurazione degli interrution di distribuzione in uscita         | 78  |
| Procedure operative dal display del bypass di sistema da 10"        | 70  |
|                                                                     | 79  |
| Accesso alle schermate protette da password                         | 79  |
| Visualizzazione dello stato del sistema in parallelo                | 80  |
| Visualizzazione dello stato di bypass di sistema                    | 83  |
| Visualizzazione delle informazioni sullo stato UPS                  | 84  |
| Trasferimento del Sistema in parallelo dal funzionamento normale al |     |
| funzionamento in modalità bypass statico richiesto                  | 88  |
| Trasferimento del Sistema parallelo dal Bypass statico richiesto al |     |
| funzionamento normale                                               | 88  |
| Connessione remota al display di bypass di sistema da 10"           | 89  |
| Risoluzione dei problemi dal display del bypass di sistema da 10"   |     |
| (opzionale)                                                         | 90  |
| Visualizzazione del registro display                                | 90  |
| Visualizzazione del registro del sistema in parallelo               | 91  |
| Visualizzazione degli allarmi attivi                                | 91  |
| Manutenzione                                                        | 93  |
| Sostituzione del filtro superiore                                   | 93  |
| Sostituire i tre filtri inferiori                                   | 94  |
|                                                                     |     |

| Risoluzione dei problemi                               | 95 |
|--------------------------------------------------------|----|
| Come determinare se è necessario sostituire componenti | 95 |
| Individuazione dei numeri di serie                     | 95 |
| Restituzione di componenti a Schneider Electric        | 95 |

# Istruzioni importanti sulla sicurezza - DA CONSERVARE

Leggere attentamente le seguenti istruzioni e osservare l'apparecchiatura in modo da conoscerla prima di provare a installarla, utilizzarla o sottoporla a manutenzione. I seguenti messaggi relativi alla sicurezza possono ricorrere nel presente manuale o sull'apparecchiatura stessa per avvisare di un rischio potenziale o per richiamare l'attenzione su informazioni di chiarimento o semplificazione di una procedura.

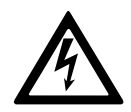

L'aggiunta di questo simbolo a un messaggio "Pericolo" o "Avvertenza" relativo alla sicurezza indica la presenza di un rischio elettrico che potrebbe causare lesioni personali qualora non si seguano le istruzioni.

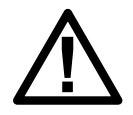

Questo è il simbolo di avviso per la sicurezza. Viene utilizzato per avvisare l'utente della presenza di rischi potenziali di lesioni personali. Rispettare tutti i messaggi relativi alla sicurezza per evitare possibili lesioni o morte.

# **A**PERICOLO

**PERICOLO** indica una situazione di pericolo che, se non evitata, **comporta** morte o lesioni gravi.

Il mancato rispetto di queste istruzioni provocherà morte o gravi infortuni.

# 

**AVVERTENZA** indica una situazione di pericolo che, se non evitata, **potrebbe comportare** morte o lesioni gravi.

Il mancato rispetto di queste istruzioni può provocare morte, gravi infortuni o danni alle apparecchiature.

# **ATTENZIONE**

**ATTENZIONE** indica una situazione di pericolo che, se non evitata, **potrebbe comportare** lesioni minori o moderate.

Il mancato rispetto di queste istruzioni può provocare infortuni o danni alle apparecchiature.

# **AVVISO**

**AVVISO** viene utilizzato per indicare delle procedure non correlate a lesioni fisiche. Il simbolo di avviso per la sicurezza non deve essere utilizzato con questo tipo di messaggi relativi alla sicurezza.

Il mancato rispetto di queste istruzioni può provocare danni alle apparecchiature.

# Nota

Le operazioni di installazione, utilizzo, riparazione e manutenzione di apparecchiature elettriche devono essere effettuate esclusivamente da personale

qualificato. Schneider Electric non si assume alcuna responsabilità per conseguenze derivanti dall'utilizzo del presente materiale.

Una persona qualificata è un soggetto che ha capacità e competenze in relazione alla costruzione, l'installazione e il funzionamento di apparecchiature elettriche e ha ricevuto una formazione in materia di sicurezza per riconoscere ed evitare i rischi derivanti da tali attività.

Secondo la norma IEC 62040-1: "Sistemi statici di continuità (UPS) - Parte 1: Requisiti di sicurezza", questa apparecchiatura, compreso l'accesso alla batteria, deve essere controllata, installata e sottoposta a manutenzione da una persona qualificata.

La persona qualificata è una persona con un'istruzione e un'esperienza tali da consentirle di percepire i rischi e di evitare i pericoli che l'apparecchiatura può causare (riferimento a IEC 62040-1, sezione 3.102).

# **Dichiarazione FCC**

**NOTA:** Questa apparecchiatura è stata testata ed è risultata conforme ai limiti previsti per le apparecchiature digitali di classe A dalla normativa FCC (paragrafo 15). Tali limiti sono previsti per offrire una ragionevole protezione da interferenze dannose nel caso in cui l'apparecchiatura venga utilizzata in ambienti commerciali. Questa apparecchiatura genera, utilizza e può irradiare energia in radiofrequenza e, se non installata e utilizzata nel rispetto del Manuale di istruzioni, può provocare interferenze dannose alle comunicazioni radio. L'utilizzo di questa apparecchiatura in un'area abitata può causare interferenze dannose. In questo caso, l'utente è tenuto a correggere tali interferenze a proprie spese.

Qualsiasi modifica non espressamente approvata dalla parte responsabile della conformità potrebbe invalidare l'autorizzazione dell'utente all'utilizzo dell'apparecchiatura.

### Precauzioni per la sicurezza

### **A A PERICOLO**

PERICOLO DI SCOSSE ELETTRICHE, ESPLOSIONE O ARCO ELETTRICO

Leggere attentamente e attenersi a tutte le istruzioni sulla sicurezza contenute nel presente documento.

Il mancato rispetto di queste istruzioni provocherà morte o gravi infortuni.

# **A A PERICOLO**

PERICOLO DI SCOSSE ELETTRICHE, ESPLOSIONE O ARCO ELETTRICO

Non avviare il sistema dopo aver collegato l'UPS all'alimentazione. L'avviamento deve essere eseguito da Schneider Electric.

Il mancato rispetto di queste istruzioni provocherà morte o gravi infortuni.

#### Sicurezza elettrica

Il presente manuale contiene importanti istruzioni di sicurezza che devono essere seguite durante le procedure di installazione e manutenzione del sistema UPS.

## **A A PERICOLO**

#### PERICOLO DI SCOSSE ELETTRICHE, ESPLOSIONE O ARCO ELETTRICO

- Le operazioni di installazione, utilizzo, riparazione e manutenzione di apparecchiature elettriche devono essere effettuate esclusivamente da personale qualificato.
- Utilizzare dispositivi di protezione individuale (DPI) idonei e seguire le procedure per lavorare in sicurezza con l'elettricità.
- I dispositivi di disconnessione per le correnti CA e CC devono essere forniti da terzi, essere facilmente accessibili e riportare la propria funzione in modo chiaro.
- Spegnere tutte le sorgenti di alimentazione del sistema UPS prima di operare sull'apparecchiatura o al suo interno.
- Prima di lavorare sul sistema UPS, assicurarsi che non sia presente tensione fra i connettori, incluso quello di terra.
- L'UPS contiene una fonte di energia interna. Potrebbero essere presenti tensioni elettriche anche se l'unità è disconnessa dalla rete elettrica. Prima di installare o effettuare interventi di manutenzione sul sistema UPS, accertarsi che le unità siano spente e che l'alimentazione di rete e le batterie siano scollegate. Prima di aprire l'UPS, attendere cinque minuti per consentire la scarica dei condensatori.
- L'UPS deve essere dotato di adeguata messa a terra ed è necessario collegare innanzitutto il conduttore di terra, a causa di un'elevata corrente di dispersione/di contatto.

#### Il mancato rispetto di queste istruzioni provocherà morte o gravi infortuni.

L'etichetta sottostante deve essere aggiunta se:

- 1. L'ingresso dell'UPS è collegato attraverso isolatori esterni che, una volta aperti, isolano il neutro, OPPURE
- 2. L'ingresso dell'UPS è collegato tramite un sistema di alimentazione IT.

L'etichetta deve essere posta accanto a tutti i dispositivi di disconnessione dell'alimentazione a monte che isolano il neutro.

L'etichetta sottostante deve essere aggiunta anche se la protezione dell'alimentazione di ritorno è esterna all'apparecchiatura. Vedere per maggiori dettagli. L'etichetta deve essere posta accanto a tutti i dispositivi di disconnessione dell'alimentazione a monte.

# **A A PERICOLO**

#### PERICOLO DI SCOSSE ELETTRICHE, ESPLOSIONE O ARCO ELETTRICO

Rischio di ritorno di tensione. Prima di eseguire operazioni su questo circuito, isolare l'UPS e assicurarsi che non sia presente tensione pericolosa fra i connettori, incluso quello di terra.

Il mancato rispetto di queste istruzioni provocherà morte o gravi infortuni.

# **A**PERICOLO

#### PERICOLO DI SCOSSE ELETTRICHE, ESPLOSIONE O ARCO ELETTRICO

- Eseguire sempre il lockout/tagout corretto prima di lavorare sull'UPS.
- Un UPS con avvio automatico abilitato si riavvierà automaticamente quando viene ripristinata l'alimentazione di rete.
- Se l'avvio automatico è abilitato sull'UPS, è necessario aggiungere un'etichetta sull'UPS che avverta che questa funzionalità è abilitata.

Il mancato rispetto di queste istruzioni provocherà morte o gravi infortuni.

Aggiungi l'etichetta sottostante sull'UPS se l'avvio automatico è stato abilitato:

# **A**PERICOLO

#### PERICOLO DI SCOSSE ELETTRICHE, ESPLOSIONE O ARCO ELETTRICO

L'avvio automatico è abilitato. L'UPS verrà riavviato automaticamente quando viene ripristinata l'alimentazione di rete.

Il mancato rispetto di queste istruzioni provocherà morte o gravi infortuni.

# **A**PERICOLO

#### PERICOLO DI SCOSSE ELETTRICHE, ESPLOSIONE O ARCO ELETTRICO

Questo prodotto può causare una corrente CC nel conduttore PE. Nel caso in cui un dispositivo di protezione a corrente residua (RCD) venga utilizzato per la protezione contro le scosse elettriche, sul lato alimentazione di questo prodotto è consentito solo un RCD di tipo B.

Il mancato rispetto di queste istruzioni provocherà morte o gravi infortuni.

### Sicurezza delle batterie

# A PERICOLO

#### PERICOLO DI SCOSSE ELETTRICHE, ESPLOSIONE O ARCO ELETTRICO

- Gli interruttori di circuito delle batterie devono essere installati in base alle specifiche e ai requisiti definiti da Schneider Electric.
- La manutenzione delle batterie deve essere effettuata o supervisionata esclusivamente da personale qualificato esperto in materia e a conoscenza di tutte le necessarie precauzioni. Il personale non qualificato deve tenersi lontano dalle batterie.
- Scollegare la sorgente di ricarica prima di collegare o scollegare i connettori delle batterie.
- Non gettare le batterie nel fuoco poiché potrebbero esplodere.
- Non aprire, modificare o tagliare le batterie. L'elettrolito rilasciato è dannoso per la cute e gli occhi ed è tossico.

Il mancato rispetto di queste istruzioni provocherà morte o gravi infortuni.

# **A A PERICOLO**

#### PERICOLO DI SCOSSE ELETTRICHE, ESPLOSIONE O ARCO ELETTRICO

Le batterie possono presentare il rischio di scariche elettriche e alte correnti di cortocircuito. Quando si maneggiano le batterie, osservare le seguenti precauzioni

- Rimuovere orologi, anelli e altri oggetti metallici.
- Utilizzare attrezzi con manici isolati.
- Indossare occhiali, guanti e stivali protettivi.
- · Non appoggiare strumenti o componenti metallici sulle batterie.
- Scollegare la sorgente di ricarica prima di collegare o scollegare i connettori delle batterie.
- Determinare se la batteria è stata inavvertitamente collegata a terra. In tal caso, rimuovere la sorgente dal collegamento a terra. Il contatto con qualsiasi parte di una batteria collegata a terra può provocare scosse elettriche. La possibilità di scosse può essere ridotta se i collegamenti a terra vengono rimossi durante l'installazione e la manutenzione (vale per apparecchiature e sistemi di alimentazione a batterie remoti non provvisti di un circuito di alimentazione collegato a terra).

Il mancato rispetto di queste istruzioni provocherà morte o gravi infortuni.

# **A A PERICOLO**

#### PERICOLO DI SCOSSE ELETTRICHE, ESPLOSIONE O ARCO ELETTRICO

Sostituire sempre le batterie con batterie o gruppi batterie dello stesso tipo e numero.

Il mancato rispetto di queste istruzioni provocherà morte o gravi infortuni.

# **ATTENZIONE**

#### PERICOLO DI DANNEGGIAMENTO DELL'APPARECCHIATURA

- Montare le batterie nel sistema UPS, ma non collegare le batterie finché il sistema UPS non è pronto per essere alimentato. L'intervallo di tempo tra il collegamento delle batterie e l'alimentazione dell'UPS non deve superare le 72 ore (3 giorni).
- Non immagazzinare le batterie per più di sei mesi a causa della necessità di ricarica. Se il sistema UPS rimane diseccitato a lungo, si consiglia di metterlo sotto tensione per 24 ore, almeno una volta al mese. In questo modo si caricano le batterie evitando danni irreversibili.

Il mancato rispetto di queste istruzioni può provocare infortuni o danni alle apparecchiature.

# Panoramica dell'interfaccia utente UPS

#### Modello display 1

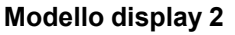

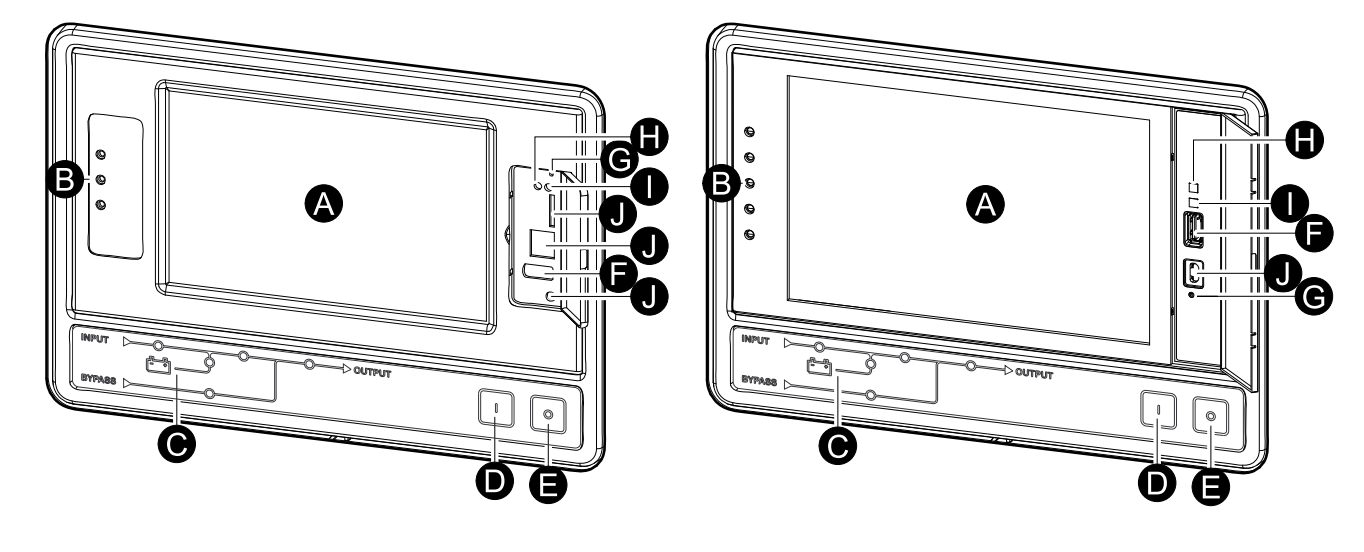

- A. Display<sup>1</sup>
- B. LED di stato
- C. Diagramma sinottico
- D. Pulsante di accensione dell'inverter
- E. Pulsante di spegnimento dell'inverter
- F. Porta USB per l'esportazione dei registri
- G. Pulsante di riavvio del display
- H. LED di connessione di rete:
  - Verde fisso: il sistema dispone di impostazioni TCP/IP valide. Consultare Configurazione della rete, pagina 39.
  - Verde lampeggiante: il sistema non dispone di impostazioni TCP/IP valide.
  - Arancio fisso: il display non funziona. Contattare Schneider Electric.
  - Arancio lampeggiante: il sistema sta effettuando richieste BOOTP. Consultare Configurazione della rete, pagina 39.
  - Verde e arancio lampeggianti in modo alternato: Se il LED lampeggia lentamente in modo alternato, il sistema sta effettuando richieste DHCP.

Consultare Configurazione della rete, pagina 39.

Se il LED lampeggia rapidamente in modo alternato, il sistema è in fase di avvio.

- Spento: il display non riceve potenza in ingresso o non funziona.
- I. LED indicativo del tipo di connessione di rete:
  - Verde fisso: il sistema è connesso a una rete che trasmette a 10 Megabit al secondo (Mbps).
  - Verde lampeggiante: il sistema riceve o trasmette pacchetti di dati a 10 Megabit al secondo (Mbps).
  - Arancio fisso: il sistema è connesso a una rete che trasmette a 100 Megabit al secondo (Mbps).
  - Arancio lampeggiante: il sistema riceve o trasmette pacchetti di dati a 100 Megabit al secondo (Mbps).

<sup>1.</sup> Tenere presente che l'UPS deriva da uno dei due modelli di display.

- Spento: si verifica almeno una delle seguenti condizioni: il display non riceve potenza in ingresso, il cavo che connette il sistema alla rete è scollegato, il dispositivo che connette il sistema alla rete è spento o il display non funziona. Controllare i collegamenti. Se il LED rimane spento, contattare Schneider Electric.
- J. Riservato per la manutenzione.

# Panoramica del diagramma sinottico

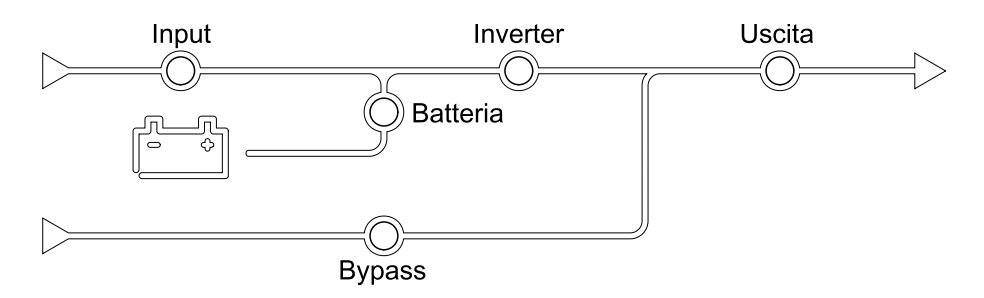

Il diagramma sinottico mostra il flusso di potenza che attraversa il sistema UPS e lo stato delle funzioni principali.

Ciascun LED può avere uno dei tre stati seguenti:

| Verde  | La funzione corrispondente è attiva e non<br>presenta problemi |            |
|--------|----------------------------------------------------------------|------------|
| Rosso  | La funzione corrispondente presenta dei problemi               |            |
| Spento | La funzione corrispondente non è attiva                        | $\bigcirc$ |

# Panoramica dei LED di stato

I LED di stato ubicati accanto al display mostrano lo stato corrente del sistema UPS:

| Modello display 1 –<br>simboli LED | Modello display 2 –<br>simboli LED | Colore LED | Descrizione LED                                                                                                    |
|------------------------------------|------------------------------------|------------|----------------------------------------------------------------------------------------------------|
| $\sim$                             |                                    | Verde      | <ul> <li>LED verde acceso: il<br/>carico è protetto</li> </ul>                                                                   |
|                                    | $\bigcirc$                         |            | <ul> <li>LED verde + LED<br/>arancione accesi: il<br/>carico è protetto, ma</li> </ul>                                           |
|                                    |                                    | Giallo     | nel sistema è<br>presente un allarme<br>a livello di avviso                                                                      |
|                                    |                                    |            | <ul> <li>LED arancione +<br/>LED rosso accesi: il</li> </ul>                                                                     |
|                                    | ĺ                                  | Rosso      | carico non è protetto<br>e nel sistema è<br>presente un allarme<br>a livello di avviso e<br>un allarme a livello<br>critico      |
|                                    |                                    |            | <ul> <li>Rosso acceso: il<br/>carico non è protetto<br/>e nel sistema è<br/>presente un allarme<br/>a livello critico</li> </ul> |

# Simboli del display

| Simbolo   | Descrizione                                                                                                    |
|-----------|----------------------------------------------------------------------------------------------------|
|           | Il pulsante Home bloccato viene visualizzato quando il sistema è<br>bloccato mediante la protezione con password. Toccare questo<br>pulsante per accedere alla schermata principale del display. |
| <u>(4</u> | Il pulsante Home sbloccato viene visualizzato quando il sistema è<br>sbloccato mediante password. Toccare questo pulsante per<br>accedere alla schermata principale del display.                 |
| ОК        | Toccare il pulsante OK per confermare le selezioni e uscire dalla schermata corrente.                                                                                                    |
| ESC       | Toccare il pulsante ESC per annullare le modifiche e uscire dalla schermata corrente.                                                                                                    |
| Y         | Toccare il pulsante di filtro per applicare i filtri ai registri.                                                                                                    |
| Û         | Toccare il pulsante del cestino per cancellare il registro.                                                                                                    |

# Modalità di funzionamento

Galaxy UPS dispone di due diversi livelli di modalità di funzionamento:

- Modalità di funzionamento UPS: La modalità operativa dell'UPS in funzione. Vedere Modalità UPS, pagina 18.
- Modalità di funzionamento sistema: La modalità operativa del sistema UPS completo. Vedere Modalità di sistema, pagina 22.

# Modalità UPS

UPS

### Modalità eConversion

eConversion offre una combinazione di massima protezione e massima efficienza, che consente di ridurre l'elettricità assorbita dall'UPS di un fattore tre rispetto alla doppia conversione. eConversion è ora la modalità di funzionamento generalmente consigliata ed è abilitata per impostazione predefinita nell'UPS, ma può essere disabilitata tramite il menu del display. Quando è abilitata, la funzione eConversion può essere impostata come sempre attiva o su un orario prestabilito configurato attraverso il menu del display.

In eConversion l'UPS alimenta la parte attiva del carico attraverso il bypass statico, finché l'alimentazione di servizio/di rete rientri nei valori di tolleranza. L'inverter continua a funzionare in parallelo così che il fattore di potenza in ingresso dell'UPS, a prescindere dal fattore di potenza del carico, viene mantenuto prossimo all'unità poiché la parte reattiva del carico viene notevolmente ridotta nella corrente in ingresso dell'UPS. In caso di interruzione dell'alimentazione di servizio/di rete, l'inverter mantiene la tensione di uscita garantendo un trasferimento ininterrotto da eConversion a doppia conversione. Le batterie vengono caricate quando l'UPS è in modalità eConversion ed è prevista anche la compensazione delle armoniche.

La modalità eConversion può essere utilizzata per l'UPS Galaxy VX nelle seguenti condizioni:

- Il carico minimo dell'UPS è del 5-10%.
- La fluttuazione di tensione è ≤10% rispetto alla tensione nominale (impostazione regolabile dal 3% al 10%).
- II THDU è ≤5%.

**NOTA:** Quando vengono modificate le impostazioni della modalità eConversion di un UPS in un sistema in parallelo, le impostazioni vengono condivise con tutti gli UPS presenti nel sistema in parallelo.

**NOTA:** Quando un gruppo elettrogeno/generatore è in uso e si osservano fluttuazioni di frequenza (in genere a causa di un sottodimensionamento), si consiglia di configurare un contatto di ingresso per disabilitare le modalità ad alta efficienza quando il gruppo elettrogeno/generatore è acceso.

**NOTA:** Se è necessaria una sincronizzazione esterna, in genere si consiglia di disattivare eConversion.

Quando l'UPS è in eConversion, i LED di bypass, inverter e carico sono verdi, mentre i LED di batteria e ingresso sono spenti.

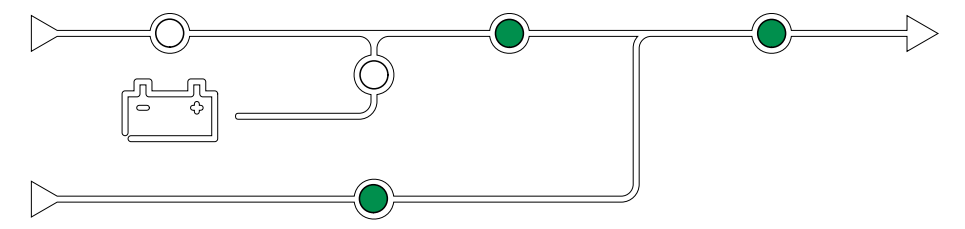

### Doppia conversione (funzionamento normale)

L'UPS supporta il carico con alimentazione condizionata. La modalità a doppia conversione crea permanentemente un'onda sinusoidale perfetta all'uscita del sistema, ma questo funzionamento consuma anche più elettricità.

Quando l'UPS è in doppia conversione, i LED di ingresso, inverter e carico sono verdi, mentre i LED della batteria e del bypass sono spenti.

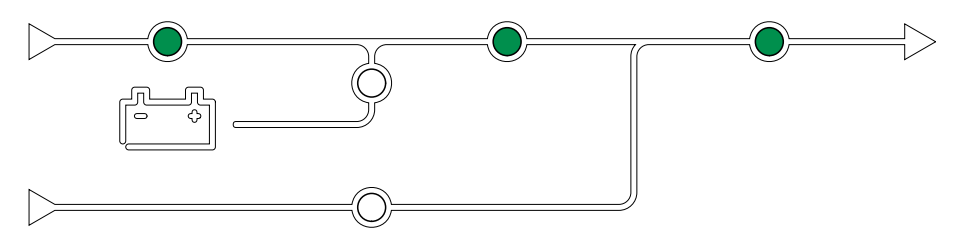

#### Funzionamento a batteria

Se l'alimentazione di servizio o di rete non funziona, l'UPS passa al funzionamento a batteria e supporta il carico con alimentazione condizionata dalla sorgente CC.

Quando il sistema UPS è in funzionamento a batteria, i LED di batteria, inverter e carico sono verdi, quello di bypass è spento e quello di ingresso è rosso.

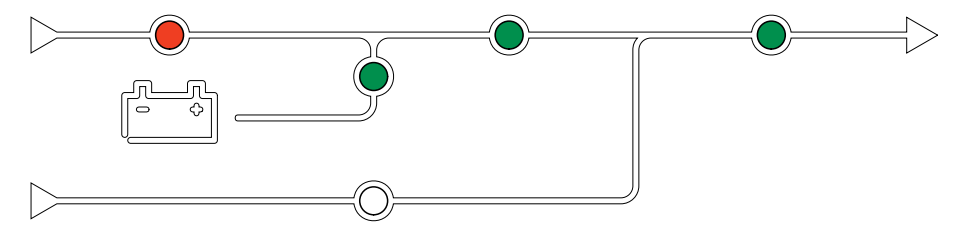

# Funzionamento di bypass statico richiesto

L'UPS può essere trasferito al funzionamento in modalità bypass statico richiesto in seguito a un comando del display. Durante il funzionamento in bypass statico richiesto, il carico è alimentato dalla sorgente di bypass. Se viene rilevato un guasto, l'UPS passa alla doppia conversione (funzionamento normale) o al funzionamento in modalità bypass statico forzato. In caso di interruzione alla fornitura dell'alimentazione di servizio/di rete durante il funzionamento in bypass statico richiesto, l'UPS passa al funzionamento a batteria.

Durante il bypass statico richiesto, i LED di ingresso, bypass e uscita sono verdi, mentre quelli di batteria e inverter sono spenti.

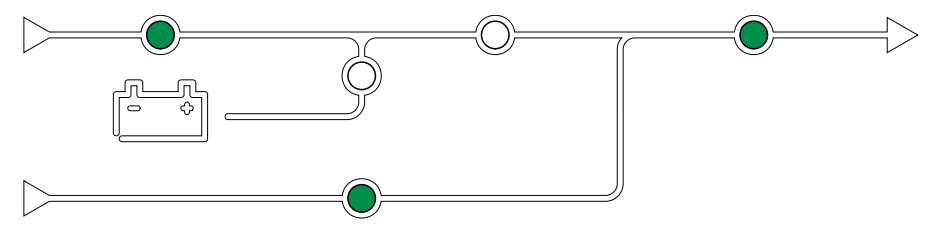

### Funzionamento in bypass statico forzato

L'UPS si trova in bypass statico forzato a causa di un comando dall'UPS o poiché l'utente ha premuto il pulsante OFF dell'inverter sull'UPS. Durante il funzionamento in bypass statico forzato, il carico è alimentato dalla sorgente di bypass.

**NOTA:** Le batterie non sono disponibili come sorgente di alimentazione alternativa quando l'UPS è in funzionamento in modalità bypass statico forzato.

Durante il bypass statico forzato, i LED di ingresso, bypass e uscita sono verdi, mentre quelli di batteria e inverter sono spenti o rossi in caso di allarme.

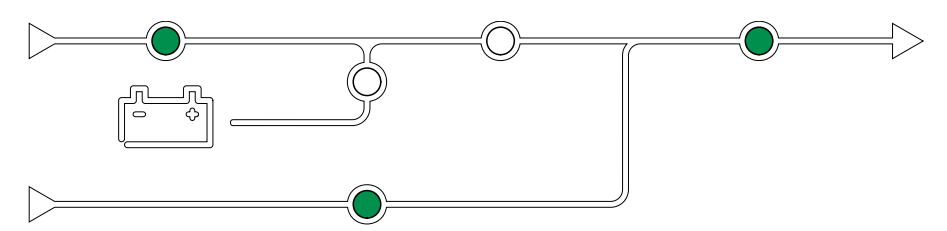

#### Funzionamento in bypass di manutenzione

Quando l'interruttore di bypass di manutenzione MBB è chiuso nell'armadio bypass di manutenzione esterno, nel pannello di manutenzione esterno o in un commutatore di terze parti, l'UPS passa al funzionamento in bypass di manutenzione esterno. Il carico è alimentato dall'ingresso bypass con alimentazione non condizionata. L'assistenza e la sostituzione possono essere eseguite sull'intero UPS durante il funzionamento in bypass di manutenzione esterno tramite l'interruttore bypass di manutenzione (MBB).

**NOTA:** Le batterie non sono disponibili come sorgente di alimentazione alternativa quando l'UPS è in funzionamento in modalità bypass di manutenzione esterno.

#### Funzionamento in standby bypass statico

Lo standby bypass statico è applicabile esclusivamente a un singolo UPS in un sistema in parallelo. L'UPS entra in funzionamento in standby bypass statico se l'UPS non può passare al funzionamento in bypass statico forzato e le altre unità UPS del sistema in parallelo possono supportare il carico. In standby bypass statico, l'uscita dello specifico UPS è disattivata. L'UPS passa automaticamente alla modalità operativa preferita se possibile.

**NOTA:** Se le altre unità UPS non possono supportare il carico, il sistema in parallelo entra in funzionamento in modalità bypass statico forzato. L'UPS in funzionamento in standby bypass statico passa quindi al funzionamento in bypass statico forzato.

#### **Standby inverter**

**NOTA:** lo standby inverter è applicabile esclusivamente a un singolo UPS in un sistema in parallelo.

L'UPS entra in standby inverter in caso di interruzione dell'alimentazione di servizio/di rete di un UPS e le altre unità UPS del sistema in parallelo possono supportare il carico mantenendo il livello di ridondanza configurato. In questo modo, si evita di prosciugare le batterie quando non è necessario.

### **Modalità ECO**

**NOTA:** la modalità ECO deve essere attivata da un tecnico specializzato di Schneider Electric.

In modalità ECO, l'UPS utilizza il bypass statico richiesto per alimentare il carico finché la qualità dell'alimentazione rientra nella tolleranza. Se viene rilevato un guasto (tensione di bypass fuori tolleranza, tensione di uscita fuori tolleranza, interruzione di alimentazione e così via), l'UPS passa alla doppia conversione

(funzionamento normale) o al funzionamento in modalità bypass statico forzato. A seconda delle condizioni di trasferimento, può verificarsi un'interruzione minima dell'alimentazione del carico (fino a 10 ms). Le batterie vengono caricate quando l'UPS è in modalità ECO. Il vantaggio principale della modalità ECO è una riduzione del consumo di energia elettrica rispetto alla doppia conversione.

**NOTA:** Quando vengono modificate le impostazioni della modalità ECO di un UPS in un sistema in parallelo, le impostazioni vengono condivise con tutti gli UPS presenti nel sistema in parallelo.

Durante la modalità ECO, i LED di ingresso, bypass e uscita sono verdi e i LED della batteria e dell'inverter sono spenti.

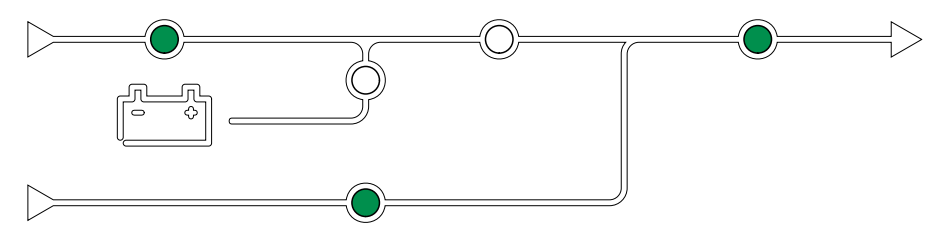

#### Verifica automatica

Dopo l'avvio del sistema, l'UPS esegue un test automatico. Lo stato e l'avanzamento della verifica automatica sono indicati dai LED lampeggianti sul diagramma sinottico.

Una volta superata la verifica automatica, i LED indicheranno la modalità operativa del sistema UPS.

**NOTA:** se un LED continua a lampeggiare dopo la verifica automatica, contattare Schneider Electric.

### Modalità test batteria

L'UPS si trova in modalità di test delle batterie durante l'esecuzione di un test automatico delle batterie o di una calibrazione dell'autonomia delle stesse.

**NOTA:** Il test della batteria viene arrestato se l'alimentazione di servizio/di rete si interrompe o se si verifica un allarme critico. Una volta ripristinata l'alimentazione di servizio/di rete, l'UPS torna al funzionamento normale.

### **Modalità OFF**

L'UPS non alimenta il carico. Le batterie vengono caricate e il display è acceso.

### Modalità di sistema

La modalità operativa del sistema indica lo stato di uscita del sistema UPS completo, incluso il commutatore, e indica quale sorgente alimenta il carico.

#### Modalità eConversion

eConversion offre una combinazione di massima protezione e massima efficienza, che consente di ridurre l'elettricità assorbita dall'UPS di un fattore tre rispetto alla doppia conversione. eConversion è ora la modalità di funzionamento generalmente consigliata ed è abilitata per impostazione predefinita nell'UPS, ma può essere disabilitata tramite il menu del display. Quando è abilitata, la funzione eConversion può essere impostata come sempre attiva o su un orario prestabilito configurato attraverso il menu del display.

In eConversion il sistema UPS alimenta la parte attiva del carico attraverso il bypass statico, finché l'alimentazione di servizio/di rete rientri nei valori di tolleranza. L'inverter continua a funzionare in parallelo così che il fattore di potenza in ingresso del sistema UPS, a prescindere dal fattore di potenza del carico, viene mantenuto prossimo all'unità poiché la parte reattiva del carico viene notevolmente ridotta nella corrente in ingresso dell'UPS. In caso di interruzione dell'alimentazione di servizio/di rete, l'inverter mantiene la tensione di uscita garantendo un trasferimento ininterrotto da eConversion a doppia conversione. Le batterie vengono caricate quando il sistema UPS è in modalità eConversion ed è prevista anche la compensazione delle armoniche.

La modalità eConversion può essere utilizzata per il sistema UPS Galaxy VX nelle seguenti condizioni:

- Il carico minimo sugli UPS è del 5-10%.
- La fluttuazione di tensione è ≤ 10% rispetto alla tensione nominale (impostazione regolabile da 3% a 10%).
- II THDU è ≤5%.

**NOTA:** Quando vengono modificate le impostazioni della modalità eConversion di un UPS in un sistema in parallelo, le impostazioni vengono condivise con tutti gli UPS presenti nel sistema in parallelo.

**NOTA:** Quando un gruppo elettrogeno/generatore è in uso e si osservano fluttuazioni di frequenza (in genere a causa di un sottodimensionamento), si consiglia di configurare un contatto di ingresso per disabilitare le modalità ad alta efficienza quando il gruppo elettrogeno/generatore è acceso.

**NOTA:** Se è necessaria una sincronizzazione esterna, in genere si consiglia di disattivare eConversion.

#### Funzionamento su inverter

Durante il funzionamento su inverter, il carico è alimentato dagli inverter. L'UPS può essere in modalità di doppia conversione (funzionamento normale) o a batteria quando la modalità operativa del sistema UPS è in funzionamento su inverter.

## Funzionamento in modalità bypass statico richiesto

Quando il sistema UPS si trova in funzionamento in modalità bypass statico richiesto, il carico è alimentato dalla sorgente di bypass. Se viene rilevato un guasto, il sistema UPS passa al funzionamento su inverter o al funzionamento in modalità bypass statico forzato.

Il sistema UPS si trova in bypass statico forzato a causa di un comando dal sistema UPS o poiché l'utente ha premuto il pulsante OFF dell'inverter sugli UPS. Durante il funzionamento in modalità bypass statico forzato, il carico è alimentato direttamente dalla sorgente di bypass con alimentazione non condizionata.

**NOTA:** Le batterie non sono disponibili come sorgente di alimentazione alternativa se il sistema si trova in bypass statico forzato.

### Funzionamento in bypass di manutenzione

Durante il funzionamento in modalità bypass di manutenzione, il carico è alimentato direttamente dalla sorgente di bypass con alimentazione non condizionata tramite il sezionatore bypass di manutenzione MBB.

**NOTA:** Le batterie non sono disponibili come sorgente di alimentazione alternativa durante il funzionamento in bypass di manutenzione.

### Modalità ECO

In modalità ECO, il sistema UPS utilizza il bypass statico richiesto per alimentare il carico finché la qualità dell'alimentazione rientra nella tolleranza. Se viene rilevato un guasto (tensione di bypass fuori tolleranza, tensione di uscita fuori tolleranza, interruzione di alimentazione e così via), il sistema UPS passa alla doppia conversione (funzionamento normale) o al funzionamento in modalità bypass statico forzato. A seconda delle condizioni di trasferimento, può verificarsi un'interruzione minima dell'alimentazione del carico (fino a 10 ms). Le batterie vengono caricate quando l'UPS è in modalità ECO. Il vantaggio principale della modalità ECO è una riduzione del consumo di energia elettrica rispetto alla doppia conversione.

**NOTA:** Quando vengono modificate le impostazioni della modalità ECO di un UPS in un sistema in parallelo, le impostazioni vengono condivise con tutti gli UPS presenti nel sistema in parallelo.

### **Modalità OFF**

Il sistema UPS non alimenta il carico. Le batterie vengono caricate e il display è acceso.

# Modalità convertitore di frequenza

Nella modalità convertitore di frequenza, l'UPS è in grado di convertire la frequenza della sorgente di ingresso in una diversa frequenza sull'uscita dell'UPS.

**NOTA:** La modalità del convertitore di frequenza deve essere configurata da Schneider Electric durante la configurazione del servizio.

Le possibili frequenze di ingresso/uscita sono 50/50 Hz, 50/60 Hz, 60/50 Hz e 60/ 60 Hz. Questo è impostato nella frequenza di uscita.

Quando l'UPS è configurato come convertitore di frequenza, il bypass statico non è disponibile:

- Trasferimento a bypass statico disabilitato
- Gli allarmi e gli eventi relativi al commutatore di bypass statico e alla sorgente di bypass sono disabilitati (non mostrato)
- I riferimenti al commutatore di bypass statico e a MBB sono rimossi dal diagramma sinottico nel display e nell'UPS Tuner
- Le sequenze guidate sono modificate per supportare l'avvio e l'arresto dell'UPS senza alcun bypass disponibile

È possibile eseguire la verifica automatica della batteria e la calibrazione dell'autonomia delle batterie anche in caso di assenza di bypass disponibili.

**NOTA:** Nella modalità convertitore di frequenza, la durata del condensatore è ridotta del 40%.

# **Display UPS**

# Struttura del menu del display UPS

**NOTA:** La struttura dei menu del display dipende dalla configurazione del sistema. Non tutte le schermate potrebbero essere disponibili sull'UPS.

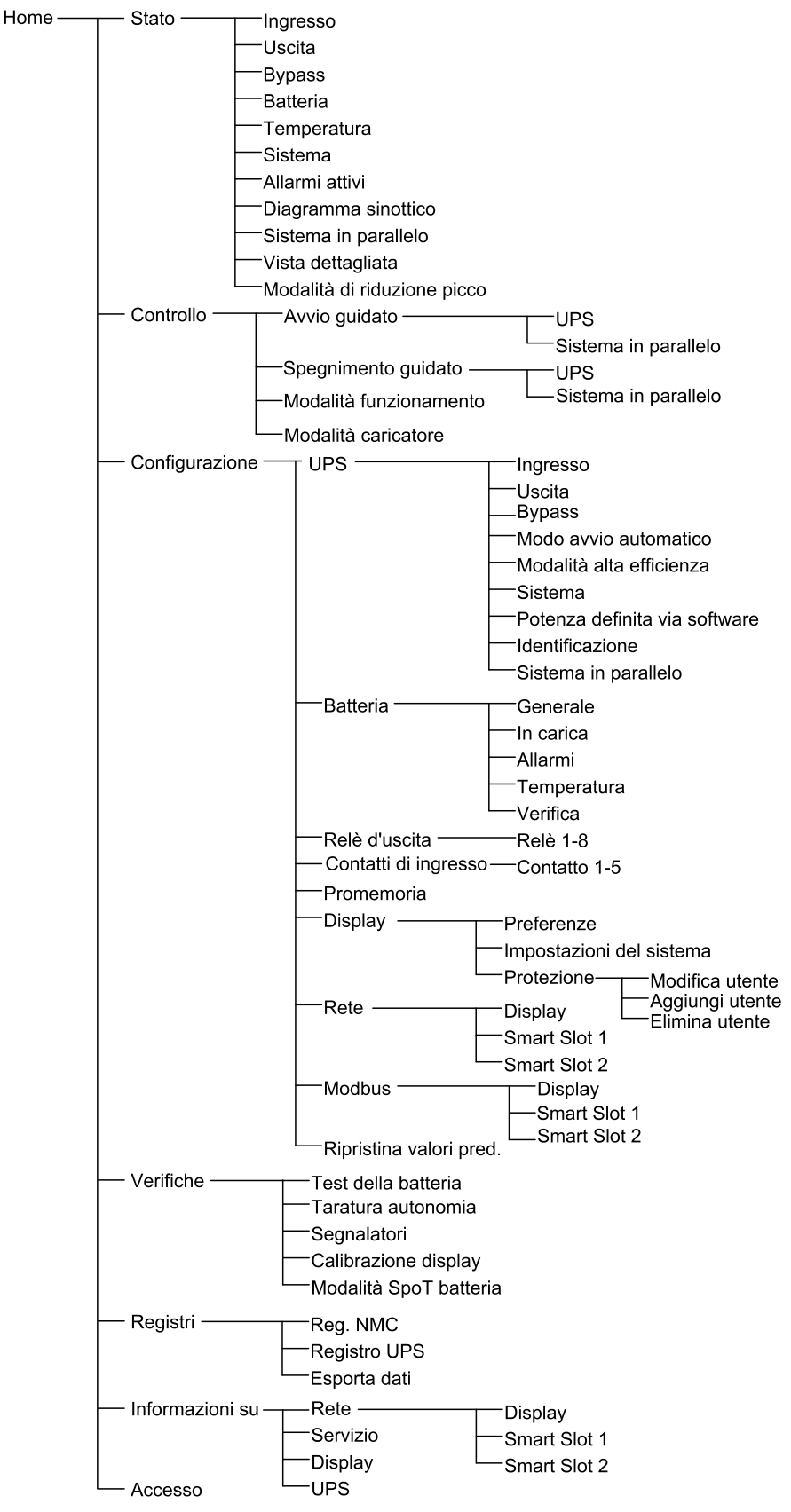

# **Configurazione dal display UPS**

### Disattiva richiesta password

- 1. Nella schermata principale del display, selezionare Configurazione.
- 2. Selezionare Disattiva richiesta password

**NOTA:** Quando **Disattiva richiesta password** è stato abilitato, non è più necessario inserire la password durante la configurazione o il funzionamento dell'UPS. Tuttavia, quando si modifica questa impostazione, è richiesta la password.

| Configurazione       |             |                         |
|----------------------|-------------|-------------------------|
| UPS                  | Batteria    | Relè d'uscita           |
| Contatti di ingresso | Promemoria  | Display                 |
| Rete                 | Modbus      | Ripristina valori pred. |
| ☑ Disattiva richies  | ta password |                         |
|                      |             |                         |
|                      |             |                         |
|                      |             |                         |
|                      |             |                         |

### Aggiunta di un nuovo utente o modifica di uno esistente

- 1. Nella schermata principale del display, selezionare **Configurazione > Display > Protezione**.
- 2. Selezionare **Aggiungi utente** per aggiungere un nuovo utente o **Modifica utente** per modificarne uno presente nel sistema.

| Configurazione | Display | Protezione | Aggiungi<br>utente |     |    |
|----------------|---------|------------|--------------------|-----|----|
| Nome:          |         |            |                    |     |    |
| PIN:           |         |            |                    |     |    |
| Conferma PIN:  |         |            |                    |     |    |
|                |         |            |                    |     |    |
|                |         |            |                    |     |    |
|                |         |            |                    |     |    |
|                |         |            |                    |     |    |
|                |         |            |                    | ESC | ОК |

- 3. Nel campo Nome, digitare il nome dell'utente, quindi premere Invio.
- 4. Nel campo PIN, digitare un codice PIN per l'utente, quindi premere Invio.
- 5. Nel campo **Conferma PIN**, digitare nuovamente il codice PIN per l'utente, quindi premere **Invio**.

6. Toccare **OK** per salvare le impostazioni.

#### Eliminazione di un utente

- 1. Nella schermata principale del display, selezionare **Configurazione > Display > Protezione > Elimina utente**.
- 2. Cercare l'utente che si desidera eliminare utilizzando le frecce e toccare OK.
- 3. Toccare Sì per confermare l'eliminazione di un utente esistente dal sistema.

### Configurazione delle preferenze del display

 Nella schermata principale del display, selezionare Configurazione > Display > Preferenze.

| Configurazione      | e Display Preferenze     |    |
|---------------------|--------------------------|----|
| Lingua:             | V Italiano Inglese A     |    |
| Formato data:       | V mm/dd/yyyy A           |    |
| Temperatura:        | ○ Standard USA ○ Metrico |    |
| O Manuale:          |                          |    |
| Data corrente:      |                          |    |
| Ora corrente:       |                          |    |
| ⊖ Sincronizza con : | server NTP               |    |
|                     | ESC                      | OK |

- 2. Selezionare la lingua desiderata utilizzando le frecce.
- 3. Selezionare il formato data desiderato utilizzando le frecce.
- 4. Selezionare le unità di temperatura desiderate: **Standard USA** (°Fahrenheit) o **Metrico** (°Celsius).
- 5. Impostare la data e l'ora correnti utilizzando uno dei due metodi seguenti:
  - Impostare la data e l'ora manualmente sul display selezionando Manuale, digitando la data e l'ora effettive e completando con Invio.
  - Impostare la data e l'ora automaticamente selezionando Sincronizza con server NTP (server Network Time Protocol).

**NOTA:** Le impostazioni del server NTP possono essere configurate nell'interfaccia di gestione rete attraverso il Web, riga di comando o file di configurazione.

6. Toccare **OK** per salvare le impostazioni.

# Configurazione delle impostazioni del display

1. Nella schermata principale del display, selezionare **Configurazione > Display > Impostazioni sistema**.

| Configurazione Display                   | Impostazioni del sistema |
|------------------------------------------|--------------------------|
| Volume allarme                           | Basso A                  |
| Volume pulsante                          | Medio A                  |
| Luminosità                               | Alto A                   |
| Timeout retroilluminazione $\ oxtimes$ , | Attiva Discon. auto      |
| V 10 A minuti                            | V 1 A minuti             |
| VSpento $\Lambda$ intensità              | à                        |
|                                          |                          |
|                                          | ESC OK                   |

- 2. Impostare il Volume allarme. Scegliere tra: Spento, Basso, Medio e Alto.
- 3. Impostare il Volume pulsante. Scegliere tra: Spento, Basso, Medio e Alto.
- 4. Impostare la Luminosità del display. Scegliere tra: Basso, Medio e Alto.
- 5. Attivare o disattivare il **Timeout retroilluminazione**. Se si desidera attivare il timeout della retroilluminazione, impostare il relativo limite temporale in minuti. Scegliere tra: **60**, **30**, **10**, **5** e **1**.
- 6. Impostare l'intensità della retroilluminazione. Scegliere tra: **Spento**, **Molto basso**, **Basso** e **Medio**.
- 7. Impostare il limite temporale in minuti per la disconnessione automatica. Scegliere tra: **60**, **30**, **10**, **5** e **1**.
- 8. Toccare OK per salvare le impostazioni.

- 1. Nella schermata principale del display, selezionare **Configurazione > UPS > Uscita**.
- 2. Toccare la freccia a destra per passare alla schermata successiva della configurazione di rete.

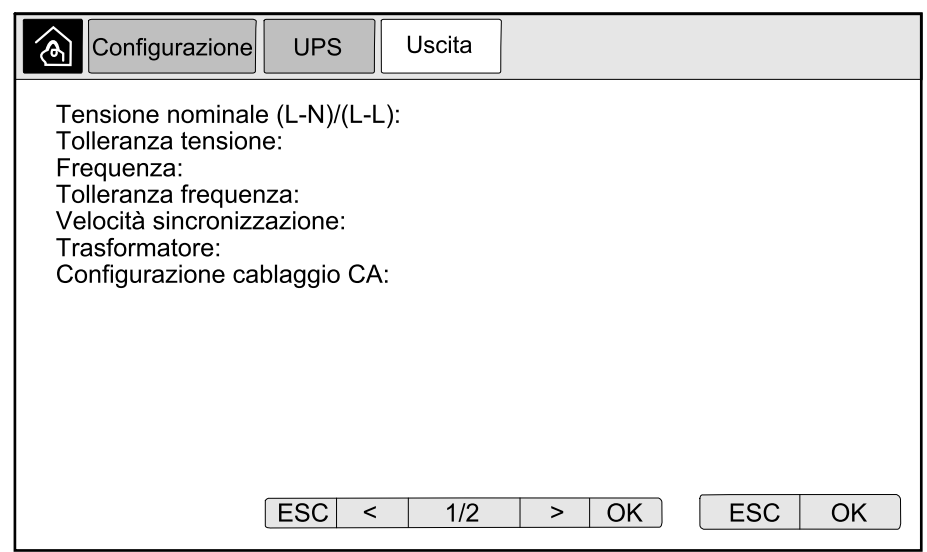

 In Compensazione tensione, selezionare la compensazione di tensione desiderata per il sistema. Scegliere tra -3%, -2%, -1%, 0%, 1%, 2% o 3%.

NOTA: Questa impostazione viene condivisa tra tutti gli UPS in un

| sistema in parallelo.                                        |        |
|--------------------------------------------------------------|--------|
| Configurazione UPS Uscita                                    |        |
| Compensazione tensione:                                      | V 0% A |
| Compensazione tensione in uscita con trasformatore caricato: | V 0% A |
|                                                              |        |
|                                                              |        |
|                                                              |        |
|                                                              |        |
|                                                              |        |
| ESC < 2/2 > OK                                               | ESC OK |

4. In **Compensazione tensione in uscita con trasformatore caricato**, selezionare la compensazione di tensione in uscita desiderata per compensare la caduta di tensione del trasformatore dovuta al carico. Scegliere tra **0%**, **1%**, **2%** o **3%**.

**NOTA:** è necessario utilizzare la stessa impostazione per tutti gli UPS di un sistema in parallelo.

**NOTA:** quando l'impostazione è su 0%, la compensazione della tensione del trasformatore in uscita è disattivata.

5. Toccare OK per confermare l'impostazione.

## Configurazione della modalità alta efficienza

**NOTA:** Per rendere disponibile questa selezione, Schneider Electric deve attivare la modalità ECO durante la configurazione del sistema.

L'UPS ritorna in modalità ad alta efficienza dopo 10 secondi in condizioni operative normali. Se una rete instabile forza l'UPS a uscire dalla modalità ad alta efficienza da una a dieci volte (questa impostazione deve essere configurata da Schneider Electric) entro 24 ore, l'UPS disabiliterà la modalità ad alta efficienza. Verrà generato un allarme informativo e verrà visualizzato sullo schermo il messaggio **Disattivato dal sistema** nella schermata **Configurazione > UPS > Modalità alta efficienza**. L'alta efficienza deve essere riattivata manualmente.

 Nella schermata principale del display, selezionare Configurazione > UPS > Modalità alta efficienza e configurare le seguenti impostazioni:

| Configurazione                       | UPS            | Modalità alt | a efficienza |  |
|--------------------------------------|----------------|--------------|--------------|--|
| Modalità ECO:<br>Funzione attivata i | n tuner        |              |              |  |
| Seleziona Modalità                   | a alta efficie | enza:        |              |  |
| <ul> <li>Disattiva</li> </ul>        |                |              |              |  |
| <ul> <li>Modalità ECO</li> </ul>     |                |              |              |  |
| $\bigcirc$ eConversion               |                |              |              |  |
| <ul> <li>Compensatore</li> </ul>     | armoniche      | eConversio   | ı            |  |
| O Disattivato dal                    | sistema        |              |              |  |
| (                                    | ESC <          | 1/2          | > OK         |  |

- a. Seleziona Modalità alta efficienza: Scegliere tra Disattiva, Modalità ECO, eConversion e Compensatore di armoniche eConversion.
- 2. Toccare > e configurare le impostazioni di pianificazione:

| Configurazione                                         | UPS                    | Modalità alta efficienza                             |  |
|--------------------------------------------------------|------------------------|------------------------------------------------------|--|
| Pianificazione:<br>Elenco pianificazi                  | oni attive:            | V Programma Λ<br>Nessuno                             |  |
| Impostazioni pia                                       | nificazioni<br>∧ ☑ Att | iva                                                  |  |
| Giorno di inizio:<br>VLunedì $\Lambda$ Giorno di fine: |                        | Ora di inizio:<br>00:00 ora [0 - 23]<br>Ora di fine: |  |
| V Lunedì A                                             |                        | 00:00 ora [0 - 23]                                   |  |
|                                                        | ESC <                  | 2/2 > OK                                             |  |

- a. Pianificazione: Selezionare quando il sistema deve entrare nella modalità eConversion o ECO selezionata. Scegliere tra Sempre, Programma e Mai.
- b. **Elenco pianificazioni attive**: Se si è scelto **Programma** al passaggio precedente, selezionare **Attiva** e impostare l'ora e la data in cui il sistema deve entrare nella modalità eConversion o ECO selezionata.
- 3. Toccare **OK** per confermare le impostazioni.

# Abilitazione Modalità di riduzione picco

**Modalità di riduzione picco** consente all'UPS di ridurre la potenza di picco consumata dall'alimentazione di servizio/di rete.

**NOTA:** La modalità di riduzione picco deve essere abilitata localmente da Schneider Electric durante la configurazione del servizio per rendere disponibile questa selezione, ma il controllo deve avvenire tramite un'applicazione software remota. Contattare Schneider Electric per ulteriori dettagli.

- 1. Nella schermata principale del display, selezionare **Configurazione > UPS > Potenza definita via software**.
- 2. Per Modalità di riduzione picco, seleziona Attiva.

| Configurazione UPS                                                  | Potenza definita via software                                   |       |
|---------------------------------------------------------------------|-----------------------------------------------------------------|-------|
| Modalità di riduzione picco:<br>Interfaccia:<br>Energia distribuita | <ul> <li>✓ Attiva</li> <li>Nessuna</li> <li>✓ Attiva</li> </ul> |       |
|                                                                     | E                                                               | SC OK |

3. Toccare **OK** per confermare le impostazioni.

# Configurazione della riserva di energia distribuita

Prima di utilizzare la funzionalità **Riserva di energia distribuita** è necessario abilitare **Potenza definita via software**. **Potenza definita via software** deve essere abilitata da Schneider Electric.

**NOTA: Riserva di energia distribuita** deve essere abilitata localmente da Schneider Electric durante la configurazione del servizio per rendere disponibile questa selezione, ma il controllo deve avvenire tramite un controller esterno che monitora la frequenza di rete. In caso di improvvisa riduzione della frequenza di rete, l'UPS può essere comandato a distanza tramite un contatto di ingresso dedicato per il passaggio alla modalità **Riserva di energia distribuita**. Contattare Schneider Electric per ulteriori dettagli.

- 1. Configurare un contatto di ingresso per la funzione **Riserva di energia** distribuita. Vedere Configurazione dei contatti di ingresso, pagina 34.
- Nella schermata principale del display, selezionare Configurazione > UPS > Potenza definita via software.

| Configurazione UPS                                                  | Potenza definita via software                               |
|---------------------------------------------------------------------|-------------------------------------------------------------|
| Modalità di riduzione picco:<br>Interfaccia:<br>Energia distribuita | <ul><li>✓ Attiva</li><li>Nessuna</li><li>✓ Attiva</li></ul> |
|                                                                     |                                                             |
|                                                                     |                                                             |
|                                                                     | ESC OK                                                      |

- 3. Impostare Riserva di energia distribuita su Attiva o Disattiva. Quando la funzione Riserva di energia distribuita è impostata su Attiva, l'UPS fornisce energia alla rete per un breve periodo (fino a 30 secondi) per stabilizzare la frequenza (Hz) della rete, quando viene attivato da un segnale proveniente dal contatto di ingresso dedicato. Quando la funzione Riserva di energia distribuita è impostata su Disattiva, l'UPS passa al funzionamento a batteria forzato quando viene attivato da un segnale proveniente dal contatto, ma non fornisce energia alla rete.
- 4. Toccare **OK** per confermare le impostazioni.

# **Configurazione dell'identificazione UPS**

**NOTA:** Le opzioni **Nome definito dall'utente** e **Posizione definita dall'utente** devono essere configurate tramite l'interfaccia di gestione di rete. Per ulteriori informazioni, consultare Accesso a un'interfaccia di gestione rete configurata, pagina 56.

- 1. Nella schermata principale del display, selezionare **Configurazione > UPS > Identificazione**.
- 2. Selezionare l'identificazione dell'UPS tramite Nome modello, Nome definito dall'utente o Posizione definita dall'utente.

| Configurazione UPS Identificazione                 |  |  |
|----------------------------------------------------|--|--|
| Identificazione: Galaxy VX 1000 kVA                |  |  |
| Titolo UPS:                                        |  |  |
| Nome modello                                       |  |  |
| <ul> <li>Nome definito dall'utente</li> </ul>      |  |  |
| <ul> <li>Posizione definita dall'utente</li> </ul> |  |  |
|                                                    |  |  |
|                                                    |  |  |
|                                                    |  |  |
| ESC < 1/2 > OK                                     |  |  |
| ESC < 1/2 > OK                                     |  |  |

- 3. Toccare la freccia a destra per passare alla schermata successiva della configurazione di rete.
- 4. Toccare la casella di testo e digitare un nome per i singoli interruttori o mantenere le impostazioni predefinite. L'alias è limitato a quattro caratteri.

| Configurazione UPS Identificazione                                                                                                    |                                                                                                    |
|----------------------------------------------------------------------------------------------------|----------------------------------------------------------------------------------------------------|
| Identificazione sezionatore<br>Interruttore di isolamento del sistema:<br>Interruttore ingresso unità:<br>Interruttore ingresso switch statico:<br>Interruttore di manutenzione bypass:<br>Interruttore uscita unità:<br>Sezionatore del bacfeed del bypass:<br>Interruttore batteria: | Valore<br>predefinito Alias<br>SIB XXXX<br>UIB XXXX<br>SSIB XXXX<br>MBB XXXX<br>UOB XXXX<br>BF2 XXXX<br>BB XXXX |
| ESC < 2/2 >                                                                                                    | OK                                                                                                    |

5. Toccare OK per confermare le impostazioni.

# Configurazione dei contatti di ingresso

1. Sul display, selezionare **Configurazione > Contatti di ingresso** e selezionare il contatto di ingresso che si desidera configurare.

| Configurazione    | Contatti di<br>ingresso | Contatto 1 |        |
|-------------------|-------------------------|------------|--------|
| Segnala allarme/e | vento se:               |            |        |
| VNe               | ssuna                   |            |        |
|                   |                         |            |        |
|                   |                         |            |        |
|                   |                         |            |        |
|                   |                         |            |        |
|                   |                         |            | ESC OK |

2. Scegliere tra le sei opzioni seguenti:

| Ingresso personalizzato 1: ingresso a scopo generico.                                                                                                    | Guasto rilevato da monitoraggio batteria esterna: ingresso che indica che il monitoraggio batteria esterna ha rilevato un guasto.                                                                                        |
|----------------------------------------------------------------------------------------------------|----------------------------------------------------------------------------------------------------|
| Ingresso personalizzato 2: ingresso a scopo generico.                                                                                                    | Ventilazione locale batterie non funzionante: ingresso che indica<br>che la ventilazione del locale batterie non è funzionante. Quando<br>l'ingresso è attivo, il caricabatteria si spegne.                              |
| Errore di messa a terra: ingresso che indica che è presente un errore di messa a terra.                                                                                                    | <b>Fornito dal gruppo elettrogeno</b> : ingresso che indica che l'UPS è alimentato dal generatore. La corrente del caricabatteria verrà ridotta al valore impostato da Schneider Electric durante l'avviamento iniziale. |
| <b>Inibisci trasferimento da bypass statico</b> : quando l'ingresso è attivo e il sistema entra in bypass statico richiesto o bypass statico forzato, il sistema viene bloccato in bypass statico a condizione che l'ingresso sia attivo. | Immagazzinamento dell'energia esterno: allarme di minore<br>entità: ingresso che indica che il monitoraggio<br>dell'immagazzinamento dell'energia esterno rileva un allarme di<br>minore entità.                         |
| Immagazzinamento dell'energia esterno: allarme di maggiore<br>entità: ingresso che indica che il monitoraggio<br>dell'immagazzinamento dell'energia esterno rileva un allarme di<br>minore entità.                                        | Forza lo spegnimento del caricabatteria: ingresso che forza lo spegnimento del caricabatteria.                                                                                                    |
| Volano non funzionante: ingresso che indica che il volano non è funzionante.                                                                                                    | <b>Disattivazione modalità alta efficienza</b> : ingresso che consente di disattivare l'utilizzo della modalità ad alta efficienza                                                                                       |
| <b>Funzionamento in modalità bypass richiesto</b> : ingresso che trasferirà l'UPS nel funzionamento in modalità bypass richiesto se sono soddisfatte le condizioni per un trasferimento.                                                  | Forza funzionamento a batteria: ingresso che forzerà un trasferimento al funzionamento a batteria.                                                                                                    |
| Riserva di energia distribuita: ingresso che attiverà la modalità<br>Riserva di energia distribuita.                                                                                                    | Errore di messa a terra CC presente: ingresso che attiverà gli allarmi per il guasto di messa a terra CC.                                                                                                    |
| <b>Comanda all'UPS di inibire il trasferimento al bypass</b> : ingresso<br>che impedirà all'UPS di passare al funzionamento in modalità<br>bypass.                                                                                        |                                                                                                    |

3. Toccare **OK** per salvare le impostazioni.

- 1. Sul display, selezionare **Configurazione > Relè d'uscita**.
- 2. Selezionare per attivare o disattivare la Energized check mode.
  - Quando la Energized check mode è attivata, i relè di uscita sono accesi. Se viene ricevuto un segnale o l'alimentazione del relè viene meno, il circuito si aprirà e il relè verrà disattivato.
  - Quando la Energized check mode è disattiva, i relè di uscita sono spenti.
     Se viene ricevuto un segnale, il circuito si chiude e il relè viene attivato.

| Configurazione Relè d'uscita     |        |        |  |
|----------------------------------|--------|--------|--|
| Relè 1                           | Relè 2 | Relè 3 |  |
| Relè 4                           | Relè 5 | Relè 6 |  |
| Modalità controllo alimentazione |        |        |  |
|                                  |        |        |  |
|                                  |        |        |  |
|                                  |        |        |  |
|                                  |        |        |  |

3. Selezionare il relè d'uscita che si desidera configurare.

| 4. Selezionare dai segu<br>d'uscita:                                                                                                    | iente elenco la funzione per cui utilizzare lo specifico rele                                                                           |
|----------------------------------------------------------------------------------------------------|----------------------------------------------------------------------------------------------------|
| Allarme comune: l'uscita viene attivata in presenza di qualsiasi tipo di allarme.                                                                            | <b>Funzion. normale</b> : l'uscita viene attivata quando l'UPS presenta un funzionamento normale.                                       |
| Funz. a batteria <sup>2</sup> : l'uscita viene attivata quando l'UPS presenta un funzionamento a batteria.                                                   | <b>Bypass manutenzione</b> <sup>3</sup> : l'uscita viene attivata quando l'UPS presenta un funzionamento in bypass di manutenzione.     |
| <b>Bypass statico</b> <sup>2</sup> : l'uscita viene attivata quando l'UPS presenta un funzionamento in bypass statico forzato o in bypass statico richiesto. | <b>Modalità alta efficienza</b> : L'uscita si attiva quando l'UPS funziona in modalità eConversion o ECO.                               |
| <b>Sovraccarico uscita</b> : L'ingresso viene attivato quando si verifica una condizione di sovraccarico.                                                    | Ventola non funzionante: l'uscita viene attivata quando una o più ventole non sono funzionanti.                                         |
| La batteria non funziona correttamente <sup>2</sup> : l'uscita viene attivata quando le batterie non funzionano correttamente.                               | <b>Batteria scollegata</b> <sup>2</sup> : l'uscita viene attivata quando le batterie vengono scollegate o gli interruttori sono aperti. |
| <b>Tens. batteria bassa</b> <sup>2</sup> : l'uscita viene attivata quando a tensione della batteria è inferiore alla soglia.                                 | Ingr. fuori toller.: l'uscita viene attivata quando l'ingresso è fuori tolleranza.                                                      |
| <b>Bypass fuori toller.</b> <sup>3</sup> : l'uscita viene attivata quando il bypass è fuori tolleranza.                                                      | Avviso UPS: l'uscita viene attivata in presenza di un allarme di avvertenza.                                                            |
| UPS critico: l'uscita viene attivata in presenza di un allarme critico.                                                                                      | <b>Rid. Par. persa</b> : l'uscita viene attivata quando la ridondanza specificata viene persa.                                          |
| <b>Errore esterno</b> : l'uscita viene attivata in presenza di un guasto esterno all'UPS.                                                                    | <b>Modo manutenz. UPS</b> : l'uscita viene attivata quando l'interruttore di uscita unità (UOB) è aperto.                               |
| Avviso sistema: l'uscita viene attivata in presenza di un allarme di avvertenza in un sistema parallelo.                                                     | Sistema critico: l'uscita viene attivata in presenza di un allarme critico in un sistema parallelo.                                     |
| Allarme com. sistema: l'uscita viene attivata in presenza di un allarme in un sistema parallelo.                                                             | Arresto di emergenza attivato: l'uscita viene attivata quando l'EPO è stato attivato.                                                   |
| Trasferimento a bypass statico disabilitato                                                                                                    | Avviso informativo dell'UPS: l'uscita viene attivata in presenza di<br>un avviso informativo.                                           |

• •

- 5. Impostare il ritardo in secondi per l'attivazione dell'uscita specifica. Selezionare un valore compreso tra 0 e 60 secondi.
- 6. Toccare **OK** per salvare le impostazioni.

Avviso informativo di sistema: l'uscita viene attivata in presenza

di un avviso informativo in un sistema parallelo.

<sup>2.</sup> Non disponibile durante il funzionamento come convertitore di frequenza senza batterie.

<sup>3.</sup> Non disponibile durante il funzionamento come convertitore di frequenza.
Quando i filtri antipolvere sono stati sostituiti, è necessario aggiornare le impostazioni di promemoria.

1. Nella schermata principale del display, selezionare **Configurazione > Promemoria**.

| Configurazione Promemor             | ia                        |  |  |  |
|-------------------------------------|---------------------------|--|--|--|
| Promemoria di segnalazione 🗹 Attiva |                           |  |  |  |
| Verifica filtro dell'aria           |                           |  |  |  |
| Promemoria:                         | ✓ Attiva                  |  |  |  |
| Durata prima della prima notifica   | a: 52 settimane [1 - 500] |  |  |  |
| Tempo trascorso:                    | 0 giorni [0 - 3650]       |  |  |  |
| Tempo rimanente:                    | 0 giorni                  |  |  |  |
| Promemoria rimanenti:               | 3                         |  |  |  |
| Stato promemoria                    | In corso ESC OK           |  |  |  |

- 2. Configurare le seguenti impostazioni:
  - a. **Promemoria di segnalazione**: selezionare **Attiva** per attivare la visualizzazione di tutti i promemoria.
  - b. **Promemoria**: selezionare **Attiva** per attivare la visualizzazione dei promemoria per la sostituzione del filtro dell'aria.
  - c. **Durata prima della prima notifica**: impostare il periodo in settimane prima della visualizzazione del primo promemoria.
  - d. **Tempo trascorso**: impostare manualmente il numero di giorni in cui sono stati utilizzati i filtri dell'aria.
- 3. Toccare **OK** per confermare le impostazioni.

## Configurazione della soglia di allarme batteria

1. Nella schermata principale del display, selezionare **Configurazione > Batteria > Allarmi**.

| Configurazione Batteria Alarmi                                           |                                    |
|--------------------------------------------------------------------------|------------------------------------|
|                                                                          |                                    |
| Livello di spegnimento batteria basso:<br>Soglia allarme batteria bassa: | 1.60 V/cella<br>240 sec [60 - 600] |
|                                                                          |                                    |
|                                                                          |                                    |
|                                                                          |                                    |
|                                                                          | ESC OK                             |

- 2. Selezionare la soglia desiderata per l'allarme batteria in secondi. Selezionare un valore tra 60 e 6000 secondi e completare con **Invio**.
- 3. Toccare **OK** per confermare l'impostazione.

## Configurazione del test automatico della batteria

1. Nella schermata principale del display, selezionare **Configurazione > Batteria > Verifica**.

| Configurazione Batteria        | Verifica           |
|--------------------------------|--------------------|
| Intervallo test batteria:      | V Ogni 8 settimane |
| Ora inizio test batteria:      | Oh Om              |
| Giorno settimana test batteria | V Martedì A        |
|                                |                    |
|                                |                    |
|                                |                    |
|                                |                    |
|                                | ESC OK             |

- 2. Configurare le impostazioni desiderate per il test automatico della batteria:
  - a. Intervallo test batteria: selezionare l'intervallo desiderato per i test delle batterie. Scegliere tra: Mai, Ogni 52 settimane, Ogni 26 settimane, Ogni 12 settimane, Ogni 8 settimane, Ogni 4 settimane, Ogni 2 settimane o Ogni settimana.

**NOTA:** Verifiche troppo frequenti possono ridurre la durata delle batterie.

- b. **Ora inizio test batteria**: selezionare l'orario, in formato 24 ore, per lo svolgimento del test. Completare con **Invio**.
- c. Giorno settimana test batteria: selezionare il giorno della settimana per lo svolgimento del test. Completare con Invio.
- 3. Una volta definite tutte le impostazioni, toccare **OK** per confermarle.

## Configurazione della rete

È possibile configurare la rete per il display e per le schede nello Smart Slot 1 e Smart Slot 2.

- 1. Nella schermata principale del display, selezionare **Configurazione > Rete** e selezionare **Display**, **Smart Slot 1** o **Smart Slot 2** se presente.
- 2. Configurare le seguenti impostazioni:
  - a. TCP/IPv4: Attiva IPv4 (se applicabile) e selezionare la Modalità indirizzo (Manuale, DCHP o BOOTP).

| ৰ্           | Configurazione         | Rete                       | Display     | TCP/IPv4     |        |
|--------------|------------------------|----------------------------|-------------|--------------|--------|
| <b>☑</b> Att | iva IPv4               |                            |             |              |        |
| Moda<br>V    | lità indirizzo<br>DHCP | ∧<br>specifici de<br>nuali | l fornitore | per accettar | e DHCP |
|              | IP sistema             |                            | 0.0.0.0     | 0.0.         | 0.0    |
|              | Subnet mask            |                            | 0.0.0.0     | 0.0.         | .0.0   |
|              | Gateway predefi        | nito                       | 0.0.0.0     | 0.0.         | .0.0   |
|              |                        |                            |             |              | ESC OK |
|              |                        |                            |             |              | ESC OK |

b. TCP/IPv6: Attiva IPv6 (se applicabile), selezionare Configurazione automatica o Configurazione manuale e selezionare la Modalità DHCPv6 (Controllato da router, Solo informazioni non relative all'indirizzo, Mai o Indirizzo e altre informazioni).

NOTA: toccare Indirizzi per vedere tutti gli indirizzi IPv6 validi.

| Configurazione      | Rete         | Display | TCP/IPv6 |           |
|---------------------|--------------|---------|----------|-----------|
| Attiva IPv6         |              |         |          |           |
| ✓ Configurazione au | itomatica    |         |          | Indirizzi |
| Configurazione ma   | anuale       |         |          |           |
| Impostazioni m      | anuali       |         |          |           |
| IP sistema          |              |         | ::/64    |           |
| Gateway prede       | ef.          |         | ::       |           |
| Modalità DHCPv6     |              |         |          |           |
| V Contro            | ollato da rc | outer   | Λ        | ESC OK    |

- c. Accesso Web: Attiva Web (se applicabile) e selezionare la Modalità di accesso (HTTP o HTTPS).
  - NOTA: non disponibile per Smart Slot.

| \$         | Configurazione                  | Rete | Display  | Accesso Web   |        |
|------------|---------------------------------|------|----------|---------------|--------|
| <b>⊻</b> A | ttiva Web                       |      |          |               |        |
| Mod        | alità di accesso                |      |          |               |        |
| (          | V                               | HTTP |          | Λ             |        |
|            | Porta                           | 80   | ] [80, 5 | 5000 - 32768] |        |
|            | Ripristina valor<br>pred. porta | i    |          |               |        |
|            |                                 |      |          |               | ESC OK |

d. Server FTP: Attiva FTP (se applicabile).

NOTA: non disponibile per Smart Slot.

| > | Configurazione                  | Rete | Display  | Server FTP   |        |
|---|---------------------------------|------|----------|--------------|--------|
|   | uttiva FTP                      |      |          |              |        |
|   | Porta                           | 21   | ] [21, 5 | 001 - 32768] |        |
|   | Ripristina valor<br>pred. porta | i    |          |              |        |
|   |                                 |      |          |              |        |
|   |                                 |      |          |              | ESC OK |

## Configurazione di Modbus

È possibile configurare Modbus per il display e per le schede nello Smart Slot 1 e Smart Slot 2.

**NOTA:** è possibile utilizzare solo il display e la scheda di gestione rete AP9635 opzionale per il Modbus seriale.

- 1. Nella schermata principale del display, selezionare Configurazione > Modbus e selezionare Display, Smart Slot 1 o Smart Slot 2.
- 2. Configurare il Modbus attivando l'accesso **Seriale** o **TCP**, aggiungendo i valori necessari.

| <u></u>      | Configurazione         | Modbus    | Display               |
|--------------|------------------------|-----------|-----------------------|
| <u>Seria</u> | <u>lle</u><br>Accesso: |           | ✓ Attiva              |
|              | Indirizzo:             |           | <u> </u>              |
|              | Velocità di trasr      | nissione: | V 9600 A              |
|              | Parità:                |           | V Pari A              |
| <u>TCP</u>   | Accesso:               |           | ☐ Attiva              |
|              | Porta:                 |           | 502 [502, 5000-32768] |
|              |                        |           | ESC OK                |

3. Toccare **OK** per confermare le impostazioni.

# Ripristino della configurazione predefinita

1. Nella schermata principale del display, selezionare **Configurazione > Ripristina valori predefiniti**.

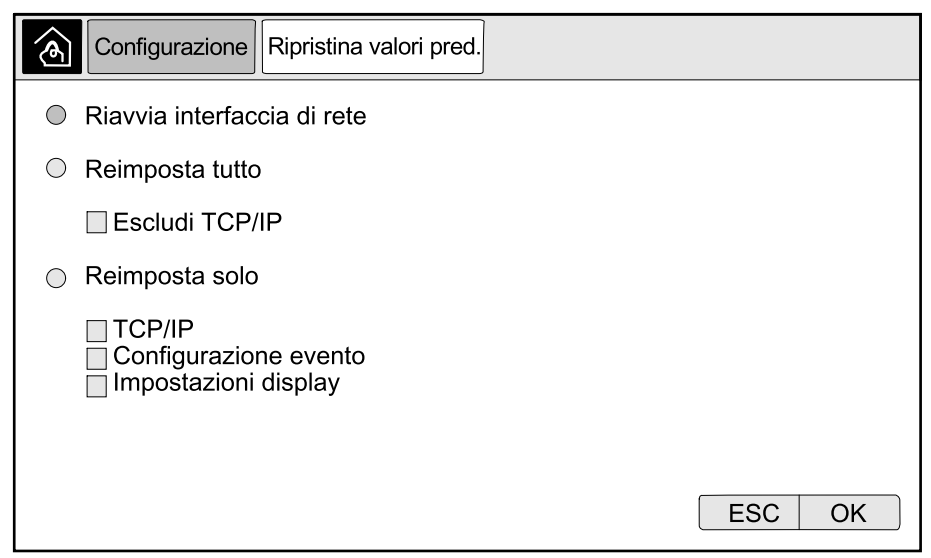

- 2. Selezionare una delle seguenti opzioni:
  - Riavvia interfaccia di rete: selezionare questa opzione per riavviare l'interfaccia di rete.
  - Reimposta tutto: selezionare questa opzione per ripristinare tutte le impostazioni ai valori predefiniti. È possibile selezionare di escludere le impostazioni TCP/IP dalla procedura di reimpostazione.
  - Reimposta solo: selezionare questa opzione per ripristinare solo alcune impostazioni ai valori predefiniti. È possibile selezionare di reimpostare le seguenti impostazioni: TCP/IP, Configurazione evento e Impostazioni display.
- 3. Una volta terminata la selezione, toccare, **OK** per ripristinare le impostazioni selezionate ai valori predefiniti.

# Procedure operative dal display UPS

## Accesso alle schermate protette da password

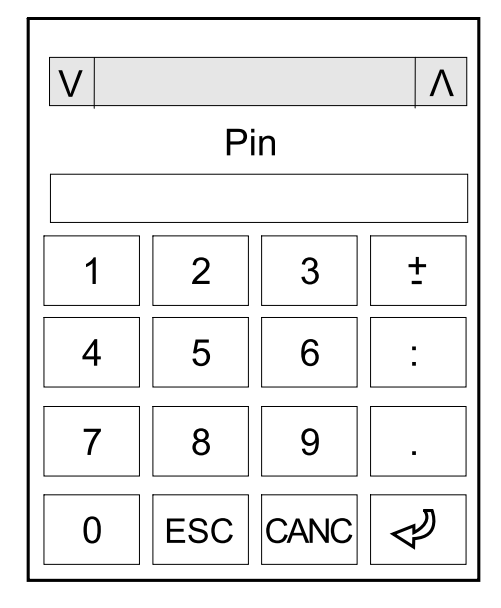

- 1. Quando viene richiesta la password, selezionare il proprio nome utente.
- 2. Digitare il codice PIN corrispondente. NOTA: Il codice PIN predefinito è 1234.
- 3. Modificare la password. Per ulteriori informazioni, consultare Modifica della password utente, pagina 76.

## Visualizzazione di informazioni sullo stato del sistema

**NOTA:** Il display non visualizza i dati in tempo reale e durante un confronto tra il display e un analizzatore di potenza esterno non vengono rilevati gli stessi dati. Si prega di consentire una tolleranza di  $\pm$  1% per le tensioni,  $\pm$  3% per la potenza e  $\pm$  3% per le correnti.

1. Nella schermata principale del display, selezionare Stato.

#### Ingresso

| Tensione (fase-neutro) <sup>4</sup> | La tensione in ingresso fase-neutro attuale in volt (V).                                                                                                    |
|-------------------------------------|----------------------------------------------------------------------------------------------------|
| Corrente                            | La corrente in ingresso attuale dalla sorgente di alimentazione di rete CA per fase in ampere (A).                                                                                                    |
| Corrente RMS massima                | La corrente massima per gli ultimi 30 giorni.                                                                                                    |
| Potenza apparente                   | L'attuale potenza apparente in ingresso per ogni fase in kVA. La potenza apparente è il prodotto dei volt RMS (corrente quadratica media) e degli ampere RMS.                                                                                             |
| Potenza attiva                      | L'attuale potenza attiva (o reale) in ingresso per ogni fase in kilowatt (kW). La potenza attiva è una parte del flusso di potenza che, in media su un ciclo completo della forma d'onda CA, risulta nel trasferimento netto di energia in una direzione. |
| Fattore di potenza                  | Il rapporto tra la potenza attiva e la potenza apparente.                                                                                                    |
| Tensione (fase-fase)                | La tensione in ingresso fase-fase attuale.                                                                                                    |
| Potenza apparente totale            | L'attuale potenza apparente totale in ingresso (per le tre fasi) in kVA.                                                                                                    |
| Potenza attiva totale               | L'attuale potenza attiva totale in ingresso (per le tre fasi) in kW.                                                                                                    |
| Frequenza                           | La frequenza di ingresso attuale in hertz (Hz).                                                                                                    |
| Energia                             | Il consumo energetico totale dal momento dell'installazione o dell'ultimo azzeramento.                                                                                                    |

#### Uscita

| Tensione (fase-neutro) <sup>4</sup>        | La tensione di uscita fase-neutro nell'inverter in volt (V).                                                                                                    |
|--------------------------------------------|----------------------------------------------------------------------------------------------------|
| Corrente                                   | La corrente di uscita attuale per ogni fase in ampere (A).                                                                                                    |
| Corrente RMS massima                       | La corrente massima per gli ultimi 30 giorni.                                                                                                    |
| Potenza apparente                          | L'attuale potenza apparente in uscita per ogni fase in kVA. La potenza apparente è il prodotto dei volt RMS (corrente quadratica media) e degli ampere RMS.                                                                                                    |
| Potenza attiva                             | L'attuale potenza attiva (o potenza reale) in uscita per ogni fase in kilowatt (kW). La potenza attiva è una parte del flusso di potenza che, in media su un ciclo completo della forma d'onda CA, risulta nel trasferimento netto di energia in una direzione. |
| Fattore di potenza                         | Il fattore di potenza in uscita attuale per ogni fase. Il fattore di potenza è il rapporto tra la potenza attiva e la potenza apparente.                                                                                                    |
| Fattore di cresta della corrente           | Il fattore di cresta in uscita attuale per ogni fase. Il fattore di cresta in uscita è il rapporto tra<br>il valore di picco della corrente di uscita e il valore RMS (corrente quadratica media).                                                              |
| Distorsione armonica totale (THD) corrente | La THD (distorsione armonica totale) per ogni fase, in percentuale, per la corrente di uscita attuale.                                                                                                    |
| Tensione (fase-fase)                       | La tensione di uscita fase-fase nell'inverter in volt (V).                                                                                                    |
| Potenza apparente totale                   | L'attuale potenza apparente in uscita per ogni fase in migliaia di voltampere (kVA). La potenza apparente è il prodotto dei volt RMS (corrente quadratica media) e degli ampere RMS.                                                                            |
| Potenza attiva totale                      | L'attuale potenza attiva totale in uscita (per le tre fasi) in kilowatt (kW).                                                                                                    |
| Carico                                     | La percentuale della capacità dell'UPS attualmente utilizzata in tutte le fasi. Viene visualizzata la percentuale di carico per il carico sulla fase maggiore.                                                                                                  |
| Corrente neutra <sup>4</sup>               | La corrente nel neutro di uscita attuale in ampere (A).                                                                                                    |
| Frequenza                                  | La frequenza di uscita attuale in hertz (Hz).                                                                                                    |
| Stato inverter                             | La condizione generale dell'inverter.                                                                                                    |
| Stato PFC                                  | La condizione generale del PFC.                                                                                                    |
| Energia                                    | L'energia totale fornita dal momento dell'installazione o dell'ultimo azzeramento.                                                                                                    |

UPS

<sup>4.</sup> Applicabile solo ai sistemi con collegamento neutro.

#### Bypass

| Tensione (fase-neutro) <sup>5</sup> | La tensione di bypass fase-neutro attuale (V).                                                                                                    |
|-------------------------------------|----------------------------------------------------------------------------------------------------|
| Corrente                            | La corrente bypass attuale per ogni fase in ampere (A).                                                                                                    |
| Corrente RMS massima                | La corrente massima per gli ultimi 30 giorni.                                                                                                    |
| Potenza apparente                   | La potenza di bypass apparente attuale per ogni fase in kVA. La potenza apparente è il prodotto dei volt RMS (corrente quadratica media) e degli ampere RMS. |
| Potenza attiva                      | La potenza di bypass attiva attuale per ogni fase in kilowatt (kW). La potenza attiva è la media temporale del prodotto istantaneo di tensione e corrente.   |
| Fattore di potenza                  | Il fattore di potenza di bypass attuale per ogni fase. Il fattore di potenza è il rapporto tra la<br>potenza attiva e la potenza apparente.                  |
| Tensione (fase-fase)                | La tensione di bypass fase-fase attuale (V).                                                                                                    |
| Potenza apparente totale            | La potenza di bypass apparente totale attuale (per le tre fasi) in migliaia di voltampere<br>(kVA).                                                          |
| Potenza attiva totale               | La potenza di bypass attiva totale attuale (per le tre fasi) in kilowatt (kW).                                                                               |
| Frequenza                           | La frequenza di bypass attuale in hertz (Hz).                                                                                                    |

#### Batteria

| Tensione                  | La tensione delle batterie attuale.                                                                         |  |
|---------------------------|----------------------------------------------------------------------------------------------------|--|
| Corrente                  | La corrente delle batterie attuale in ampere (A).                                                           |  |
|                           | Una corrente positiva indica che la batteria si sta caricando, una corrente negativa che si sta scaricando. |  |
| Alimentazione             | La potenza CC attuale proveniente dalla batteria, in kilowatt (kW).                                         |  |
| Livello di carica stimato | La carica della batteria attuale, in percentuale rispetto alla capacità completa.                           |  |
| Tempo di carica stimato   | La stima del tempo, in minuti, necessario a raggiungere il 100% di carica delle batterie.                   |  |
| Autonomia restante        | Il tempo in ore e minuti prima che le batterie raggiungano il livello di spegnimento per bassa tensione.    |  |
| Modalità caricatore       | La modalità operativa del caricatore (Spento, Mantenimento, Boost, Equalizzazione, Ciclico, Verifica).      |  |
| Stato batteria            | La condizione generale della batteria.                                                                      |  |
| Stato caricatore          | La condizione generale del caricatore.                                                                      |  |
| Capacità totale batteria  | La capacità totale disponibile dalle batterie presenti.                                                     |  |
| Temperatura               | La temperatura batteria più elevata dai sensori di temperatura connessi.                                    |  |

#### Temperatura

| Temperatura ambiente | Temperatura ambiente in gradi Celsius o Fahrenheit per l'armadio I/O e ciascun armadio della sezione di potenza. |
|----------------------|----------------------------------------------------------------------------------------------------|
|                      |                                                                                                    |

#### Sistema

| Tensione di uscita                | La tensione di uscita fase-fase nell'inverter in volt (V).                                               |
|-----------------------------------|----------------------------------------------------------------------------------------------------|
| Corrente di uscita                | La corrente di uscita attuale per ogni fase in ampere (A).                                               |
| Frequenza di uscita               | La frequenza di uscita attuale in hertz (Hz).                                                            |
| Autonomia restante                | Il tempo in ore e minuti prima che le batterie raggiungano il livello di spegnimento per bassa tensione. |
| Ora del sistema                   | L'ora del sistema UPS.                                                                                   |
| Modalità di funzionamento UPS     | La modalità operativa dell'UPS in funzione.                                                              |
| Modalità di funzionamento sistema | La modalità operativa del sistema UPS completo.                                                          |
| Potenza in uscita totale          | La potenza apparente e attiva (o reale) in uscita per ogni fase.                                         |

<sup>5.</sup> Applicabile solo ai sistemi con collegamento neutro.

#### Sistema (Continuare)

| Timer di sovraccarico <sup>6</sup> | Il tempo in secondi prima che l'UPS passi a bypass statico forzato a causa di una condizione di sovraccarico sul sistema.<br><b>NOTA:</b> Il sistema può trovarsi in una condizione di sovraccarico anche se <b>Potenza in</b><br><b>uscita totale</b> è inferiore al 100% se il carico non è equamente condiviso tra le tre fasi. |
|------------------------------------|----------------------------------------------------------------------------------------------------|
| Potenza in uscita                  | La potenza fase-fase apparente e attiva (o reale) in uscita per ogni fase.                                                                                                    |

#### Sistema in parallelo

| Corrente in ingresso            | La corrente in ingresso fase-fase attuale in ampere (A).                                                                                                    |
|---------------------------------|----------------------------------------------------------------------------------------------------|
| Corrente di uscita              | La corrente di uscita fase-fase attuale in ampere (A).                                                                                                    |
| Corrente bypass                 | La corrente bypass fase-fase attuale in ampere (A).                                                                                                    |
| Numero UPS parallelo            | Il numero di UPS in parallelo dell'UPS in funzione.                                                                                                    |
| Ridondanza sistema parallelo    | La ridondanza del sistema in parallelo.                                                                                                    |
| Numero di unità parallele       | Il numero totale di UPS nel sistema in parallelo.                                                                                                    |
| Unità parallele                 | Il numero di tutti gli UPS nel sistema in parallelo.                                                                                                    |
| Potenza apparente totale uscita | L'attuale potenza apparente totale in uscita (per le tre fasi) in migliaia di voltampere (kVA).                                                                       |
| Carico totale uscita            | La percentuale della capacità del sistema UPS attualmente utilizzata in tutte le fasi. Viene visualizzata la percentuale di carico per il carico sulla fase maggiore. |

#### Allarmi attivi

| Allarmi attivi | Per ulteriori informazioni sugli allarmi attivi, consultare Visualizzazione degli allarmi attivi, |
|----------------|---------------------------------------------------------------------------------------------------|
|                | pagina 63.                                                                                        |

#### Diagramma sinottico

| Diagramma sinottico | Il diagramma sinottico indica lo stato corrente delle parti principali del sistema UPS: fonti di alimentazione, convertitori, interruttore statico di bypass e sezionatori. Mostra inoltre il fusso di potenza che attraversa il sistema |
|---------------------|----------------------------------------------------------------------------------------------------|
|                     | ilusso di poletiza che all'aversa il sistema.                                                                                                    |

#### Vista dettagliata

| Vista dettagliata | La vista dettagliata mostra il sistema con un'icona di stato su ciascun armadio della sezione di potenza e il numero di armadi della sezione di potenza ridondanti. La vista |
|-------------------|----------------------------------------------------------------------------------------------------|
|                   | dellagilata mostra la potenza apparente e la potenza attiva per lase.                                                                                                    |

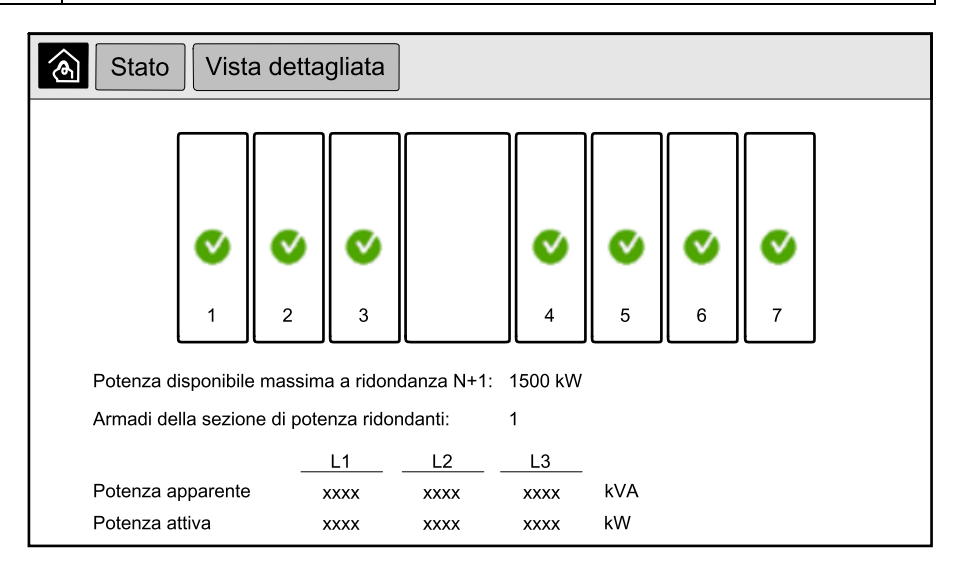

<sup>6.</sup> Il timer di sovraccarico è visibile solo quando è attivo.

#### Simboli nella schermata Vista dettagliata

| V | Indica che l'armadio della sezione di potenza è in funzione e funziona correttamente.                                                                                                    |
|---|----------------------------------------------------------------------------------------------------|
| i | Indica che è presente un allarme di carattere informativo.                                                                                                    |
| 1 | Indica che la ridondanza dell'armadio della sezione di potenza è stata persa o è presente un allarme di livello <b>Avviso</b><br>nell'armadio della sezione di potenza. L'armadio della sezione di potenza è ancora in funzione. |
| × | Indica che l'armadio della sezione di potenza non funziona a causa di un evento critico. Viene visualizzato anche<br>l'allarme <b>Power cabinet inoperable (Armadio della sezione di potenza non funzionante)</b>                |

#### Modalità di riduzione picco

| Modalità di riduzione picco    | Lo stato della modalità di riduzione picco: Attivo o Inattivo                                                                                            |  |
|--------------------------------|----------------------------------------------------------------------------------------------------|--|
| Potenza in ingresso            | L'attuale potenza in ingresso (kW).                                                                                                    |  |
| Alimentazione tramite batteria | L'alimentazione tramite batteria attuale (kW). La barra è verde quando le batterie si stanno caricando e gialla quando le batterie si stanno scaricando. |  |
| Riduzione picco                | Indica se il caricabatterie è <b>attivato</b> o <b>disattivato</b> e se il funzionamento a batteria forzato è <b>attivato</b> o <b>disattivato</b> .     |  |
| Stato di carica                | Lo stato di carica attuale delle batterie.                                                                                                    |  |
| Tempo rimanente                | Il tempo rimanente nel funzionamento a batteria e nella modalità di riduzione picco.                                                                     |  |

| Stato Modalità d                                                                     | i riduzione picco             |  |
|--------------------------------------------------------------------------------------|-------------------------------|--|
| Modalità di riduzione picco: Non attivo                                              |                               |  |
| Potenza in okw<br>ingresso<br>Carica batteria                                        | 1000 kW kW / kW               |  |
| Picco di rasatura<br>- Caricabatterie abilitato<br>Forza funzionamento<br>a batteria | 0%   100%     Stato di carica |  |

3. Toccare il pulsante Home per uscire dalle schermate e tornare a quella principale.

# Avvio del sistema singolo dal funzionamento in bypass di manutenzione

Questa procedura consente di avviare un sistema singolo dal funzionamento in bypass di manutenzione con il carico alimentato tramite MBB e tutti gli altri interruttori aperti.

**NOTA:** un interruttore può essere azionato esclusivamente quando il LED corrispondente è verde.

1. Chiudere l'interruttore d'ingresso unità (UIB).

In questo modo si accende l'interfaccia del display dopo circa 30 secondi.

 Dalla schermata iniziale del display, selezionare Controllo > Avvio guidato. Selezionare Avvio da bypass di manutenzione e seguire le istruzioni visualizzate.

La seguente procedura di avvio è generica. Attenersi sempre alle istruzioni dell'**Avvio guidato** specifiche per il proprio sistema.

- 3. Chiudere l'interruttore d'ingresso del commutatore statico (SSIB).
- 4. Chiudere l'interruttore di protezione del backfeed (BF2) (se presente), se è aperto.
- 5. Chiudere gli interruttori delle batterie nella propria soluzione specifica.
- 6. Avviare il trasferimento in bypass statico toccando il pulsante **Trasferisci** carico a bypass statico sull'interfaccia del display.

Nei sistemi con chiave Kirk, la chiave viene rilasciata dall'unità di sblocco con solenoide.

Se il sistema UPS non passa al bypass statico richiesto, andare a **Stato > Allarmi attivi** per vedere se sono presenti allarmi attivi che impediscono al sistema UPS di passare al bypass statico.

- 7. Nei sistemi con chiave Kirk, inserire la chiave nella serratura sull'interruttore di uscita unità (UOB) e girarla per sbloccare.
- 8. Chiudere l'interruttore di uscita unità (UOB).
- 9. Aprire l'interruttore di manutenzione bypass (MBB).

Il sistema passa automaticamente al funzionamento normale.

- Nei sistemi con chiave Kirk, girare la chiave nella serratura dell'interruttore di manutenzione bypass (MBB) per bloccarla aperta.
  La chiave viene rilasciata.
- 11. Nei sistemi con chiave Kirk, inserire la chiave nell'unità di sblocco con solenoide e ruotare per arrestarla.

# Arresto del sistema singolo dal funzionamento normale al funzionamento in bypass di manutenzione

Questa procedura consente di arrestare un sistema singolo e passare al funzionamento in bypass di manutenzione con il carico alimentato tramite MBB.

**NOTA:** un interruttore può essere azionato esclusivamente quando il LED corrispondente è verde.

 Nella schermata principale del display, selezionare Controllo > Spegnimento guidato. Selezionare Arresto con bypass manutenz. e seguire le istruzioni visualizzate.

**NOTA:** la seguente procedura di arresto è generica. Attenersi sempre alle istruzioni dello **Spegnimento guidato** specifiche per il proprio sistema.

2. Avviare il trasferimento in bypass statico toccando il pulsante **Trasferisci** carico a bypass statico sull'interfaccia del display.

Nei sistemi con chiave Kirk, la chiave viene rilasciata dall'unità di sblocco con solenoide.

Se il sistema UPS non trasferisce a un bypass statico richiesto, accedere a **Stato > Allarmi attivi** per controllare se ci sono allarmi attivi che impediscono il trasferimento.

- 3. Nei sistemi con chiave Kirk, inserire la chiave nella serratura sull'interruttore di manutenzione bypass (MBB) e girarla per sbloccare.
- 4. Chiudere l'interruttore di manutenzione bypass (MBB).

Nei sistemi con chiave Kirk, la chiave resta bloccata nella serratura.

- 5. Aprire l'interruttore di uscita unità (UOB).
- 6. Nei sistemi con chiave Kirk, girare la chiave nella serratura sull'interruttore di uscita unità (UOB) per bloccarla aperta.

La chiave viene rilasciata.

- 7. Nei sistemi con chiave Kirk, inserire la chiave nell'unità di sblocco con solenoide e ruotare per arrestarla.
- 8. Aprire l'interruttore ingresso del commutatore statico (SSIB).
- 9. Avviare il trasferimento al bypass statico forzato toccando il pulsante di spegnimento dell'inverter sulla parte anteriore del sistema UPS.
- 10. Aprire gli interruttori delle batterie nella propria soluzione specifica.
- 11. Aprire l'interruttore di ingresso unità (UIB).

1. Nella schermata principale del display, selezionare **Controllo > Modalità funzionamento**.

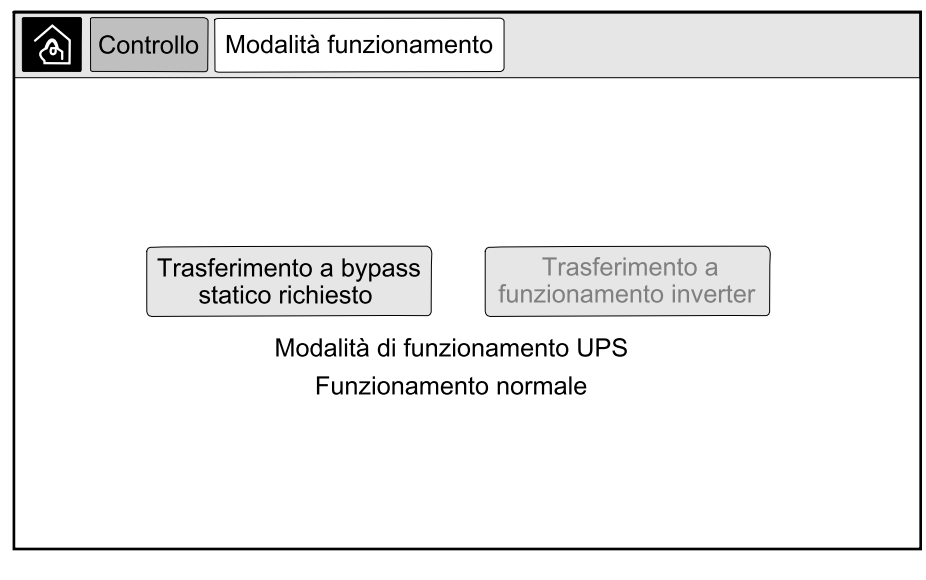

2. Toccare il pulsante Trasferimento a bypass statico richiesto.

**NOTA:** se non si soddisfano le condizioni di trasferimento, il pulsante non è selezionabile.

3. Verificare che la Modalità di funzionamento UPS passi a Bypass statico richiesto.

# Trasferimento dell'UPS dal funzionamento in modalità bypass statico richiesto al funzionamento normale

1. Nella schermata principale del display, selezionare **Controllo > Modalità funzionamento**.

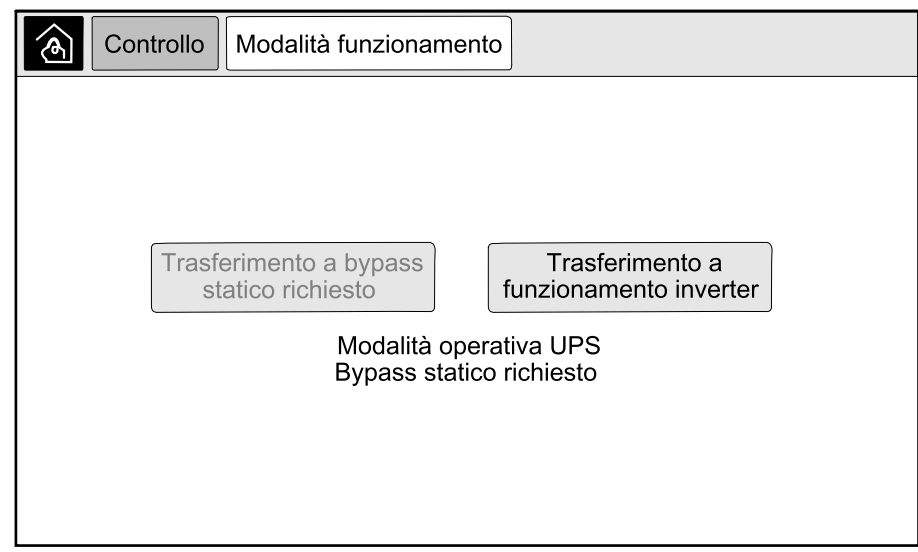

2. Toccare il pulsante Trasferimento a funzionamento inverter.

**NOTA:** se non si soddisfano le condizioni di trasferimento, il pulsante non è selezionabile.

3. Verificare che la Modalità di funzionamento UPS passi a Funzion. normale.

# Avvio del sistema in parallelo dal funzionamento in bypass di manutenzione

Questa procedura consente di avviare un sistema in parallelo dal funzionamento in bypass di manutenzione con il carico alimentato attraverso l'MBB e tutti gli altri interruttori aperti.

**NOTA:** un interruttore può essere azionato esclusivamente quando il LED corrispondente è verde.

1. Chiudere l'interruttore di ingresso unità (UIB).

In questo modo si accende l'interfaccia del display dopo circa 30 secondi.

 Dalla schermata iniziale del display, selezionare Controllo > Avvio guidato. Selezionare Avvio da bypass di manutenzione e seguire le istruzioni visualizzate.

**NOTA:** La seguente procedura di avvio è generica. Attenersi sempre alle istruzioni dell'**Avvio guidato** specifiche per il proprio sistema.

- 3. Chiudere l'interruttore d'ingresso del commutatore statico (SSIB).
- Chiudere l'interruttore di protezione del backfeed (BF2) (se presente), se è aperto.
- 5. Chiudere gli interruttori delle batterie nella propria soluzione specifica.
- 6. Avviare il trasferimento in bypass statico toccando il pulsante **Trasferisci** carico a bypass statico sull'interfaccia del display.

Nei sistemi con chiave Kirk, la chiave viene rilasciata dall'unità di sblocco con solenoide.

Se il sistema UPS non trasferisce a un bypass statico, accedere a **Stato > Allarmi attivi** per controllare se ci sono allarmi attivi che impediscono il trasferimento.

- 7. Chiudere l'interruttore di uscita unità (UOB).
- 8. Ripetere i passaggi da 1 a 7 per le rimanenti unità UPS nel sistema in parallelo prima di continuare.
- Nei sistemi con chiave Kirk, inserire la chiave dall'unità di sblocco con solenoide nella serratura sull'interruttore di isolamento sistema (SIB) e girarla per sbloccare.
- 10. Chiudere l'interruttore di isolamento sistema (SIB).
- 11. Aprire l'interruttore di manutenzione bypass (MBB).

Il sistema passa automaticamente al funzionamento normale.

12. Nei sistemi con chiave Kirk, girare la chiave nella serratura dell'interruttore di manutenzione bypass (MBB) per bloccarla aperta.

La chiave viene rilasciata.

 Nei sistemi con chiave Kirk, inserire la chiave nell'unità di sblocco con solenoide e ruotare per arrestarla.

# Arresto del sistema in parallelo dal funzionamento normale al funzionamento in bypass di manutenzione

Questa procedura consente di arrestare un sistema in parallelo e passare al funzionamento in bypass di manutenzione con il carico alimentato tramite MBB.

**NOTA:** un interruttore può essere azionato esclusivamente quando il LED corrispondente è verde.

 Nella schermata principale del display, selezionare Controllo > Spegnimento guidato. Selezionare Arresto con bypass manutenz. e seguire le istruzioni visualizzate.

**NOTA:** la seguente procedura di arresto è generica. Attenersi sempre alle istruzioni dello **Spegnimento guidato** specifiche per il proprio sistema.

2. Avviare il trasferimento in bypass statico toccando il pulsante **Trasferisci** carico a bypass statico sull'interfaccia del display.

Nei sistemi con chiave Kirk, la chiave viene rilasciata dall'unità di sblocco con solenoide nell'armadio bypass di sistema.

Se il sistema UPS non trasferisce a un bypass statico richiesto, accedere a **Stato > Allarmi attivi** per controllare se ci sono allarmi attivi che impediscono il trasferimento.

3. Chiudere l'interruttore di manutenzione bypass (MBB).

Nei sistemi con chiave Kirk, la chiave resta bloccata nella serratura.

- 4. Aprire l'interruttore di isolamento sistema (SIB).
- 5. Nei sistemi con chiave Kirk, girare la chiave nella serratura sull'interruttore di isolamento sistema (SIB) per bloccarla aperta.

La chiave viene rilasciata.

- 6. Nei sistemi con chiave Kirk, inserire la chiave nell'unità di sblocco con solenoide e ruotare per arrestarla.
- 7. Attenersi alla seguente procedura per ciascuna unità UPS nel sistema in parallelo:
  - a. Aprire l'interruttore di uscita unità (UOB).
  - b. Aprire l'interruttore ingresso del commutatore statico (SSIB).
  - c. Avviare il trasferimento al bypass statico forzato toccando il pulsante di spegnimento dell'inverter sulla parte anteriore del sistema UPS.
  - d. Aprire gli interruttori delle batterie nella propria soluzione specifica.
  - e. Aprire l'interruttore di ingresso unità (UIB).

# Avvio e aggiunta di un'unità UPS a un sistema in parallelo in funzione

Questa procedura consente di avviare un'unità UPS e di aggiungerla a un sistema in parallelo in funzione.

**NOTA:** un interruttore può essere azionato esclusivamente quando il LED corrispondente è verde.

1. Chiudere l'interruttore di ingresso unità (UIB).

In questo modo si accende l'interfaccia del display dopo circa 30 secondi.

 Dalla schermata iniziale del display, selezionare Controllo > Avvio guidato. Selezionare Avvio UPS in sistema parallelo e seguire le istruzioni visualizzate.

**NOTA:** La seguente procedura di avvio è generica. Attenersi sempre alle istruzioni dell'Avvio guidato specifiche per il proprio sistema.

- 3. Chiudere l'interruttore d'ingresso del commutatore statico (SSIB).
- Chiudere l'interruttore di protezione del backfeed (BF2) (se presente), se è aperto.
- 5. Chiudere gli interruttori delle batterie nella propria soluzione specifica.
- 6. Chiudere l'interruttore di uscita unità (UOB).
- 7. Accendere l'inverter toccando l'apposito pulsante di accensione sulla parte anteriore dell'UPS.

### Isolamento dell'unità UPS singola dal sistema parallelo

Questa procedura consente di arrestare un'unità UPS in un sistema in parallelo in funzione.

**NOTA:** prima di avviare questa procedura, accertarsi che tutte le unità UPS rimanenti siano in grado di alimentare il carico.

**NOTA:** un interruttore può essere azionato esclusivamente quando il LED corrispondente è verde.

 Nella schermata principale del display, selezionare Controllo > Spegnimento guidato. Selezionare Arresto UPS in sist. parallelo e seguire le istruzioni visualizzate.

**NOTA:** la seguente procedura di arresto è generica. Attenersi sempre alle istruzioni dello Spegnimento guidato specifiche per il proprio sistema.

- 2. Arrestare l'UPS premendo il pulsante di spegnimento dell'inverter nella parte frontale dell'unità.
- 3. Aprire l'interruttore di uscita unità (UOB).
- Aprire l'interruttore ingresso del commutatore statico (SSIB).
- 5. Aprire gli interruttori delle batterie nella propria soluzione specifica.
- 6. Aprire l'interruttore di ingresso unità (UIB).

Utilizzare questa procedura per avviare un sistema singolo, un sistema in parallelo con funzionamento come convertitore di frequenza o un singolo convertitore di frequenza e aggiungerlo a un sistema in parallelo in esecuzione funzionante come convertitore di frequenza.

**NOTA:** un interruttore può essere azionato esclusivamente quando il LED corrispondente è verde.

1. Chiudere l'interruttore di ingresso unità (UIB).

In questo modo si accende l'interfaccia del display dopo circa 30 secondi.

 Nella schermata principale del display, selezionare Controllo > Avvio guidato. Selezionare Avvio da spento e seguire i passaggi visualizzati sullo schermo.

**NOTA:** la seguente procedura di avvio è generica. Attenersi sempre alle istruzioni dell'**Avvio guidato** specifiche per il proprio sistema.

- 3. Chiudere gli interruttori delle batterie (se presenti).
- 4. Chiudere l'interruttore di uscita unità (UOB).
- 5. Chiudere l'interruttore di isolamento sistema (SIB).
- 6. Toccare Attiva invertitore sull'interfaccia del display.

# Arresto del sistema con funzionamento come convertitore di frequenza

Utilizzare questa procedura per arrestare un sistema singolo, un sistema in parallelo con funzionamento come convertitore di frequenza.

**NOTA:** un interruttore può essere azionato esclusivamente quando il LED corrispondente è verde.

 Nella schermata principale del display, selezionare Controllo > Spegnimento guidato. Selezionare Arresto con spegnimento e seguire i passaggi visualizzati sullo schermo.

**NOTA:** la seguente procedura di arresto è generica. Attenersi sempre alle istruzioni dello **Spegnimento guidato** specifiche per il proprio sistema.

- 2. Aprire l'interruttore di uscita unità (UOB).
- 3. Aprire gli interruttori delle batterie (se presenti).
- 4. Aprire l'interruttore di ingresso unità (UIB).
- 5. Ripetere i passaggi da 1 a 4 su ciascun Galaxy VX nel sistema in parallelo.
- 6. Aprire il sezionatore di isolamento sistema (se presente).

## Avvio di una carica boost delle batterie

La carica boost permette di effettuare una ricarica rapida di una batteria scarica.

**NOTA:** affinché questa opzione sia disponibile, è necessario che Schneider Electric attivi la carica boost in fase di avvio.

1. Nella schermata principale del display, selezionare **Controllo > Modalità** caricatore.

| Controllo Modalità caricatore |              |
|-------------------------------|--------------|
|                               |              |
|                               |              |
|                               |              |
| Carica mantenimento           | Carica boost |
| Modalità caric                | atore spenta |
|                               |              |
|                               |              |
|                               |              |

Selezionare Carica boost per avviare una singola carica boost delle batterie.
Il sistema UPS avvia la carica boost delle batterie.

Per interrompere la carica boost e tornare alla carica di mantenimento, selezionare **Carica mantenimento**.

## Accesso a un'interfaccia di gestione rete configurata

Nella procedura seguente viene descritto come effettuare l'accesso all'interfaccia di gestione rete da un'interfaccia Web. È anche possibile utilizzare le seguenti interfacce:

- Telnet ed SSH
- SNMP
- FTP
- SCP

**NOTA:** accertarsi che nel sistema sia impostata una sola interfaccia di gestione rete per la sincronizzazione dell'ora.

Utilizzare Microsoft Internet Explorer® 7.x o versioni successive (solo su sistemi operativi Windows) oppure Mozilla® Firefox® 3.0.6 o versioni successive (su tutti i sistemi operativi) per accedere all'interfaccia Web dell'interfaccia di gestione rete. È possibile utilizzare anche altri browser normalmente disponibili, ma potrebbero non essere stati testati completamente.

È possibile utilizzare uno qualsiasi dei seguenti protocolli quando si utilizza l'interfaccia Web:

- Il protocollo HTTP, che consente l'autenticazione tramite nome utente e PIN, ma non supporta la crittografia.
- Il protocollo HTTPS, che fornisce una protezione supplementare mediante SSL (Secure Socket Layer), consente di crittografare nomi utente, PIN e dati trasmessi e di autenticare le schede di gestione rete mediante certificati digitali.
- 1. Accedere all'interfaccia di gestione rete tramite l'indirizzo IP (o il nome DNS, se ne è stato configurato uno).

- 2. Inserire il nome utente e la password.
- 3. Per attivare o disattivare i protocolli HTTP o HTTPS, utilizzare il menu **Rete** nella scheda **Amministrazione**, quindi selezionare l'opzione **Accesso** nell'intestazione **Web** del menu di navigazione a sinistra.

# **Risoluzione dei problemi dall'UPS**

## Risoluzione dei problemi tramite i LED del diagramma sinottico

Il diagramma sinottico mostra lo stato delle funzioni principali e il flusso di energia che alimenta il carico. I vari LED possono essere verdi, rossi o spenti, a seconda dello stato delle funzioni di sistema. In questa sezione viene descritto il significato dei diversi LED rossi sul diagramma sinottico, per agevolare la risoluzione dei problemi.

## LED di ingresso

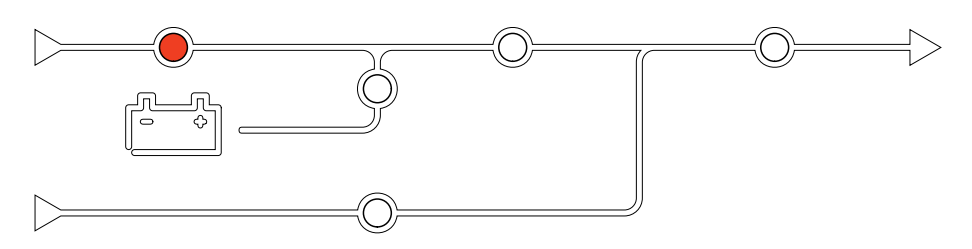

Se il LED di ingresso è rosso, può essersi verificata una delle seguenti condizioni:

- UIB aperto
- · Ingresso fuori tolleranza (forma d'onda, tensione o frequenza fuori tolleranza)

### LED dell'inverter

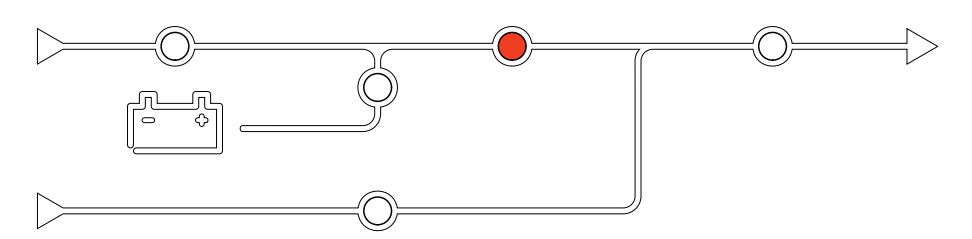

Se il LED dell'inverter è rosso, può essersi verificata una delle seguenti condizioni:

• Inverter non funzionante

### LED di carico

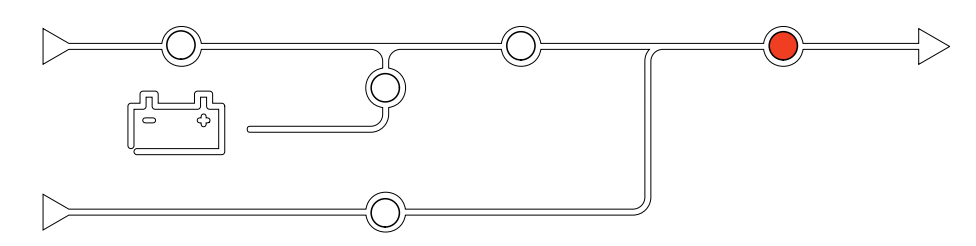

Se il LED di carico è rosso, può essersi verificata una delle seguenti condizioni:

- UOB aperto
- SIB aperto
- Tensione in uscita fuori tolleranza

## LED della batteria

UPS

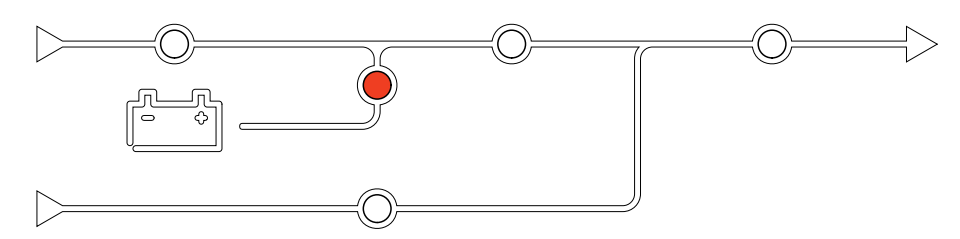

Se il LED della batteria è rosso, può essersi verificata una delle seguenti condizioni:

- Allarme critico della batteria attivo
- Caricatore non funzionante
- Interruttore delle batterie disconnesso

### LED di bypass

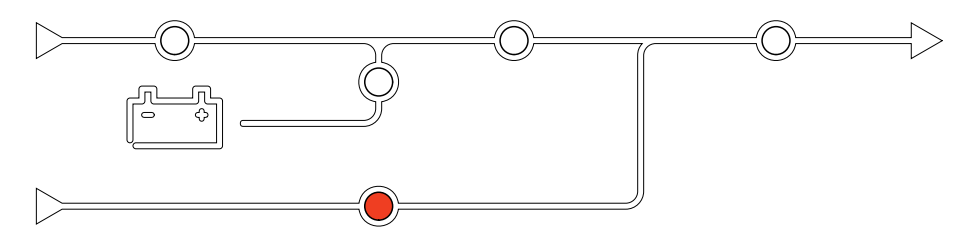

Se il LED di bypass è rosso, può essersi verificata una delle seguenti condizioni:

- SSIB aperto
- Interruttore bypass statico non funzionante
- Bypass fuori tolleranza
- BF2 (se presente) è aperto

NOTA: Un riavvio del display non incide sulle impostazioni effettuate.

- 1. Aprire lo sportellino nella parte anteriore destra del display.
- 2. Premere il pulsante di riavvio (A) con un oggetto appuntito, come una penna o una graffetta.

#### Modello display 1

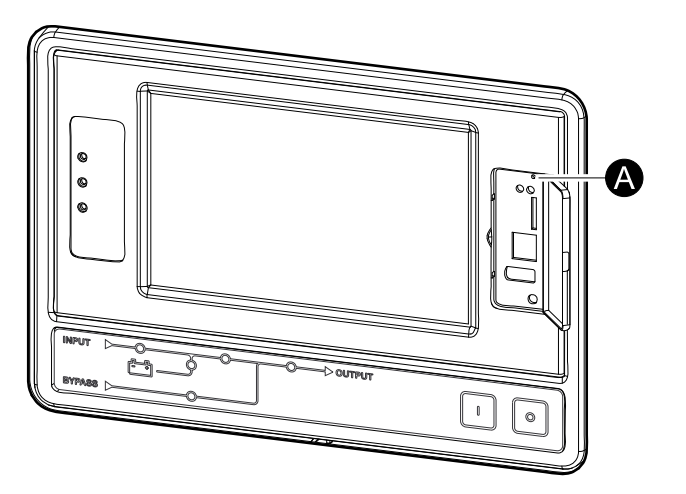

#### Modello display 2

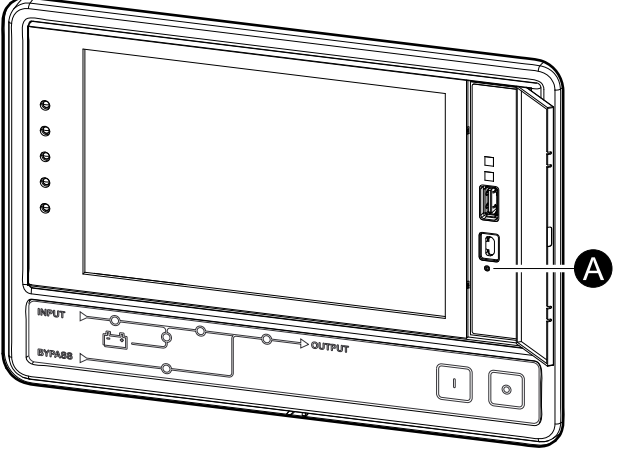

Il display viene riavviato.

# Registri

Esistono due tipi di registri:

- Registro NMC: contiene informazioni sulle attività del display e della rete.
- Registro UPS: contiene informazioni sullo stato del sistema e le modalità operative.

## Visualizzazione del registro NMC

- 1. Nella schermata principale del display, selezionare **Registri > Registro NMC**.
- 2. È possibile sfogliare l'elenco degli eventi utilizzando le frecce.

| Registri R             | eg. NMC                    |
|------------------------|----------------------------|
| Data/Ora               | Evento                     |
| XX:XX:XX<br>XX/XX/XXXX |                            |
| XX:XX:XX<br>XX/XX/XXXX |                            |
| XX:XX:XX<br>XX/XX/XXXX |                            |
| XX:XX:XX<br>XX/XX/XXXX |                            |
| XX:XX:XX<br>XX/XX/XXXX |                            |
| <b>G K</b>             | <b>C</b> 1/16 <b>C X Y</b> |

- 3. È quindi possibile effettuare le seguenti operazioni nel registro eventi:
  - a. Toccare il pulsante di filtro per filtrare gli eventi. Sono disponibili diverse impostazioni di filtro, ad esempio:

| Registri Reg. NMC Filtro                                                                               |     |            |       |   |  |
|----------------------------------------------------------------------------------------------------|-----|------------|-------|---|--|
| Ora evento                                                                                             |     |            |       |   |  |
|                                                                                                    | ⊖Da | 01/01/2000 | 00:00 | J |  |
|                                                                                                    | А   | 01/01/2000 | 00:00 | J |  |
| Filtra per gravità<br>☑ Mostra eventi critici<br>☑ Mostra eventi avviso<br>☑ Mostra eventi informativi |     |            |       |   |  |
| Eventi alimentazione Eventi di sistema                                                                 |     |            |       |   |  |
| ESC OK                                                                                                 |     |            |       |   |  |

Filtri per Eventi alimentazione: Comunicazione, Dispositivo, Uscita, Ingresso, Batteria, Modalità di funzionamento UPS, Sistema parallelo, Promemoria, Commutatore e/o RFC 1628 MIB.

Filtri per Eventi di sistema: Configurazione di massa e/o Protezione.

- b. Toccare il pulsante del cestino per cancellare il registro eventi e selezionare **Sì** per confermare.
- 4. Toccare il pulsante Home per uscire dal registro.

## Visualizzazione del registro dell'UPS

1. Nella schermata principale del display, selezionare Registri > Registro UPS.

| Registri Reg           | gistro UPS                                                                                                    |
|------------------------|----------------------------------------------------------------------------------------------------|
| Data/Ora               | Evento                                                                                                    |
| XX:XX:XX<br>XX/XX/XXXX |                                                                                                    |
| XX:XX:XX<br>XX/XX/XXXX |                                                                                                    |
| XX:XX:XX<br>XX/XX/XXXX |                                                                                                    |
| XX:XX:XX<br>XX/XX/XXXX |                                                                                                    |
| XX:XX:XX<br>XX/XX/XXXX |                                                                                                    |
| Aggiorna               | Image: Weight of the second second |

- 2. È quindi possibile sfogliare l'elenco degli eventi UPS utilizzando le frecce.
- 3. È possibile effettuare le seguenti operazioni nel registro UPS:
  - a. Toccare il pulsante di filtro per filtrare gli eventi. Sono disponibili diverse impostazioni di filtro, ad esempio:

Filtri per Eventi alimentazione: Comunicazione, Dispositivo, Uscita, Ingresso, Batteria, Modalità di funzionamento UPS, Sistema parallelo, Promemoria, Commutatore e/o RFC 1628 MIB.

Filtri per Eventi di sistema: Configurazione di massa e/o Protezione.

- b. Toccare il pulsante del cestino per cancellare il registro UPS e selezionare **Sì** per confermare.
- 4. Toccare il pulsante Home per uscire dal registro.

## Esportazione di dati dai registri

Il registro esportato può essere utilizzato solo dal servizio di assistenza clienti Schneider Electric a scopo di analisi.

Modello display 2

- 1. Nella schermata principale del display, selezionare Registri > Esporta dati.
- 2. Inserire un dispositivo USB nella porta USB (A) situata nella parte frontale del display.

#### 0 ക 0 A æ ٥ A ÷., Ċ 0 0

Modello display 1

3. Toccare il pulsante Avvia esportazione dati.

Al termine del download, sulla schermata viene visualizzato il seguente messaggio: Dati esportati correttamente. Rimuovere il dispositivo USB.

- 4. Rimuovere il dispositivo USB e toccare il pulsante Home per uscire dalla schermata.
- 5. I dati esportati sul dispositivo USB possono ora essere inviati all'assistenza Schneider Electric per l'analisi.

# Visualizzazione degli allarmi attivi

Quando è presente un allarme attivo nel sistema, viene visualizzato un simbolo indicante il livello di allarme nell'angolo superiore destro della schermata e si attiva il segnalatore acustico.

- Nella schermata principale del display, selezionare Stato > Allarmi attivi. Toccando il display, inoltre, si disattiva temporaneamente l'allarme senza dover effettuare l'accesso. Accedendo e toccando il display, il segnalatore acustico viene disattivato definitivamente.
- 2. È quindi possibile sfogliare l'elenco degli allarmi attivi utilizzando le frecce destra e sinistra.
- 3. Premere il pulsante **Aggiorna** per aggiornare l'elenco con gli allarmi attivi più recenti.

### Livelli di allarme

Esistono tre livelli di allarme:

- Critico: intervenire immediatamente e contattare Schneider Electric.
- Avviso: il carico resta alimentato, ma è necessario intervenire. Contattare Schneider Electric.
- Informativo: non sono richieste azioni immediate. Verificare la causa dell'allarme il prima possibile.

## Messaggi di allarme

| Allarme/<br>Evento | Gravità | Testo visualizzato                                             | Descrizione                                                                                                    | Testo misura correttiva                                                                               |
|--------------------|---------|----------------------------------------------------------------|----------------------------------------------------------------------------------------------------|----------------------------------------------------------------------------------------------------|
| Allarme            | Avviso  | Stato anomalo contatto di<br>ingresso zona A                   | È presente uno stato anomalo per<br>il contatto di ingresso del<br>monitoraggio ambientale integrato<br>in zona A.                         | Controllare le condizioni<br>ambientali.                                                              |
| Allarme            | Avviso  | Stato anomalo contatto di<br>ingresso zona B                   | È presente uno stato anomalo per<br>il contatto di ingresso del<br>monitoraggio ambientale integrato<br>in zona B.                         | Controllare le condizioni<br>ambientali.                                                              |
| Allarme            | Avviso  | Controllo tecnico del filtro<br>dell'aria consigliato          | È necessario controllare i filtri<br>dell'aria come parte della<br>manutenzione preventiva<br>consigliata.                                 | Può essere necessario sostituire i<br>filtri dell'aria.                                               |
| Allarme            | Avviso  | Temperatura ambiente elevata                                   | La temperatura ambiente è elevata.                                                                                                    |                                                                                                    |
| Allarme            | Avviso  | Temperatura ambiente fuori<br>tolleranza                       | La temperatura ambiente è fuori<br>tolleranza.                                                                                             |                                                                                                    |
| Allarme            | Avviso  | Le batterie si stanno scaricando                               | Il carico assorbe più<br>alimentazione di quella che può<br>assorbire dall'ingresso l'UPS che<br>la assorbe dalle batterie.                |                                                                                                    |
| Allarme            | Avviso  | Interruttore batteria BB1 aperto                               | L'interruttore batteria BB1 è aperto.                                                                                                    |                                                                                                    |
| Allarme            | Avviso  | Interruttore batteria BB2 aperto                               | L'interruttore batteria BB2 è aperto.                                                                                                    |                                                                                                    |
| Allarme            | Avviso  | Interruttore batteria BB3 aperto                               | Interruttore batteria BB3 aperto.                                                                                                    |                                                                                                    |
| Allarme            | Avviso  | Interruttore batteria BB4 aperto                               | Interruttore batteria BB4 aperto.                                                                                                    |                                                                                                    |
| Allarme            | Avviso  | Capacità della batteria sotto il<br>livello minimo accettabile | La capacità della batteria è sotto il<br>valore minimo accettabile per la<br>potenza nominale dell'UPS.<br>Rischio di danni alla batteria. | Modificare la configurazione della<br>batteria e/o aggiungere una<br>batteria con capacità superiore. |

| Allarme/<br>Evento | Gravità     | Testo visualizzato                                                            | Descrizione                                                                                                    | Testo misura correttiva                                                                                                    |
|--------------------|-------------|-------------------------------------------------------------------------------|----------------------------------------------------------------------------------------------------|----------------------------------------------------------------------------------------------------|
| Evento             | Informativo | Interruttori batterie scattati                                                | Per evitare lo scaricamento totale<br>delle batterie, i relativi interruttori<br>sono stati fatti scattare dal<br>sistema.                                         | Chiudere manualmente gli<br>interruttori delle batterie.                                                                                                 |
| Allarme            | Avviso      | Livello batteria insufficiente                                                | La capacità della batteria è inferiore al 50%.                                                                                                    | Sostituire le batterie.                                                                                                    |
| Allarme            | Avviso      | Livello batteria basso                                                        | La capacità della batteria è<br>compresa tra il 50% e il 75%.                                                                                                    |                                                                                                    |
| Allarme            | Avviso      | Batteria sotto il tempo di<br>funzionamento minimo<br>accettabile             | L'autonomia della batteria è<br>inferiore al valore minimo<br>accettabile configurato.                                                                             |                                                                                                    |
| Allarme            | Critico     | La batteria non funziona<br>correttamente                                     | Una batteria non funziona correttamente.                                                                                                    | Contattare Schneider Electric.                                                                                                    |
| Allarme            | Avviso      | Ventilazione locale batterie non funzionante                                  | Il relè d'ingresso indica che la ventilazione del locale batterie non funziona correttamente.                                                                      |                                                                                                    |
| Allarme            | Avviso      | Interruttore dell'alimentazione<br>di ritorno del bypass (BF2)<br>aperto      | L'interruttore dell'alimentazione di<br>ritorno del bypass (BF2) è aperto<br>e l'UPS non può funzionare in<br>modalità normale.                                    |                                                                                                    |
| Allarme            | Avviso      | Interruttore MBB chiuso                                                       | L'interruttore di bypass di<br>manutenzione MBB è chiuso e il<br>carico viene alimentato con<br>corrente non protetta dal bypass.                                  |                                                                                                    |
| Allarme            | Avviso      | Interruttore SIB aperto                                                       | L'interruttore di isolamento<br>sistema SIB è aperto e il sistema<br>non riesce ad alimentare il carico.                                                           |                                                                                                    |
| Allarme            | Avviso      | Interruttore SSIB aperto                                                      | L'interruttore di ingresso dello<br>switch bypass statico SSIB è<br>aperto e impedisce il<br>funzionamento in bypass statico.                                      |                                                                                                    |
| Allarme            | Avviso      | Interruttore UIB aperto                                                       | L'interruttore di ingresso unità UIB<br>è aperto e l'UPS non può<br>funzionare in modalità normale.                                                                |                                                                                                    |
| Allarme            | Avviso      | Interruttore UOB aperto                                                       | L'interruttore di uscita unità UOB è<br>aperto e l'UPS non riesce ad<br>alimentare il carico.                                                                      |                                                                                                    |
| Allarme            | Avviso      | Frequenza di bypass fuori<br>tolleranza                                       | La frequenza in ingresso bypass è<br>fuori tolleranza.                                                                                                    | Controllare la frequenza in<br>ingresso bypass e l'impostazione<br>della frequenza in ingresso<br>bypass.                                                |
| Allarme            | Avviso      | Fase bypass mancante                                                          | All'ingresso di bypass manca una fase.                                                                                                    | Controllare l'ingresso bypass.<br>Contattare Schneider Electric.                                                                                         |
| Allarme            | Avviso      | Sequenza delle fasi del bypass<br>errata                                      | Il senso ciclico in ingresso bypass<br>è errato.                                                                                                    | Controllare l'ingresso bypass.<br>Contattare Schneider Electric.                                                                                         |
| Allarme            | Avviso      | Tensione di bypass fuori<br>tolleranza                                        | La tensione in ingresso bypass è<br>fuori tolleranza e l'UPS non può<br>passare alla modalità di bypass<br>richiesta.                                              |                                                                                                    |
| Allarme            | Avviso      | Alimentazione di carica ridotta                                               | L'alimentazione di carica batteria<br>è stata ridotta.                                                                                                    | L'ingresso per questa funzionalità<br>è stato attivato o la corrente in<br>ingresso ha raggiunto il limite<br>massimo. Contattare Schneider<br>Electric. |
| Allarme            | Avviso      | Terminazione del cavo di<br>comunicazione mancante o<br>danneggiata           | Una o più terminazioni del cavo di<br>comunicazione sono mancanti o<br>danneggiate.                                                                                |                                                                                                    |
| Allarme            | Avviso      | Confermare ridondanza persa e/<br>o trasferimento a bypass statico<br>forzato | È stato premuto il pulsante Spento<br>e l'utente deve confermare che la<br>ridondanza verrà persa e/o il<br>sistema verrà trasferito al bypass<br>statico forzato. |                                                                                                    |
| Allarme            | Avviso      | Conferma spegnimento del<br>carico                                            | Pulsante Spento premuto quando<br>l'inverter è acceso e senza bypass<br>disponibile. L'utente deve                                                                 | Confermare lo spegnimento<br>tramite il display o premendo<br>nuovamente l'apposito pulsante.                                                            |

| UPS |
|-----|
|-----|

| Allarme/<br>Evento | Gravità     | Testo visualizzato                                                                      | Descrizione                                                                                                    | Testo misura correttiva                                                                                             |
|--------------------|-------------|-----------------------------------------------------------------------------------------|----------------------------------------------------------------------------------------------------|----------------------------------------------------------------------------------------------------|
|                    |             |                                                                                         | confermare che l'UPS spegne<br>l'alimentazione sul carico.                                                                                                    |                                                                                                    |
| Allarme            | Informativo | Ingresso cliente 1 attivato                                                             | Il relè di ingresso del cliente 1 è attivato.                                                                                                    |                                                                                                    |
| Allarme            | Informativo | Ingresso cliente 2 attivato                                                             | Il relè di ingresso del cliente 2 è<br>attivato.                                                                                                    |                                                                                                    |
| Allarme            | Avviso      | Trasferimento ritardato da<br>batteria a funzionamento<br>normale                       | Il trasferimento ritardato da<br>batteria a funzionamento normale<br>è attivo.                                                                                                    |                                                                                                    |
| Allarme            | Avviso      | Comunicazione display<br>interrotta                                                     | Il controller principale non è in grado di comunicare con il display.                                                                                                    | Contattare Schneider Electric.                                                                                      |
| Allarme            | Avviso      | Incompatibilità firmware display<br>rilevata                                            | Il firmware del display è rilevato<br>come incompatibile con il resto del<br>sistema.                                                                                             | Aggiornare il firmware.                                                                                             |
| Allarme            | Critico     | Interruttore EPO attivato                                                               | Interruttore del dispositivo di spegnimento di emergenza (EPO) attivato.                                                                                                    | Disattivare l'interruttore del sistema EPO.                                                                         |
| Allarme            | Avviso      | Guasto rilevato da<br>monitoraggio batteria esterna                                     | Il relè d'ingresso indica che il<br>monitoraggio della batteria<br>esterna ha rilevato un guasto.                                                                                 |                                                                                                    |
| Allarme            | Critico     | Comando caricabatterie esterno spento: attivato                                         | Il relè di ingresso per lo<br>spegnimento del caricabatterie è<br>attivato.                                                                                                    | Contattare Schneider Electric.                                                                                      |
| Allarme            | Critico     | Monitoraggio<br>immagazzinamento dell'energia<br>esterno: allarme di maggiore<br>entità | Controllo stoccaggio energia<br>esterno: allarme maggiore.                                                                                                    | Contattare Schneider Electric.                                                                                      |
| Allarme            | Avviso      | Monitoraggio<br>immagazzinamento dell'energia<br>esterno: allarme di minore<br>entità   | Controllo stoccaggio energia<br>esterno: allarme minore.                                                                                                    | Contattare Schneider Electric.                                                                                      |
| Allarme            | Avviso      | Frequenza di sincronizzazione<br>esterna fuori tolleranza                               | La frequenza di sincronizzazione<br>esterna è fuori tolleranza.                                                                                                    | Controllare la frequenza di sincronizzazione esterna.                                                               |
| Allarme            | Avviso      | Fase sorgente di<br>sincronizzazione esterna<br>mancante                                | Alla sincronizzazione esterna manca una fase.                                                                                                    | Controllare la sincronizzazione esterna.                                                                            |
| Allarme            | Avviso      | Sequenza fasi sorgente di<br>sincronizzazione esterna errata                            | Il senso ciclico in sincronizzazione esterna è errato.                                                                                                    | Contattare Schneider Electric.                                                                                      |
| Allarme            | Avviso      | Sincronizzazione esterna<br>temporaneamente disattivata                                 | La sincronizzazione esterna è<br>stata temporaneamente<br>disattivata poiché l'UPS non è in<br>grado di bloccare e sincronizzarsi<br>con la fonte di sincronizzazione<br>esterna. | Controllare la sincronizzazione esterna.                                                                            |
| Allarme            | Avviso      | Tensione di sincronizzazione<br>esterna fuori tolleranza                                | La tensione di sincronizzazione<br>esterna è fuori tolleranza e l'UPS<br>non può passare alla modalità di<br>sincronizzazione esterna.                                            |                                                                                                    |
| Allarme            | Critico     | Ventola non funzionante                                                                 | L'UPS ha una o più ventole non<br>funzionanti. Ridondanza ventola<br>interrotta.                                                                                                  |                                                                                                    |
| Allarme            | Critico     | Aggiornamento firmware -<br>Modalità operativa UPS errata                               | L'UPS non è più nella modalità<br>operativa corretta durante<br>l'aggiornamento del firmware.<br>Rischio di perdita del carico.                                                   | Trasferire l'UPS al bypass di manutenzione.                                                                         |
| Allarme            | Avviso      | Versioni firmware in unità UPS<br>in parallelo non identiche                            | Le versioni del firmware nelle<br>unità UPS in parallelo non sono<br>identiche.                                                                                                   | Eseguire l'aggiornamento del<br>firmware in tutte le unità UPS nel<br>sistema in parallelo alla stessa<br>versione. |
| Allarme            | Critico     | Volano non funzionante                                                                  | Il relè d'ingresso indica che il<br>volano non funziona<br>correttamente.                                                                                                    |                                                                                                    |
| Allarme            | Informativo | Funzionamento a batteria<br>forzato attivato                                            | Funzionamento a batteria forzato attivato dall'utente.                                                                                                    |                                                                                                    |

| Allarme/<br>Evento | Gravità     | Testo visualizzato                                                                                       | Descrizione                                                                                                    | Testo misura correttiva                                                                                        |
|--------------------|-------------|----------------------------------------------------------------------------------------------------|----------------------------------------------------------------------------------------------------|----------------------------------------------------------------------------------------------------|
| Allarme            | Critico     | Evento generico sistema in<br>parallelo                                                                  | Il sistema in parallelo non è<br>configurato o non funziona<br>correttamente.                                                      | Contattare Schneider Electric.                                                                                 |
| Allarme            | Informativo | L'UPS è alimentato dal gruppo<br>elettrogeno                                                             | Il relè d'ingresso indica che un generatore sta alimentando l'UPS.                                                                 |                                                                                                    |
| Allarme            | Avviso      | Rilevato guasto terra                                                                                    | Il relè d'ingresso indica un errore<br>di messa a terra rilevato.                                                                  | Contattare Schneider Electric.                                                                                 |
| Allarme            | Avviso      | Livello temperatura batteria<br>elevato                                                                  | La temperatura della batteria è sopra l'impostazione di allarme.                                                                   | Controllare la temperatura della<br>batteria. Una temperatura elevata<br>può ridurre la durata delle batterie. |
| Allarme            | Informativo | Modalità alta efficienza<br>disattivata                                                                  | La modalità ad alta efficienza è<br>stata disattivata da un relè di<br>ingresso.                                                   |                                                                                                    |
| Allarme            | Informativo | La modalità ad alta efficienza è<br>stata disattivata dal sistema                                        | La modalità ad alta efficienza è<br>stata disattivata dal sistema<br>poiché è stato superato il numero<br>massimo di transizioni.  | Abilitare nuovamente la modalità<br>ad alta efficienza o disabilitarla in<br>modo permanente.                  |
| Allarme            | Informativo | La modalità ad alta efficienza è<br>disattivata perché il bypass<br>UTHD supera il limite<br>configurato | La modalità ad alta efficienza è<br>disattivata perché il bypass UTHD<br>supera il limite configurato.                             |                                                                                                    |
| Allarme            | Avviso      | Violazione soglia umidità<br>elevata nel sensore remoto                                                  | Si è verificata una violazione della<br>soglia superiore dell'umidità nel<br>sensore di monitoraggio<br>ambientale integrato.      | Controllare le condizioni<br>ambientali.                                                                       |
| Allarme            | Avviso      | Violazione soglia temperatura<br>alta nel sensore remoto                                                 | Si è verificata una violazione della<br>soglia superiore della temperatura<br>nel sensore di monitoraggio<br>ambientale integrato. | Controllare le condizioni<br>ambientali.                                                                       |
| Allarme            | Avviso      | Configurazione errata UPS rilevata                                                                       | Configurazione errata UPS rilevata.                                                                                                |                                                                                                    |
| Allarme            | Avviso      | Frequenza in ingresso fuori<br>tolleranza                                                                | La frequenza della rete in ingresso<br>è fuori tolleranza.                                                                         | Controllare la frequenza in<br>ingresso e l'impostazione della<br>frequenza in ingresso.                       |
| Allarme            | Avviso      | Fase in ingresso mancante                                                                                | All'ingresso manca una fase.                                                                                                    | Controllare l'ingresso. Contattare<br>Schneider Electric.                                                      |
| Allarme            | Avviso      | Sequenza di fase in ingresso<br>errata                                                                   | Il senso ciclico in ingresso è<br>errato.                                                                                          | Controllare l'ingresso. Contattare<br>Schneider Electric.                                                      |
| Allarme            | Avviso      | Tensione in ingresso fuori<br>tolleranza                                                                 | La tensione della rete in ingresso<br>è fuori tolleranza.                                                                          |                                                                                                    |
| Allarme            | Avviso      | Inverter disattivato in seguito a richiesta dell'utente                                                  | L'inverter è spento in seguito a una richiesta dell'utente.                                                                        |                                                                                                    |
| Allarme            | Avviso      | L'uscita dell'inverter non è in<br>fase con l'ingresso bypass                                            | L'uscita dell'inverter dell'UPS non<br>è in fase con l'ingresso bypass.                                                            |                                                                                                    |
| Allarme            | Avviso      | Interruttore dell'alimentazione<br>CA agli ioni di litio BMS:B1/<br>BMS:B2 aperto                        | Uno o entrambi gli interruttori<br>dell'alimentazione delle batterie<br>agli ioni di litio sono aperti.                            |                                                                                                    |
| Allarme            | Avviso      | Comunicazione con sensore<br>remoto interrotta                                                           | Interrotta la comunicazione<br>dall'interfaccia di gestione rete<br>locale al monitoraggio ambientale<br>integrato.                | Controllare le condizioni<br>ambientali.                                                                       |
| Allarme            | Avviso      | Ridondanza parallela persa                                                                               | Il carico ha superato il limite per<br>un UPS N+x nella ridondanza (x è<br>la ridondanza parallela<br>configurabile).              | Ridurre il carico sul sistema.                                                                                 |
| Allarme            | Avviso      | Livello temperatura batteria<br>basso                                                                    | La temperatura della batteria è sotto l'impostazione di allarme.                                                                   |                                                                                                    |
| Allarme            | Avviso      | Violazione soglia umidità bassa<br>nel sensore remoto                                                    | Si è verificata una violazione della<br>soglia inferiore dell'umidità nel<br>sensore di monitoraggio<br>ambientale integrato.      | Controllare le condizioni<br>ambientali.                                                                       |
| Allarme            | Avviso      | Violazione soglia temperatura<br>bassa nel sensore remoto                                                | Si è verificata una violazione della soglia inferiore della temperatura                                                            | Controllare le condizioni<br>ambientali.                                                                       |

| Allarme/<br>Evento | Gravità     | Testo visualizzato                                                                                | Descrizione                                                                                                    | Testo misura correttiva                                                                                                    |
|--------------------|-------------|---------------------------------------------------------------------------------------------------|----------------------------------------------------------------------------------------------------|----------------------------------------------------------------------------------------------------|
|                    |             |                                                                                                   | nel sensore di monitoraggio<br>ambientale integrato.                                                                                                    |                                                                                                    |
| Allarme            | Avviso      | Incompatibilità firmware display<br>Magelis 10" rilevata                                          | Il firmware del display Magelis da<br>10 pollici viene rilevato come<br>incompatibile con il resto del<br>sistema.                                                            | Aggiornare il firmware.                                                                                                    |
| Allarme            | Avviso      | Interruttore bypass di<br>manutenzione (MBB) chiuso                                               | L'interruttore di bypass di<br>manutenzione MBB è chiuso e il<br>carico viene alimentato con<br>corrente non protetta dal bypass.                                             |                                                                                                    |
| Allarme            | Avviso      | Violazione soglia umidità<br>massima nel sensore remoto                                           | Si è verificata una violazione della<br>soglia massima dell'umidità nel<br>sensore di monitoraggio<br>ambientale integrato.                                                   | Controllare le condizioni<br>ambientali.                                                                                                   |
| Allarme            | Avviso      | Violazione soglia temperatura<br>massima nel sensore remoto                                       | Si è verificata una violazione della<br>soglia massima della temperatura<br>nel sensore di monitoraggio<br>ambientale integrato.                                              | Controllare le condizioni<br>ambientali.                                                                                                   |
| Allarme            | Informativo | Mega Tie attivata                                                                                 | L'ingresso con contatto pulito<br>indica che Mega Tie è attivata.                                                                                                    |                                                                                                    |
| Allarme            | Avviso      | Violazione soglia umidità<br>minima nel sensore remoto                                            | Si è verificata una violazione della<br>soglia minima dell'umidità nel<br>sensore di monitoraggio<br>ambientale integrato.                                                    | Controllare le condizioni<br>ambientali.                                                                                                   |
| Allarme            | Avviso      | Violazione soglia temperatura<br>minima nel sensore remoto                                        | Si è verificata una violazione della<br>soglia minima della temperatura<br>nel sensore di monitoraggio<br>ambientale integrato.                                               | Controllare le condizioni<br>ambientali.                                                                                                   |
| Allarme            | Avviso      | Interruttore batteria modulare aperto                                                             | L'interruttore della batteria<br>modulare è aperto.                                                                                                    |                                                                                                    |
| Allarme            | Avviso      | L'armadio delle batterie<br>modulari non funziona<br>correttamente                                | L'armadio delle batterie modulari<br>non funziona correttamente.                                                                                                    | Controllare l'armadio delle<br>batterie. Contattare Schneider<br>Electric.                                                                 |
| Allarme            | Avviso      | Incompatibilità firmware NMC 1<br>rilevata                                                        | Il firmware della NMC nello Smart<br>Slot 1 è rilevato come<br>incompatibile con il resto del<br>sistema.                                                                     | Aggiornare il firmware.                                                                                                    |
| Allarme            | Avviso      | Incompatibilità firmware NMC 2<br>rilevata                                                        | Il firmware della NMC nello Smart<br>Slot 2 è rilevato come<br>incompatibile con il resto del<br>sistema.                                                                     | Aggiornare il firmware.                                                                                                    |
| Allarme            | Avviso      | Unità UPS pronte insufficienti<br>per accensione inverter                                         | A una o più unità UPS parallele è<br>stato richiesto di attivare l'inverter,<br>ma non ci sono sufficienti UPS<br>pronti per consentire al sistema di<br>attivare l'inverter. | Accendere l'inverter di più unità<br>UPS e/o controllare l'impostazione<br>del numero minimo di UPS<br>necessari per alimentare il carico. |
| Allarme            | Avviso      | Frequenza in uscita fuori<br>tolleranza                                                           | La frequenza in uscita è fuori<br>tolleranza.                                                                                                    | Controllare la frequenza in uscita<br>e l'impostazione della frequenza in<br>uscita.                                                       |
| Allarme            | Avviso      | Tensione in uscita fuori<br>tolleranza                                                            | La tensione in uscita è fuori<br>tolleranza.                                                                                                    |                                                                                                    |
| Allarme            | Avviso      | Sovraccarico sull'installazione                                                                   | Il carico supera il 100% della<br>capacità nominale dell'impianto.                                                                                                    | Ridurre il carico sul sistema.                                                                                                    |
| Allarme            | Avviso      | Sovraccarico sull'UPS a causa<br>della temperatura ambiente<br>elevata                            | Il carico supera la capacità<br>nominale quando l'UPS è in<br>funzionamento con una<br>temperatura ambiente elevata.                                                          | Ridurre il carico sul sistema o la temperatura ambientale.                                                                                 |
| Allarme            | Avviso      | Sovraccarico sull'UPS<br>presente. Carico al di sotto<br>della soglia di sovraccarico<br>continuo | Ridurre il carico sul sistema o<br>controllare la presenza di un<br>cortocircuito in uscita.                                                                                  | Il carico supera il 100% della<br>capacità nominale. Il carico è al di<br>sotto della soglia di sovraccarico<br>continuo.                  |
| Allarme            | Avviso      | Sovraccarico o cortocircuito su<br>UPS                                                            | Ridurre il carico sul sistema o<br>controllare la presenza di un<br>cortocircuito in uscita.                                                                                  | Il carico supera il 100% della<br>capacità nominale o è presente un<br>cortocircuito in uscita.                                            |

| Allarme/<br>Evento | Gravità | Testo visualizzato                                                               | Descrizione                                                                                                    | Testo misura correttiva                                                                                                    |
|--------------------|---------|----------------------------------------------------------------------------------|----------------------------------------------------------------------------------------------------|----------------------------------------------------------------------------------------------------|
| Allarme            | Avviso  | Comunicazione in parallelo<br>persa su cavo PBUS 1                               | Il cavo PBUS 1 potrebbe essere<br>danneggiato.                                                                                                    | Sostituire il cavo parallelo 1.                                                                                                    |
| Allarme            | Avviso  | Comunicazione in parallelo<br>persa su cavo PBUS 2                               | Il cavo PBUS 2 potrebbe essere<br>danneggiato.                                                                                                    | Sostituire il cavo parallelo 2.                                                                                                    |
| Allarme            | Avviso  | Modalità operativa mista in<br>parallelo                                         | Una o più unità UPS in parallelo<br>stanno funzionando a batteria,<br>mentre altre stanno funzionando<br>normalmente.                                                                                                    |                                                                                                    |
| Allarme            | Avviso  | Unità parallela non presente                                                     | Il controller principale non è in<br>grado di comunicare con l'UPS in<br>parallelo X. L'UPS potrebbe<br>essere spento o i cavi di<br>comunicazione potrebbero essere<br>danneggiati.                                             |                                                                                                    |
| Allarme            | Avviso  | Armadio della sezione di<br>potenza non funzionante                              | L'armadio della sezione di<br>potenza non è funzionante.                                                                                                    | Contattare Schneider Electric.                                                                                                    |
| Allarme            | Avviso  | Modalità di funzionamento<br>mista dell'armadio della sezione<br>di potenza      | Uno o più armadi della sezione di<br>potenza si trovano in modalità di<br>funzionamento a batteria, mentre<br>gli altri si trovano in modalità di<br>funzionamento normale.                                                      |                                                                                                    |
| Allarme            | Avviso  | Ridondanza dell'armadio della<br>sezione di potenza persa                        | La ridondanza dell'armadio della<br>sezione di potenza configurata è<br>stata persa perché il carico in<br>uscita è troppo elevato o perché il<br>numero di armadi della sezione di<br>potenza disponibili non è<br>sufficiente. | Ridurre il carico sul sistema.                                                                                                    |
| Allarme            | Critico | Rilevato evento interno di<br>controllo dell'armadio della<br>sezione di potenza | La funzione di controllo<br>dell'armadio della sezione di<br>potenza ha rilevato un evento<br>interno.                                                                                                    | Contattare Schneider Electric.                                                                                                    |
| Allarme            | Avviso  | Comando di bypass richiesto<br>dal contatto d'ingresso attivato                  | Comando di bypass richiesto dal contatto d'ingresso attivato.                                                                                                    |                                                                                                    |
| Allarme            | Critico | Flusso d'aria limitato                                                           | Il flusso d'aria è limitato.                                                                                                    | Potrebbe essere dovuto a un filtro dell'aria ostruito o ad altri ostacoli che bloccano il flusso d'aria.                                                                                  |
| Allarme            | Avviso  | La batteria di backup RTC è<br>scarica                                           | La batteria di backup RTC è<br>scarica o l'ora non è impostata<br>correttamente.                                                                                                    |                                                                                                    |
| Allarme            | Critico | Test automatico - Non superato                                                   | Il test automatico non è stato<br>completato correttamente.                                                                                                    | Controllare il registro eventi e gli<br>allarmi attivi per ulteriori dettagli.                                                                                                    |
| Allarme            | Avviso  | Avvio consigliato                                                                | Il prodotto è stato utilizzato per un<br>tempo supplementare senza<br>avvio.                                                                                                    | Contattare Schneider Electric per<br>un avvio sicuro.                                                                                                    |
| Allarme            | Critico | Interruttore bypass statico non<br>funzionante                                   | L'interruttore bypass statico non è<br>funzionante. L'UPS non può<br>passare al funzionamento in<br>modalità bypass statico.                                                                                                    | Contattare Schneider Electric.                                                                                                    |
| Allarme            | Avviso  | Avviso interruttore di bypass<br>statico                                         | L'interruttore bypass statico<br>richiede un controllo tecnico, ma è<br>ancora completamente<br>funzionale.                                                                                                    | Contattare Schneider Electric.                                                                                                    |
| Allarme            | Critico | Guasto rilevato da controllo                                                     | Guasto rilevato da controllo.                                                                                                    | Contattare Schneider Electric.                                                                                                    |
| Allarme            | Avviso  | Sincronizzazione non<br>disponibile - Il sistema è in<br>funzionamento libero    | L'UPS non riesce a sincronizzarsi<br>con l'ingresso bypass, la sorgente<br>esterna o il sistema parallelo.                                                                                                    |                                                                                                    |
| Allarme            | Avviso  | Interruttore di isolamento<br>sistema (SIB) aperto                               | L'interruttore di isolamento<br>sistema (SIB) è aperto e il sistema<br>non riesce ad alimentare il carico.                                                                                                    |                                                                                                    |
| Allarme            | Critico | Sistema bloccato in modalità<br>bypass                                           | Il sistema è bloccato in<br>funzionamento in modalità<br>bypass.                                                                                                    | Il sistema ha alternato<br>funzionamento su inverter e<br>funzionamento in modalità bypass<br>più di 10 volte in 1 minuto.<br>Premere il pulsate per tornare al<br>funzionamento normale. |

| Allarme/<br>Evento | Gravità     | Testo visualizzato                                                              | Descrizione                                                                                                    | Testo misura correttiva                                                                                                    |
|--------------------|-------------|---------------------------------------------------------------------------------|----------------------------------------------------------------------------------------------------|----------------------------------------------------------------------------------------------------|
| Allarme            | Critico     | Modalità di funzionamento del<br>sistema - Bypass statico forzato               | Il sistema è in modalità bypass in<br>risposta a un evento critico o una<br>richiesta di disattivazione inverter.                                                            |                                                                                                    |
| Allarme            | Avviso      | Modalità di funzionamento del<br>sistema - Bypass di<br>manutenzione            | Il carico del sistema è alimentato<br>tramite l'interruttore di<br>manutenzione bypass (MBB).                                                                                |                                                                                                    |
| Allarme            | Critico     | Modalità di funzionamento del sistema - Spento                                  | Alimentazione di uscita del sistema spenta.                                                                                                    |                                                                                                    |
| Allarme            | Avviso      | Modalità di funzionamento del<br>sistema - Bypass statico<br>richiesto          | Il sistema è in modalità bypass a<br>causa di un comando software<br>proveniente dal pannello frontale<br>dell'UPS o inviato dall'utente,<br>probabilmente per manutenzione. |                                                                                                    |
| Allarme            | Critico     | Modalità di funzionamento del<br>sistema - Standby bypass<br>statico            | Il sistema è in funzionamento<br>standby bypass statico in risposta<br>a un evento critico o una richiesta<br>di disattivazione inverter.                                    |                                                                                                    |
| Allarme            | Avviso      | Controllo tecnico consigliato                                                   | È necessario controllare il<br>prodotto e le relative batterie<br>come parte della manutenzione<br>preventiva consigliata.                                                   | Contattare Schneider Electric.                                                                                                    |
| Allarme            | Avviso      | Ritardo del trasferimento da<br>batteria a funzionamento<br>normale attivato    | Il relè di ingresso indica che il<br>ritardo del trasferimento da<br>batteria a funzionamento normale<br>è attivato.                                                         |                                                                                                    |
| Allarme            | Avviso      | Interruttore di ingresso unità<br>(UIB) aperto                                  | L'interruttore di ingresso unità<br>(UIB) è aperto e l'UPS non può<br>funzionare in modalità normale.                                                                        |                                                                                                    |
| Allarme            | Avviso      | Cablaggio ausiliario<br>dell'interruttore di uscita unità<br>(UOB) non corretto | Il cablaggio ausiliario<br>dell'interruttore di uscita unità<br>(UOB) non è corretto.                                                                                        | Controllare il cablaggio ausiliario<br>dell'UOB. Entrambi i circuiti<br>devono essere collegati a un<br>interruttore normalmente aperto. |
| Allarme            | Avviso      | Interruttore di uscita unità<br>(UOB) aperto                                    | L'interruttore di uscita unità (UOB)<br>è aperto e l'UPS non riesce ad<br>alimentare il carico.                                                                              |                                                                                                    |
| Allarme            | Avviso      | L'UPS bloccato in modalità di<br>bypass statico è attivato                      | Il relè di ingresso per l'UPS<br>bloccato in modalità di bypass<br>statico è attivato.                                                                                       |                                                                                                    |
| Allarme            | Critico     | Configurazione UPS errata                                                       | L'UPS non è configurato<br>correttamente.                                                                                                    | Contattare Schneider Electric.                                                                                                    |
| Allarme            | Avviso      | Modalità di funzionamento UPS<br>- A batteria                                   | Alimentato a batteria a causa di<br>un problema di alimentazione in<br>ingresso.                                                                                             |                                                                                                    |
| Allarme            | Informativo | Modalità di funzionamento UPS<br>- Test batteria                                | Alimentato a batteria in risposta a<br>un test delle prestazioni delle<br>batterie.                                                                                          |                                                                                                    |
| Allarme            | Critico     | Modalità di funzionamento UPS<br>- Bypass statico forzato                       | L'UPS è in modalità bypass in<br>risposta a un evento critico o una<br>richiesta di disattivazione inverter.                                                                 |                                                                                                    |
| Allarme            | Informativo | Modalità di funzionamento UPS<br>- Inizializzazione                             | Inizializzazione dell'UPS in corso.                                                                                                    |                                                                                                    |
| Allarme            | Informativo | Modalità di funzionamento UPS<br>- Standby invertitore                          | L'UPS è pronto per passare alla<br>modalità di funzionamento a<br>batteria ma attende<br>l'autorizzazione del sistema.<br>L'uscita dell'UPS è disattivata.                   |                                                                                                    |
| Allarme            | Avviso      | Modalità di funzionamento UPS<br>- Bypass di manutenzione                       | Il carico dell'UPS è alimentato<br>tramite l'interruttore di<br>manutenzione bypass (MBB).                                                                                   |                                                                                                    |
| Allarme            | Critico     | Modalità di funzionamento UPS<br>- Spento                                       | Alimentazione di uscita spenta.                                                                                                    |                                                                                                    |
| Allarme            | Avviso      | Modalità operativa UPS -<br>Bypass statico richiesto                            | L'UPS è in modalità bypass a<br>causa di un comando software<br>proveniente dal pannello frontale                                                                            |                                                                                                    |

| Allarme/<br>Evento | Gravità | Testo visualizzato                                        | Descrizione                                                                                                    | Testo misura correttiva        |
|--------------------|---------|-----------------------------------------------------------|----------------------------------------------------------------------------------------------------|--------------------------------|
|                    |         |                                                           | dell'UPS o inviato dall'utente, probabilmente per manutenzione.                                                                                              |                                |
| Allarme            | Avviso  | Modalità di funzionamento UPS<br>- Standby bypass statico | L'UPS è pronto per passare alla<br>modalità di bypass statico ma<br>attende l'autorizzazione del<br>sistema. L'uscita dell'UPS è<br>disattivata.             |                                |
| Allarme            | Critico | Impostazioni UPS reimpostate<br>sui valori predefiniti    | Le impostazioni dell'unità sono<br>state reimpostate sui valori<br>predefiniti. L'UPS è bloccato in<br>spegnimento fino alla conferma<br>delle impostazioni. | Contattare Schneider Electric. |
| Allarme            | Avviso  | Garanzia in scadenza                                      | Scadenza garanzia del prodotto<br>quasi raggiunta.                                                                                                    | Contattare Schneider Electric. |

# Verifiche

Il sistema UPS può effettuare le seguenti verifiche per assicurare prestazioni corrette del sistema:

- Test della batteria
- Taratura autonomia
- Modalità SPoT batteria
- Segnalatori
- Calibrazione display

## Test della batteria

Prerequisiti:

- Le batterie devono avere una carica di almeno il 50%.
- · L'autonomia disponibile deve essere di almeno 4 minuti.
- La modalità operativa deve essere il funzionamento normale, eConversion o ECO.
- La modalità operativa del sistema deve essere normale, eConversion o ECO.

Questa funzione esegue diverse verifiche sulle batterie, come il controllo dei fusibili bruciati o il rilevamento di batterie scariche. Il test scarica la batteria e utilizza all'incirca il 10% della capacità totale. In pratica, se si hanno 10 minuti di autonomia, il test durerà 1 minuto. È possibile impostare il **Test della batteria** in modo che venga eseguito automaticamente a diversi intervalli di tempo (da una volta alla settimana a una volta all'anno).

- 1. Nella schermata principale del display, selezionare **Verifiche > Test della batteria**.
- 2. Toccare il pulsante Avvia test automatico batteria.

**NOTA:** se si desidera arrestare manualmente il test automatico, toccare il pulsante **Annulla test automatico batteria**.

## Taratura dell'autonomia

Questa funzione consente di calibrare il valore della stima di autonomia rimanente delle batterie. In questa verifica, l'UPS passa al funzionamento a batteria e le batterie vengono scaricate fino al livello di avviso di CC bassa. In base al tempo trascorso e alle informazioni sul carico, è possibile calcolare la capacità restante e calibrare l'autonomia rimanente.

Schneider Electric consiglia di eseguire la calibrazione dell'autonomia delle batterie al momento dell'avvio, della sostituzione delle batterie o quando si apportano modifiche agli armadi delle batterie.

# **AVVISO**

#### PERICOLO DI DANNEGGIAMENTO DELL'APPARECCHIATURA

- Durante la calibrazione dell'autonomia, il livello delle batterie è molto basso e queste non sono quindi in grado di supportare il carico del sistema in caso di interruzione dell'alimentazione.
- Le batterie verranno scaricate fino a una capacità del 10% e risulteranno avere una bassa autonomia in seguito alla calibrazione.
- Ripetuti test o calibrazioni della batteria possono incidere sulla durata.

Il mancato rispetto di queste istruzioni può provocare danni alle apparecchiature.

Prerequisiti:

- Le batterie devono avere una carica del 100%.
- La percentuale di carico deve essere di almeno il 10% e non può variare di oltre il 20% durante il test.
- L'alimentazione di bypass deve essere disponibile.
- La modalità operativa deve essere il funzionamento normale, eConversion o ECO.
- La modalità operativa del sistema deve essere inverter, eConversion o ECO.
- 1. Nella schermata principale del display, selezionare **Verifiche > Taratura autonomia**.
- 2. Toccare il pulsante Avvia taratura autonomia.

**NOTA:** per interrompere manualmente la taratura dell'autonomia, toccare il pulsante **Annulla taratura autonomia**.

## Esecuzione di una verifica della modalità SPoT batteria

**NOTA:** La verifica della modalità SPoT batteria è legale solo in alcuni paesi/ aree. Fare riferimento alla normativa locale/nazionale.

Prerequisiti:

- L'interruttore di uscita unità (UOB) deve essere aperto
- La modalità di funzionamento UPS richiede il bypass statico
- L'interruttore delle batterie (BB) deve essere chiuso
- La sorveglianza non deve mai venire meno
- L'interruttore ingresso commutatore statico (SSIB) deve essere chiuso
- · La tensione in uscita e la frequenza devono rientrare nei limiti predefiniti

Questa funzionalità esegue una verifica di scarica delle batterie senza la necessità di un banco di carico. Durante la verifica della modalità SPoT batteria, l'inverter è attivato mentre l'UPS è in modalità bypass statico richiesto. Durante la verifica, l'UPS esegue una verifica della calibrazione dell'autonomia delle batterie e regola di conseguenza l'autonomia rimanente.

La potenza in uscita può essere regolata manualmente dalla carica 0 a 100% per potersi avvicinare il più possibile alle condizioni operative.

La verifica della modalità SPoT batteria si interrompe quando la tensione della batteria raggiunge il livello di arresto o quando il livello di scarica predefinito è stato raggiunto.

**NOTA: Modalità SPoT batteria** deve essere abilitata da Schneider Electric durante la configurazione del servizio per fare in modo che la modalità SPoT batteria sia disponibile.

- 1. Nella schermata principale del display, selezionare **Verifiche > Modalità SPoT batteria**.
- 2. Accedere alle schermate **Modalità SPoT batteria** e accertarsi che siano soddisfatti i prerequisiti per eseguire la verifica.
3. Impostare il livello di scarica della batteria e il livello di alimentazione in uscita.

| Verifiche Modalità SpoT<br>batteria                                         |                            |
|-----------------------------------------------------------------------------|----------------------------|
| Livello di scarica della batteria:<br>Impostazione della potenza in uscita: | % [0 - 100]<br>% [0 - 100] |
|                                                                             |                            |
|                                                                             |                            |
| ESC < 3/4                                                                   | > OK                       |

4. Toccare il pulsante Avvia modalità SPoT batteria.

**NOTA:** Se si desidera interrompere manualmente la verifica della modalità SPoT batteria, toccare il pulsante **Interrompi modalità SpoT** batteria.

## Test dei segnalatori

- 1. Nella schermata principale del display, selezionare Verifiche > Segnalatori.
- 2. Toccare il pulsante Inizio per avviare il test.

Durante la verifica dei segnalatori, vengono testati i LED del display e del diagramma sinottico e l'allarme acustico.

## Calibrazione del display

Nella schermata principale del display, selezionare **Verifiche > Calibrazione display** e selezionare la calibrazione che si desidera eseguire.

- Calibra: verifica e regola la sensibilità desiderata dello schermo tattile.
- Verifica calibrazione: verifica le regolazioni di calibrazione.

# Display del bypass di sistema da 10"

# Struttura del menu del display del bypass di sistema da 10" (opzionale)

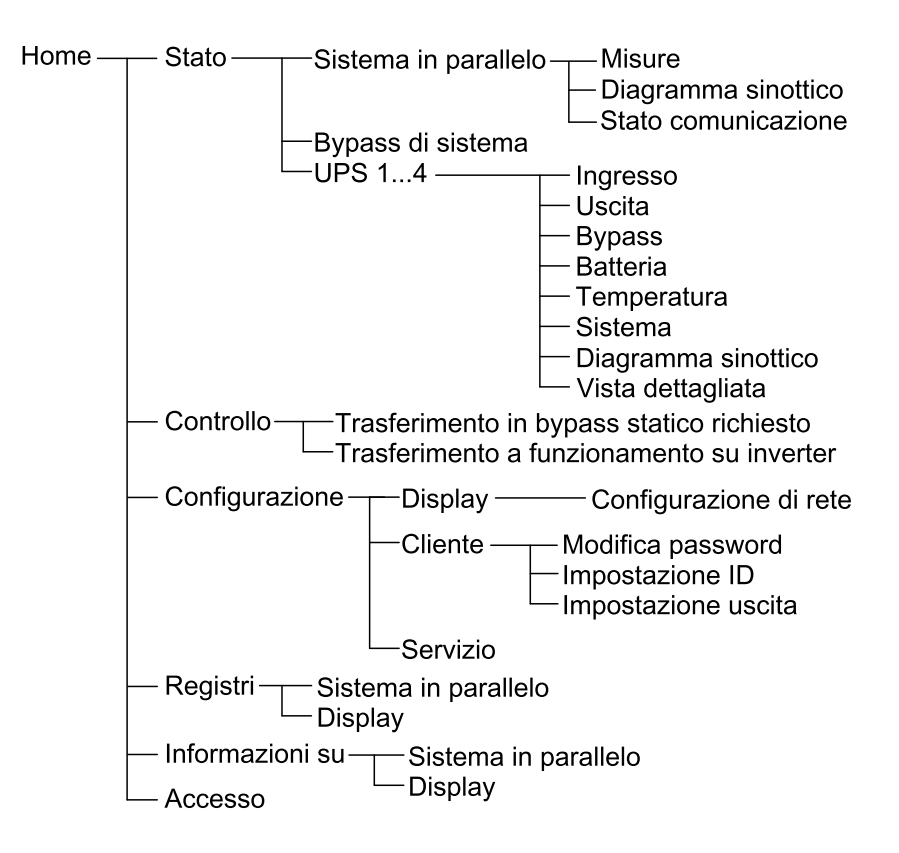

## Configurazione dal display del bypass di sistema da 10" (opzionale)

## Configurazione delle impostazioni del display

1. Nella schermata principale del display, selezionare **Configurazione > Display**.

| Configurazione           | Display                                                                                                  |              |  |
|--------------------------|----------------------------------------------------------------------------------------------------|--------------|--|
| Display                  |                                                                                                    |              |  |
| Luminosità –             | 0 %                                                                                                    | +            |  |
| Timeout retroilluminazio | one                                                                                                    |              |  |
| ○ 1 min ○ 2 min          | $\bigcirc$ 1 min $\bigcirc$ 2 min $\bigcirc$ 5 min $\bigcirc$ 10 min $\bigcirc$ 15 min $\bigcirc$ 30 min |              |  |
| Lingua                   |                                                                                                    |              |  |
| Italiano                 | Francese 🔘 Spagnolo 🤇                                                                                    | ) Portoghese |  |
| ◯ Coreano ◯              | Cinese 🔿 Tedesco 🤇                                                                                       | ) Russo      |  |
| 🔿 Italiano 🛛 🔿           | Olandese 🔘 Finlandese (                                                                                  | ) Norvegese  |  |
| ⊖ Turco ⊖                | Polacco                                                                                                  |              |  |
| Rete                     |                                                                                                    |              |  |
| Configurazione di rete   |                                                                                                    |              |  |

- Impostare la luminosità del display tramite l'indicatore Luminosità. Toccare + per aumentare la luminosità e – per diminuirla.
- 3. Impostare il timeout di retroilluminazione. Scegliere tra 1, 2, 5, 10, 15 o 30 minuti.
- 4. Impostare la lingua del display.
- 5. Configurare la rete toccando il pulsante **Configurazione di rete** e digitando **Indirizzo IP**, **Mask (Maschera)** e **Gateway**. Quindi premere **OK**.

| <u>ک</u> (Co | nfigurazione Display |
|--------------|----------------------|
| Display      |                      |
| Luminosi     | Rete                 |
| Timeout ı    |                      |
| 🔿 1 mi       | Indirizzo IP         |
|              | Mask                 |
| Lingua       | Gateway              |
| Rete         | OK Annulla           |
| Config       |                      |
|              |                      |
|              |                      |

6. Toccare il pulsante Home per uscire dalla schermata di configurazione.

## Modifica della password utente

1. Nella schermata principale del display, selezionare **Configurazione >** Cliente > Modifica password.

| <u>ک</u> | onfigurazione Cliente                               |
|----------|-----------------------------------------------------|
|          |                                                     |
| Mo       | difica nassword Impostaziono ID Impostaziono usoita |
|          | Reimpostazione password utente                      |
|          | Utente corrente:                                    |
|          | Nuova password:                                     |
|          | Conferma password:                                  |
|          | OK Annulla                                          |
|          | Chiudi                                              |
|          |                                                     |
|          |                                                     |

- 2. Digitare nei campi **Nuova password** e **Conferma password**, quindi selezionare **OK** per completare.
- 3. Toccare **Chiudi** o il pulsante **X** (X) per uscire dalla finestra pop-up **Reimpostazione password utente**.
- 4. Toccare il pulsante Home per uscire dalla schermata di configurazione.

| Configurazione Cliente  | Impostazione ID       |
|-------------------------|-----------------------|
| UPS (10 caratteri)      | Uscita (14 caratteri) |
| UPS 1                   | Uscita del sistema    |
| UPS 2                   |                       |
| UPS 3                   |                       |
|                         |                       |
|                         |                       |
| Ingresso (10 caratteri) |                       |
| Ingresso 1              |                       |
| Ingresso 2              | Bypass (18 caratteri) |
| Ingresso 3              | Bypass                |
|                         | Bypass di sistema     |
|                         | OK Annulla            |

1. Nella schermata principale del display, selezionare **Configurazione > Cliente > Impostazione ID**.

- 2. È possibile modificare i seguenti nomi.
  - UPS
  - Ingresso
  - · Uscita del sistema
  - Bypass di manutenzione
  - Bypass
  - · Bypass di sistema
- 3. Toccare **OK** per confermare le impostazioni.
- 4. Toccare il pulsante Home per uscire dalla schermata di configurazione.

## Configurazione degli interruttori di distribuzione in uscita

1. Nella schermata principale del display, selezionare **Configurazione > Cliente > Impostazione uscita**.

| Configurazione             | Cliente           | euscita                                    |
|----------------------------|-------------------|--------------------------------------------|
| Interruttore di distribuzi | one in uscita     | Stato normale                              |
| ODB1   Non presente        | O Presente        | O Aperto                                   |
| ODB2   Non presente        | O Presente        | <ul> <li>Aperto</li> <li>Chiuso</li> </ul> |
| ODB3   Non presente        | O Presente        | O Aperto   Chiuso                          |
| ODB4   Non presente        | O Presente        | O Aperto   Chiuso                          |
| ODB5   Non presente        | O Presente        | O Aperto   Chiuso                          |
| Sezionatore banc           | o di carico       | Stato normale                              |
| O Non presente             | Presente          | Aperto O Chiuso                            |
|                            | A valle del SIB   |                                            |
|                            | ○ A monte del SIB |                                            |
|                            |                   | OK Annulla                                 |

- 2. Selezionare **Presente** per i sezionatori di distribuzione uscita disponibili nel sistema in parallelo.
- 3. Selezionare **Presente** per il **Sezionatore banco di carico** se fa parte del sistema in parallelo e indicare se il sezionatore banco di carico è **A monte del SIB** o **A valle del SIB**.
- 4. Toccare **OK** per confermare le impostazioni.
- 5. Toccare il pulsante Home per uscire dalla schermata di configurazione.

## Accesso alle schermate protette da password

**NOTA:** Il nome utente/password predefiniti per l'amministratore sono admin/ admin. Modifica la password dopo aver effettuato l'accesso per la prima volta e in seguito modificala regolarmente.

NOTA: Il nome utente/password predefiniti per l'utente sono config/config.

- 1. Quando viene richiesta la password, toccare il campo **nome utente** per accedere alla tastiera.
- 2. Toccare il campo nome utente e digitare il nome utente, quindi toccare Invio.
- 3. Toccare il campo Password e digitare la password, quindi toccare Invio.
- 4. Toccare Accesso.
- 5. Toccare Chiudi o il pulsante X per uscire dalla finestra pop-up Accesso.

## Visualizzazione dello stato del sistema in parallelo

1. Nella schermata principale del display, selezionare **Stato > Sistema in** parallelo.

#### Misure

| Corrente in ingresso (A)                                        | La corrente in ingresso fase-fase attuale in ampere (A).                                                                                                    |
|-----------------------------------------------------------------|----------------------------------------------------------------------------------------------------|
| Corrente in uscita (A)                                          | La corrente di uscita fase-fase attuale in ampere (A).                                                                                                    |
| Corrente bypass (A)                                             | La corrente bypass fase-fase attuale in ampere (A).                                                                                                    |
| Numero di UPS in parallelo                                      | Il numero totale di UPS nel sistema in parallelo.                                                                                                    |
| Numero di UPS ridondanti                                        | La ridondanza del sistema in parallelo.                                                                                                    |
| Numero di armadi della sezione di<br>potenza ridondanti per UPS | Il numero di armadi della sezione di potenza ridondanti in ciascun UPS.                                                                                               |
| Potenza apparente totale uscita (kVA)                           | La potenza in uscita apparente totale attuale (per le tre fasi) in migliaia di voltampere (kVA).                                                                      |
| Potenza attiva totale in uscita (kW)                            | La potenza in uscita attiva totale attuale (per le tre fasi) in kilowatt (kW).                                                                                        |
| Carico totale uscita (%)                                        | La percentuale della capacità del sistema UPS attualmente utilizzata in tutte le fasi. Viene visualizzata la percentuale di carico per il carico sulla fase maggiore. |

#### Diagramma sinottico

| Diagramma sinottico | Il diagramma sinottico indica lo stato corrente delle parti principali del sistema UPS: fonti di alimentazione, convertitori, interruttore statico di bypass e sezionatori. Mostra inoltre il |
|---------------------|----------------------------------------------------------------------------------------------------|
|                     | flusso di potenza che attraversa il sistema.                                                                                                    |

**NOTA:** È possibile fare clic sull'UPS o il bypass di sistema per ottenere un diagramma sinottico più dettagliato.

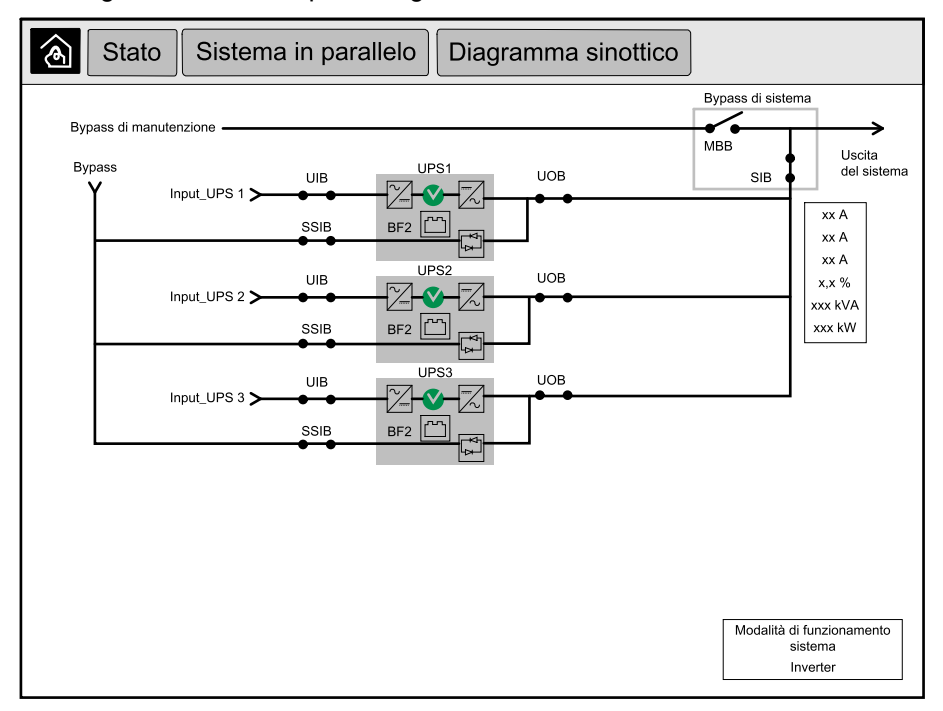

#### Stato comunicazione

| Stato comunicazione | Il diagramma di stato comunicazione mostra lo stato di comunicazione tra il display e l'UPS |
|---------------------|---------------------------------------------------------------------------------------------|
|                     | del sistema in parallelo.                                                                   |

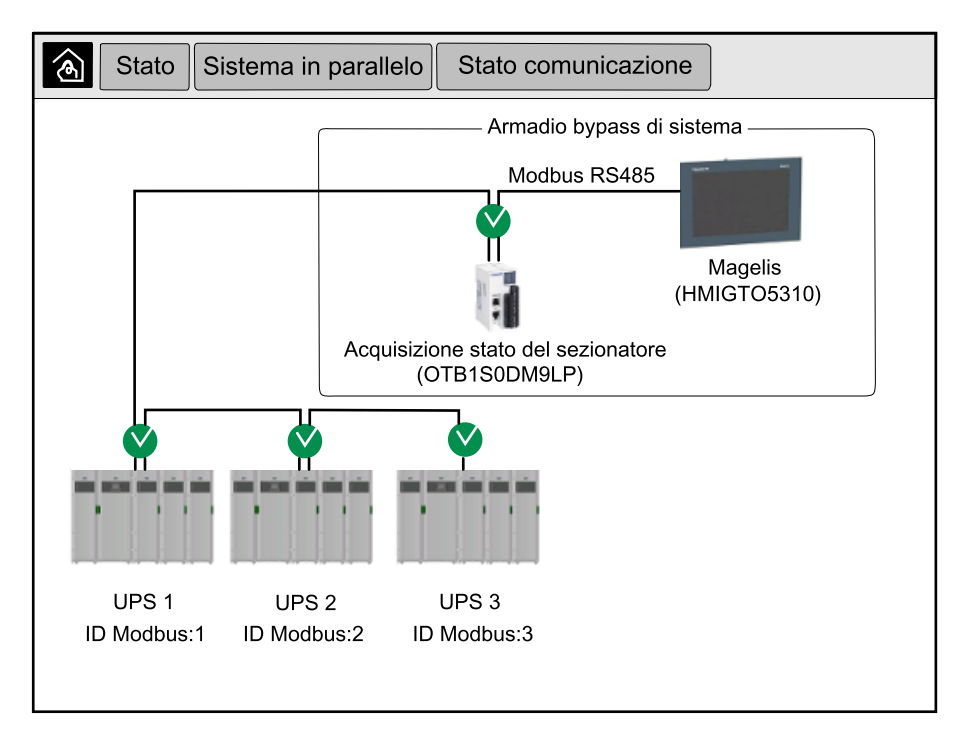

3. Toccare il pulsante Home per uscire dalle schermate e tornare a quella principale.

1. Nella schermata principale del display, selezionare Stato > Bypass sistema.

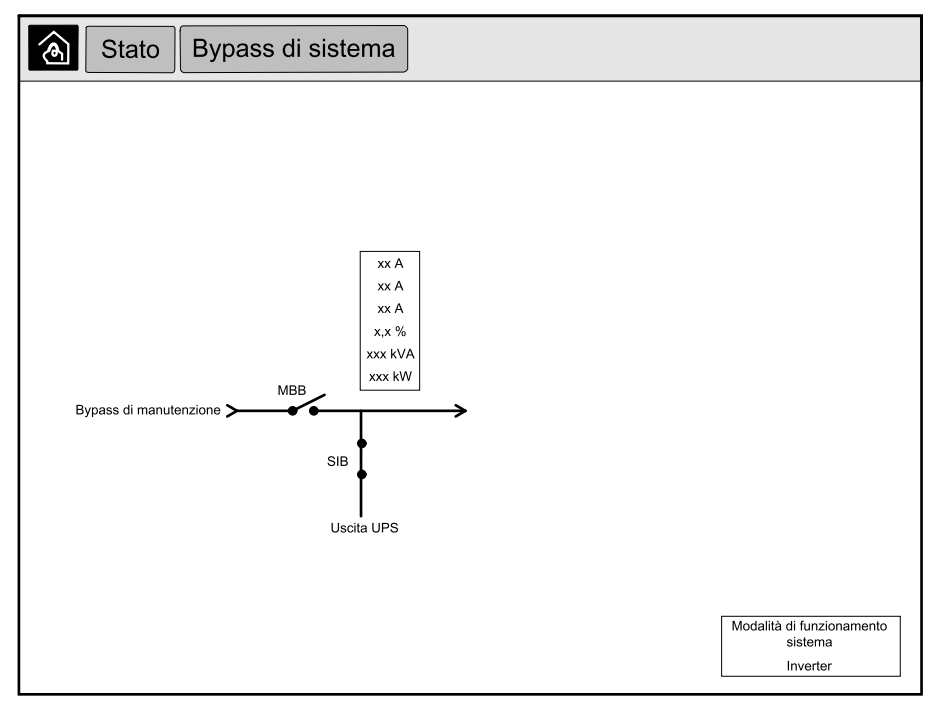

2. Toccare il pulsante Home per uscire dalle schermate e tornare a quella principale.

## Visualizzazione delle informazioni sullo stato UPS

1. Nella schermata principale del display, selezionare Stato > UPS X.

#### 2. Selezionare l'area di cui si desidera vedere lo stato. Scegliere tra:

#### Ingresso

| Tensione (V) fase-neutro <sup>7</sup> | La tensione in ingresso fase-neutro attuale in volt (V).                                                                                                    |
|---------------------------------------|----------------------------------------------------------------------------------------------------|
| Corrente (A)                          | La corrente in ingresso attuale dalla sorgente di alimentazione di rete CA per fase in ampere (A).                                                                                                    |
| Corrente RMS di picco (A)             | La corrente massima per gli ultimi 30 giorni.                                                                                                    |
| Potenza apparente (kVA)               | La potenza di ingresso apparente attuale per ogni fase in kVA. La potenza apparente è il prodotto dei volt RMS (corrente quadratica media) e degli ampere RMS.                                                                                                    |
| Potenza attiva (kW)                   | L'ingresso di potenza attiva (o potenza reale) attuale per ogni fase in kilowatt (kW). La potenza attiva è una parte del flusso di potenza che, in media su un ciclo completo della forma d'onda CA, risulta nel trasferimento netto di energia in una direzione. |
| Fattore di potenza                    | Il rapporto tra la potenza attiva e la potenza apparente.                                                                                                    |
| Tensione (V) fase-fase                | La tensione in ingresso fase-fase attuale.                                                                                                    |
| Potenza apparente totale (kVA)        | L'ingresso di potenza apparente totale attuale (per le tre fasi) in kVA.                                                                                                    |
| Potenza attiva totale (kW)            | L'ingresso di potenza apparente totale attuale (per le tre fasi) in kW.                                                                                                    |
| Frequenza (Hz)                        | La frequenza di ingresso attuale in hertz (Hz).                                                                                                    |
| Energia (kWh)                         | Il consumo energetico totale dal momento dell'installazione o dell'ultimo azzeramento.                                                                                                    |

#### Uscita

| Tensione (V) fase-neutro <sup>7</sup>             | La tensione di uscita fase-neutro nell'inverter in volt (V).                                                                                                    |
|---------------------------------------------------|----------------------------------------------------------------------------------------------------|
| Corrente (A)                                      | La corrente di uscita attuale per ogni fase in ampere (A).                                                                                                    |
| Corrente RMS di picco (A)                         | La corrente massima per gli ultimi 30 giorni.                                                                                                    |
| Potenza apparente (kVA)                           | La potenza di uscita apparente attuale per ogni fase in kVA. La potenza apparente è il prodotto dei volt RMS (corrente quadratica media) e degli ampere RMS.                                                                                                    |
| Potenza attiva (kW)                               | L'uscita di potenza attiva (o potenza reale) attuale per ogni fase in kilowatt (kW). La potenza attiva è una parte del flusso di potenza che, in media su un ciclo completo della forma d'onda CA, risulta nel trasferimento netto di energia in una direzione. |
| Fattore di potenza                                | Il fattore di potenza in uscita attuale per ogni fase. Il fattore di potenza è il rapporto tra la potenza attiva e la potenza apparente.                                                                                                    |
| Fattore di cresta corrente                        | Il fattore di cresta in uscita attuale per ogni fase. Il fattore di cresta in uscita è il rapporto tra<br>il valore di picco della corrente di uscita e il valore RMS (corrente quadratica media).                                                              |
| Distorsione armonica totale (THD)<br>corrente (%) | La THD (distorsione armonica totale) per ogni fase, in percentuale, per la corrente di uscita attuale.                                                                                                    |
| Tensione (V) fase-fase                            | La tensione di uscita fase-fase nell'inverter in volt (V).                                                                                                    |
| Potenza apparente totale (kVA)                    | La potenza di uscita apparente attuale per ogni fase in migliaia di voltampere (kVA). La potenza apparente è il prodotto dei volt RMS (corrente quadratica media) e degli ampere RMS.                                                                           |
| Potenza attiva totale (kW)                        | La potenza in uscita attiva totale attuale (per le tre fasi) in kilowatt (kW).                                                                                                    |
| Carico (%)                                        | La percentuale della capacità dell'UPS attualmente utilizzata in tutte le fasi. Viene visualizzata la percentuale di carico per il carico sulla fase maggiore.                                                                                                  |
| Corrente nel neutro (A) <sup>1</sup>              | La corrente nel neutro di uscita attuale in ampere (A).                                                                                                    |
| Frequenza (Hz)                                    | La frequenza di uscita attuale in hertz (Hz).                                                                                                    |
| Stato inverter                                    | La condizione generale dell'inverter.                                                                                                    |
| Stato PFC                                         | La condizione generale del PFC.                                                                                                    |
| Energia (kWh)                                     | L'energia totale fornita dal momento dell'installazione o dell'ultimo azzeramento.                                                                                                    |

<sup>7.</sup> Applicabile solo ai sistemi con neutro connesso.

#### Bypass

| Tensione (V) fase-neutro <sup>8</sup> | La tensione di bypass fase-neutro attuale (V).                                                                                                    |
|---------------------------------------|----------------------------------------------------------------------------------------------------|
| Corrente (A)                          | La corrente bypass attuale per ogni fase in ampere (A).                                                                                                    |
| Corrente RMS di picco (A)             | La corrente massima per gli ultimi 30 giorni.                                                                                                    |
| Potenza apparente (kVA)               | La potenza di bypass apparente attuale per ogni fase in kVA. La potenza apparente è il prodotto dei volt RMS (corrente quadratica media) e degli ampere RMS. |
| Potenza attiva (kW)                   | La potenza di bypass attiva attuale per ogni fase in kilowatt (kW). La potenza attiva è la media temporale del prodotto istantaneo di tensione e corrente.   |
| Fattore di potenza                    | Il fattore di potenza di bypass attuale per ogni fase. Il fattore di potenza è il rapporto tra la<br>potenza attiva e la potenza apparente.                  |
| Tensione (V) fase-fase                | La tensione di bypass fase-fase attuale (V).                                                                                                    |
| Potenza apparente totale (kVA)        | La potenza di bypass apparente totale attuale (per le tre fasi) in migliaia di voltampere (kVA).                                                             |
| Potenza attiva totale (kW)            | La potenza di bypass attiva totale attuale (per le tre fasi) in kilowatt (kW).                                                                               |
| Frequenza (Hz)                        | La frequenza di bypass attuale in hertz (Hz).                                                                                                    |

#### Batteria

| Tensione (V)                    | La tensione delle batterie attuale.                                                                         |  |
|---------------------------------|----------------------------------------------------------------------------------------------------|--|
| Corrente (A)                    | La corrente delle batterie attuale in ampere (A).                                                           |  |
|                                 | Una corrente positiva indica che la batteria si sta caricando, una corrente negativa che si sta scaricando. |  |
| Potenza (kW)                    | La potenza CC attuale proveniente dalla batteria, in kilowatt (kW).                                         |  |
| Livello di carica stimato (%)   | La carica della batteria attuale, in percentuale rispetto alla capacità completa.                           |  |
| Tempo di carica stimato (hh:mm) | La stima del tempo, in minuti, necessario a raggiungere il 100% di carica delle batterie.                   |  |
| Autonomia restante (hh:mm)      | Il tempo in ore e minuti prima che le batterie raggiungano il livello di spegnimento per bassa tensione.    |  |
| Modalità caricatore             | La modalità operativa del caricatore (Spento, Mantenimento, Boost, Equalizzazione, Ciclico, Verifica).      |  |
| Stato batteria                  | La condizione generale della batteria.                                                                      |  |
| Stato caricatore                | La condizione generale del caricatore.                                                                      |  |
| Capacità totale batteria (Ah)   | La capacità totale disponibile dalle batterie presenti.                                                     |  |
| Temperatura batteria °C         | La temperatura batteria più elevata dai sensori di temperatura connessi.                                    |  |

#### Temperatura

| Temperatura | Temperatura ambiente in gradi Celsius o Fahrenheit per l'armadio I/O e ciascun armadio della sezione di potenza. |
|-------------|----------------------------------------------------------------------------------------------------|
|             |                                                                                                    |

#### Sistema

| Tensione di uscita                | La tensione di uscita fase-fase nell'inverter in volt (V).                                               |  |
|-----------------------------------|----------------------------------------------------------------------------------------------------|--|
| Corrente di uscita                | La corrente di uscita attuale per ogni fase in ampere (A).                                               |  |
| Frequenza di uscita               | La frequenza di uscita attuale in hertz (Hz).                                                            |  |
| Autonomia restante                | Il tempo in ore e minuti prima che le batterie raggiungano il livello di spegnimento per bassa tensione. |  |
| Ora del sistema                   | L'ora del sistema UPS.                                                                                   |  |
| Modalità di funzionamento UPS     | La modalità operativa dell'UPS in funzione.                                                              |  |
| Modalità di funzionamento sistema | La modalità operativa del sistema UPS completo.                                                          |  |

<sup>8.</sup> Applicabile solo ai sistemi con neutro connesso.

| Potenza in uscita totale | L'uscita di potenza apparente e attiva (o potenza reale) per ogni fase.           |  |
|--------------------------|-----------------------------------------------------------------------------------|--|
| Potenza in uscita        | L'uscita di potenza fase-fase apparente e attiva (o potenza reale) per ogni fase. |  |

#### Diagramma sinottico

| Diagramma sinottico | Il diagramma sinottico indica lo stato corrente delle parti principali dell'UPS: fonti di alimentazione, convertitori, interruttore statico di bypass e sezionatori. Mostra inoltre il flusso di potenza che attraversa il sistema. |
|---------------------|----------------------------------------------------------------------------------------------------|
|---------------------|----------------------------------------------------------------------------------------------------|

#### Vista dettagliata

| Vista dettagliata | La vista dettagliata mostra il sistema con un'icona di stato su ciascun armadio della sezione di potenza e il numero di armadi della sezione di potenza ridondanti. La vista |
|-------------------|----------------------------------------------------------------------------------------------------|
|                   | dettagliata mostra la potenza apparente e la potenza attiva per fase.                                                                                                    |

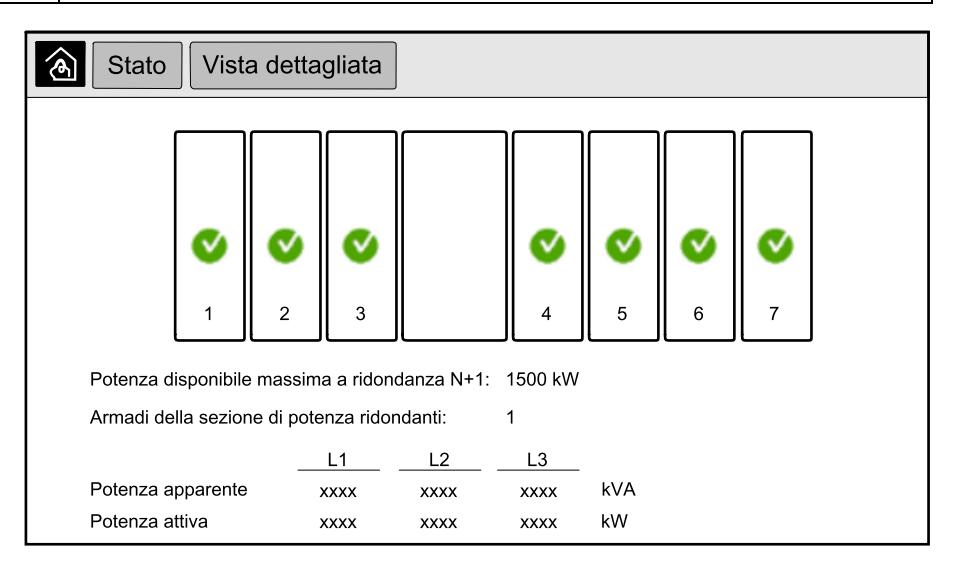

3. Toccare il pulsante Home per uscire dalle schermate e tornare a quella principale.

## Trasferimento del Sistema in parallelo dal funzionamento normale al funzionamento in modalità bypass statico richiesto

Solo l'amministratore può modificare la modalità di funzionamento.

1. Nella schermata principale del display, selezionare Controllo.

| Controllo |                                         |                                        |  |  |
|-----------|-----------------------------------------|----------------------------------------|--|--|
|           |                                         |                                        |  |  |
|           |                                         |                                        |  |  |
|           |                                         |                                        |  |  |
| Tras      | ferimento a bypass<br>statico richiesto | Trasferimento a funzionamento inverter |  |  |
|           |                                         |                                        |  |  |
|           | Inve                                    | erter                                  |  |  |
|           |                                         |                                        |  |  |
|           |                                         |                                        |  |  |
|           |                                         |                                        |  |  |
|           |                                         |                                        |  |  |
|           |                                         |                                        |  |  |

2. Toccare il pulsante Trasferimento a bypass statico richiesto.

**NOTA:** Se non si soddisfano le condizioni di trasferimento, il pulsante non è selezionabile.

3. Verificare che la Modalità di funzionamento sistema passi a Bypass statico richiesto.

# Trasferimento del Sistema parallelo dal Bypass statico richiesto al funzionamento normale

Solo l'amministratore può modificare la modalità di funzionamento.

- 1. Nella schermata principale del display, selezionare Controllo.
- Toccare il pulsante Trasferimento a funzionamento inverter.
   NOTA: Se non si soddisfano le condizioni di trasferimento, il pulsante non è selezionabile.
- 3. Verificare che la Modalità di funzionamento sistema passi a Inverter.

## Connessione remota al display di bypass di sistema da 10"

- In Internet Explorer 10 o versioni successive, digitare l'indirizzo IP del display. Se si desidera disabilitare questa funzione, assicurarsi che l'indirizzo IP del display sia lasciato vuoto.
- 2. Se richiesto, seguire le istruzioni di installazione Active X.
- 3. Selezionare la scheda Monitoring (Monitoraggio), quindi Web Gate (Gateway Web) > New Window (Nuova finestra) nel riquadro di sinistra.

Ora è possibile accedere allo stato e inserire informazioni in merito al sistema in parallelo.

4. Accedere con nome utente e password. Assicurati di modificare la password prima di utilizzare la funzione remota per proteggere la tua connessione. Si consiglia di modificare la password con regolarità.

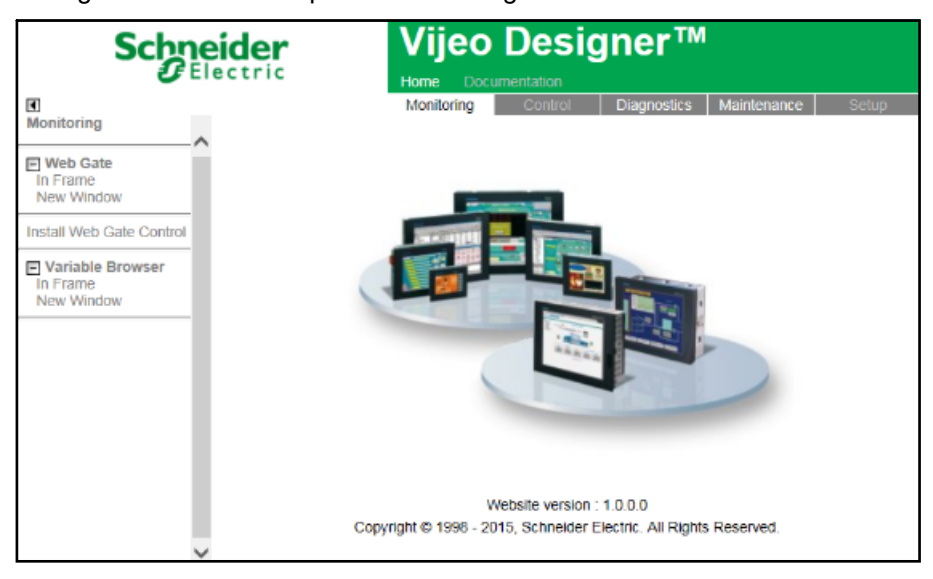

# Risoluzione dei problemi dal display del bypass di sistema da 10" (opzionale)

## Visualizzazione del registro display

**NOTA:** Questo registro è correlato solamente al funzionamento del display e non del sistema UPS.

1. Nella schermata principale del display, selezionare Registri > Display.

| ۲<br>آ                  | Registri                   | Display  |
|-------------------------|----------------------------|----------|
| Data/Ora                |                            | Evento   |
| xxxx/xx/xx<br>xxxx/xx/x | < 2:56:08pm<br>< 2:56:08pm |          |
| V                       | Δ                          | $\Theta$ |

- 2. È possibile effettuare le seguenti operazioni nel registro:
  - a. Toccare le frecce per scorrere l'elenco di eventi.
  - b. Toccare il pulsante del cestino per cancellare il registro.9
- 3. Toccare il pulsante Home per uscire dal registro.

<sup>9.</sup> Quest'azione è disponibile solo per l'amministratore.

## Visualizzazione del registro del sistema in parallelo

1. Nella schermata principale del display, selezionare **Registri > Sistema in** parallelo.

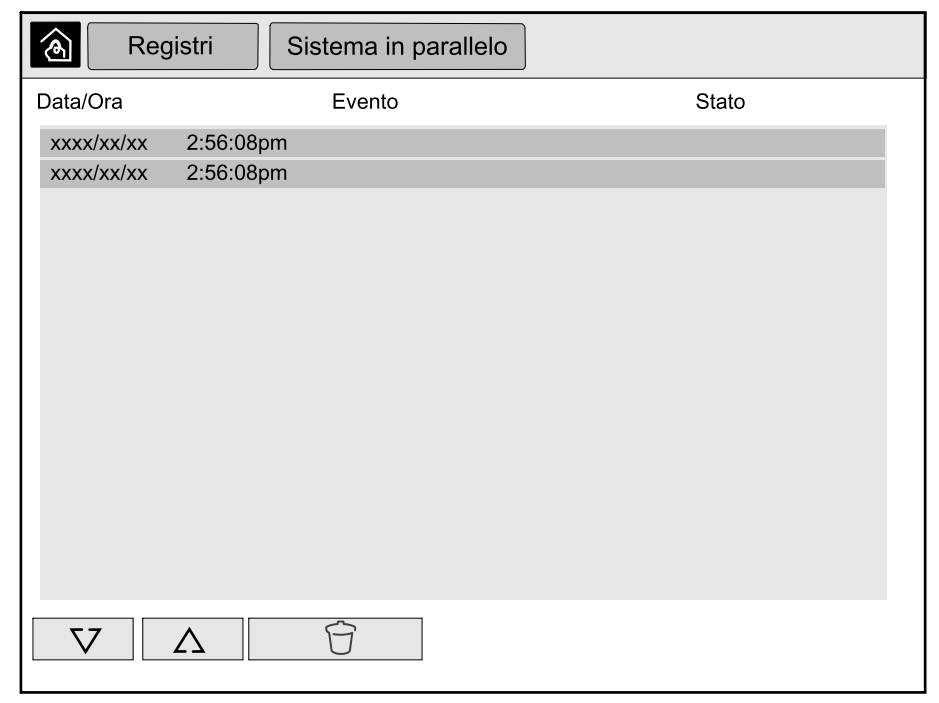

- 2. È possibile effettuare le seguenti operazioni nel registro:
  - a. Toccare le frecce per scorrere l'elenco di eventi.
  - b. Toccare il pulsante del cestino per cancellare il registro.<sup>10</sup>
- 3. Toccare il pulsante Home per uscire dal registro.

## Visualizzazione degli allarmi attivi

1. Toccare il simbolo nell'angolo in alto a destra dello schermo.

| Allarn     | ni attivi |                      |               |
|------------|-----------|----------------------|---------------|
| Aspetto    |           | Messaggio di allarme | Deselezionato |
| xxxx/xx/xx | 2:56:08pm |                      | 2:56:18pm     |
| xxxx/xx/xx | 2:56:08pm |                      | 2:56:18pm     |
|            |           |                      |               |
|            |           |                      |               |
|            |           |                      |               |
|            |           |                      |               |
|            |           |                      |               |
|            |           |                      |               |
|            |           |                      |               |
|            |           |                      |               |
|            |           |                      |               |
|            |           |                      |               |
| V          |           | erma allarmi         |               |

91

<sup>10.</sup> Quest'azione è disponibile solo per l'amministratore.

- 2. È possibile effettuare le seguenti operazioni nella schermata Allarmi attivi:
  - a. Toccare le frecce per scorrere l'elenco di allarmi attivi.

Gli allarmi attivi presentano diversi colori, in base al livello di allarme:

- Verde: nessun allarme attivo
- Blu: allarme di carattere informativo
- Giallo: allarme di avviso
- Rosso: allarme critico
- b. Toccare il pulsante del cestino per cancellare l'elenco di allarmi attivi.11
- c. Toccare il pulsante di conferma per arrestare il lampeggiamento degli allarmi attivi.
- 3. Toccare il pulsante Home per uscire dall'elenco di allarmi attivi.

<sup>11.</sup> Quest'azione è disponibile solo per l'amministratore.

# Manutenzione

# Sostituzione del filtro superiore

#### Vista posteriore della porta anteriore

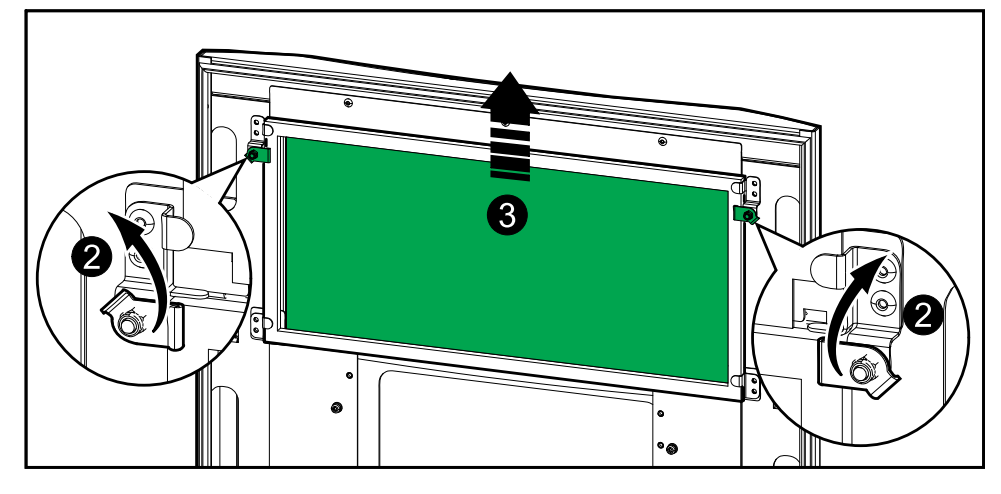

- 1. Aprire lo sportello anteriore dell'armadio.
- 2. Girare i blocchi per rilasciare il filtro.
- 3. Sollevare il filtro.
- 4. Prendere il nuovo filtro di ricambio dal kit di montaggio e installarlo.
- 5. Girare i blocchi per fissare il filtro.

## Sostituire i tre filtri inferiori

#### Vista posteriore della porta anteriore

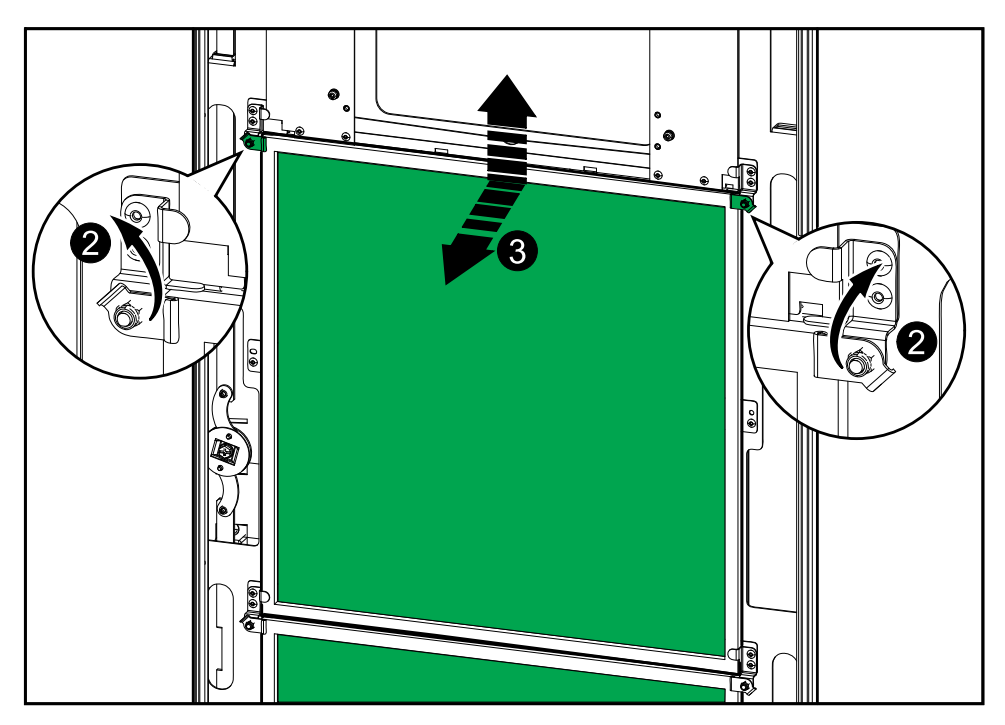

- 1. Aprire lo sportello anteriore dell'armadio.
- 2. Girare i blocchi per rilasciare i filtri.
- 3. Inclinare verso l'esterno e sollevare i filtri.
- 4. Prendere i nuovi filtri di ricambio dal kit di montaggio e installarli.
- 5. Girare i blocchi per fissare i filtri.

## Come determinare se è necessario sostituire componenti

Per stabilire se si necessita di un componente di ricambio, contattare Schneider Electric e seguire la procedura indicata di seguito. In tal modo si otterrà un'assistenza tempestiva da parte di un rappresentante:

- 1. In caso di condizione di allarme, scorrere l'elenco degli allarmi, prendere nota delle informazioni e fornirle al rappresentante.
- 2. Annotare il numero di serie dell'unità in modo che sia subito disponibile al momento di contattare Schneider Electric.
- 3. Se possibile, chiamare Schneider Electric da un telefono situato nelle vicinanze del display in modo da poter raccogliere e comunicare ulteriori informazioni all'incaricato.
- 4. È necessario fornire una descrizione dettagliata del problema. L'addetto all'assistenza farà il possibile per aiutare a risolvere il problema telefonicamente oppure fornirà un numero di autorizzazione per la restituzione dei materiali (RMA, Return Material Authorization). In caso di restituzione di un modulo a Schneider Electric, tale numero RMA deve essere riportato chiaramente sull'imballaggio esterno.
- 5. Se l'unità è in garanzia ed è stata avviata da Schneider Electric, le riparazioni o i ricambi verranno forniti gratuitamente. Se la garanzia è scaduta, verrà addebitato un costo.
- 6. Se l'unità è coperta da un contratto di assistenza Schneider Electric, tenerlo a portata di mano per fornire le necessarie informazioni al rappresentante.

### Individuazione dei numeri di serie

**NOTA:** se il display non è disponibile, il numero di serie si trova anche su un'etichetta in ciascun armadio.

- 1. Nella schermata principale dell'interfaccia del display, selezionare **Informazioni su > UPS**.
- 2. Annotare dalla prima pagina il numero di serie dell'armadio I/O e tenerlo a portata di mano per l'assistenza clienti.
- Premere la freccia per passare alla pagina successiva e annotare i numeri di serie degli armadi della sezione di potenza e tenerli a portata di mano per l'assistenza clienti.

## **Restituzione di componenti a Schneider Electric**

Per restituire un pezzo non funzionante a Schneider Electric, contattare l'assistenza clienti di Schneider Electric per ottenere un numero RMA.

Confezionare il pezzo nell'imballaggio originale e inviarlo tramite pacco assicurato prepagato. Il rappresentante dell'assistenza clienti fornirà l'indirizzo di destinazione. Se non si dispone dell'imballaggio originale, chiedere informazioni in merito al rappresentante.

 Imballare il pezzo in maniera adeguata in modo da evitare danni durante il trasporto. Quando si spedisce un pezzo non utilizzare mai palline di polistirolo o altri materiali per l'imballaggio sfusi. Il pezzo infatti potrebbe cambiare posizione durante il trasporto e subire danni. • Allegare al pacco una lettera contenente il proprio nome, il numero RMA, l'indirizzo, una copia della ricevuta di acquisto, la descrizione del problema, un numero di telefono e una conferma di pagamento (se necessario).

NOTA: I danni subiti durante il trasporto non sono coperti da garanzia.

Schneider Electric 35, rue Joseph Monier 92500 Rueil Malmaison Francia

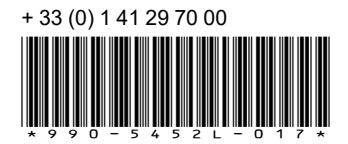

Poiché gli standard, le specifiche tecniche e la progettazione possono cambiare di tanto in tanto, si prega di chiedere conferma delle informazioni fornite nella presente pubblicazione.

© 2016 - 2024 Schneider Electric. Tutti i diritti sono riservati.

990-5452L-017